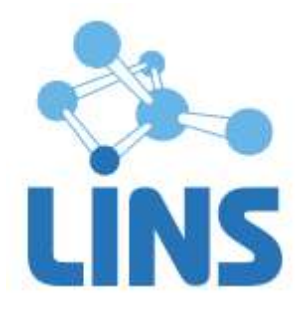

# ЛИНС LOOKINSIDE РАДИОЛОГИЧЕСКАЯ ИНФОРМАЦИОННАЯ СИСТЕМА

# РУКОВОДСТВО ОПЕРАТОРА

ЛИНС.РИС.2015.MANUAL

# АННОТАЦИЯ

В документе приведено руководство оператора для комплекса программ для архивирования, протоколирования и экспорта медицинских данных и изображений «ЛИНС LookInside» по ТУ 9442-380-38226244-2015 с принадлежностью версии 8.0 для варианта исполнения:

• ЛИНС LookInside Радиологическая информационная система

включая дополнительную принадлежность:

• Программное обеспечение «ЛИНС LookInside HL7 Сервер»,

В документе приведены следующие сведения:

• описание последовательности действий оператора, обеспечивающих выполнение функциональных задач;

Оформление данного документа выполнено согласно требованиям Единой системы программной документации (ГОСТ 19.505-79, ГОСТ Р ИСО 9127-94).

Компания ЛИНС предприняла соответствующие меры для обеспечения достоверности настоящего документа. Тем не менее, компания ЛИНС не несет ответственности за ошибки и упущения в нем и оставляет за собой право вносить изменения без дальнейших уведомлений об этом в любые изделия, упомянутые в настоящем документе, с целью повышения их надежности, функциональности или улучшения эргономичности или дизайна. Компания ЛИНС имеет соответствующие права в любое время осуществлять модернизацию и вносить изменения в программное обеспечение, описанное в настоящем документе.

# 1.1. Запуск программы

При входе в систему появляется стартовая форма (Рисунок ). В нижней части располагается область учетной записи.

|                | www.lins.ru                                                    |
|----------------|----------------------------------------------------------------|
|                | Радиологическая<br>информационная<br>система<br>Версия: 8.0 LM |
|                | Boau                                                           |
| Отделение      | <u>УЗИ</u>                                                     |
| Учетная запись | Врач УЗД                                                       |
| LookInside     | Выход Ок                                                       |

#### Рисунок 39

1. В поле «Режим» выберите значение из списка (возможные значения: врач, медсестра). В режиме «Медсестра» недоступны следующие функции программы: редактирование справочников, изменение настроек, удаление визитов, выполнение статистических расчетов. Для медсестры доступно редактирование незавершенных визитов.

2. В поле «Отделение» выберите значение из списка.

3. В поле «Учетная запись» выберите значение из списка (возможные варианты: кабинет УЗД, кабинет УЗД2). Список отображаемых учетных записей можно настроить в утилите администратора (см. п.1.2.1).

4. Нажмите на кнопку «ОК» для входа в систему под выбранной учетной записью. Для отказа от входа в систему нажмите на кнопку «Выход».

# 1.2. Первоначальные настройки программы

# 1.2.1. Изменение и добавление учетных записей

В программе имеется шесть встроенных учетных записей врача - УЗИ, Рентген, Эндоскопия, КТ, МРТ и Сцинтиграфия. В данном примере используется учетная запись «Кабинет УЗД». Вы можете переименовать ее, при необходимости добавить необходимое количество учетных записей.

| ЛИНС.РИС.2015.РО |
|------------------|
|------------------|

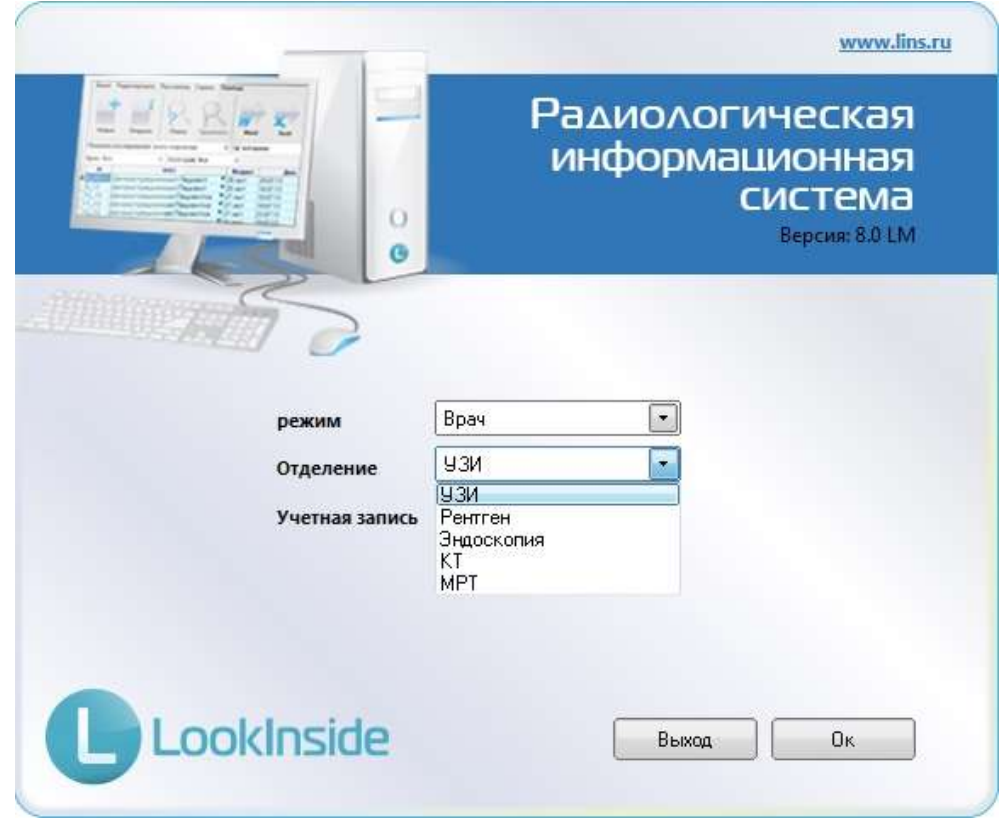

стр. 4

#### Рисунок 1

Пользователь самостоятельно может добавлять или изменять учетные записи. Для каждой учетной записи возможно определение пароля на вход и удаление. Изменение, добавление и удаление учетных записей осуществляется в утилите администратора LookInsideAdmin.exe (LookInsideAdminMini.exe), которая находится в папке программы (по умолчанию для 32-битных операционных систем - c:\Program Files\LookInside\; для 64-битных операционных систем - c:\Program Files\LookInside\; для 64-битных операционных систем - c:\Program Files\LookInside\]

| езервное копирование   Восстановление   Настроики                                                                                                    |                |   |                          |
|----------------------------------------------------------------------------------------------------|----------------|---|--------------------------|
| Строка соединения с базой данных                                                                                                    |                |   |                          |
| localhost:C\ProgramData\LookInside\PACIENTS.GDB                                                                                                    |                | - | Редактор учетных записей |
| Обновление БД                                                                                                    | Подолючиться   |   | Конвертация документов   |
| Каталог резервных копий                                                                                                    |                |   |                          |
| C:\RIS\GVS\                                                                                                    |                |   |                          |
| Каталог восстановления                                                                                                    |                |   |                          |
| C:\RIS\GVS\                                                                                                    |                |   |                          |
| Показывать подробности выполнения процесса                                                                                                    |                |   |                          |
| Піри саязывании через лис ожидать сооощения нсл. назнач                                                                                                    | ение выполнено |   |                          |
| При связывании через XML ожидать сообщения HL7 Haзнач<br>Путь к Firebird: C\Program Files (x86)\Firebird\Firebird,2_5\bin\<br>Версия сервера: v. 2.5.3.26778 (x32) | ение выполнено |   |                          |

Рисунок 2

Для изменения учетной записи необходимо выбрать любую существующую учетную запись и нажать на кнопку «Изменить». Введите новое наименование учетной записи и нажмите клавишу «Сохранить». Аналогичным образом можно изменить название отделения и название ЛПУ (для конфигурации LX).

| 🗶 Редактор учетных записей                                                                                                    |                        |                                                                              |                        |
|----------------------------------------------------------------------------------------------------|------------------------|------------------------------------------------------------------------------|------------------------|
| Новов ЛГО Новое отделение. Новая учетная запась                                                                                                    | Изменить               |                                                                              |                        |
| A HCSPITAL<br>• ESP3H (engr US)<br>E Robiner 1932<br>• Pentren (kogt XR)<br>• 3 Hagerkonnes (kogt RN)<br>• Cuentrerpadus (kogt RN)<br>• MPT (kogt MR)<br>• Kosenskotephan toworpadum (kogt CT) | Нанизголоние<br>Параль | Кибиния Р2Д.<br>95<br>Пароль нужен дов яхода<br>27 Пароль нужен дов удальник |                        |
|                                                                                                    |                        |                                                                              | Corporate He corporate |

# Рисунок 3

По умолчанию, для каждого отделения паролем является его сокращенное наименование (EN - эндоскопия, US - ультразвук, XR - рентген, NM - сцинтиграфия, CT - KT, MR - MPT). В редакторе учетных записей пароль может быть изменен индивидуально для каждой учетной записи.

#### 1.2.1.2. Добавление учетной записи, отделения, ЛПУ

Действия аналогичны предыдущему варианту, только необходимо нажать на соответствующую кнопку «Новая учетная запись», «Новое отделение» или «Новое ЛПУ».

В целях безопасности и случайного удаления данных отсутствует возможность удаления ЛПУ, отделений или учетных записей. Их можно только скрыть для отображения на стартовой форме программы. Для этого снимите «галочку» напротив названия ЛПУ, отделения или учетной записи.

#### 1.2.2. Учетная запись

В программе предусмотрена реализация учетной записи двумя способами: «Учетная запись – Врач» и «Учетная запись - Кабинет (прибор)». Количество учетных записей не ограничено. Перед началом работы с программой во время установки необходимо определиться, какой именно способ рациональнее использовать в вашем случае.

#### 1.2.2.1. «Учетная запись - Врач» (настроена по умолчанию)

По умолчанию действует настройка «Учетная запись – Врач». Этот способ удобен в тех случаях, когда с программой работает один врач, либо несколько врачей на единственном приборе и в разные смены.

|                    | www.lins.ru                                                    |
|--------------------|----------------------------------------------------------------|
|                    | Радиологическая<br>информационная<br>система<br>Версия: 8.0 LM |
| режим<br>Отделение | Врач                                                           |
| Учетная запи       | ись Врач 93Д                                                   |
| Lookinside         | Выход Ок                                                       |

стр. 6

Рисунок 4

Если Вы выбрали этот вариант учетной записи, необходимо выполнить следующие действия:

1. Используя редактор учетных записей в утилите администратора (см. п. 1.2.1) ввести список врачей для каждого отделения.

2. В редакторе шаблонов протоколов добавить соответствующее системное поле «Учетная запись» в «Подвал» или отредактировать его значение:

| 🕒 Подвал - Редактор | шаблонов                                                                                                    |
|---------------------|----------------------------------------------------------------------------------------------------|
| 🤅 Файл Правка Ш     | Ірифт Абзац Формат Шаблон Вставка Таблица                                                                                                    |
| 1 🖬 👉 🎬 (+          | ▶ ☞   〒 ▲ 第   × № ■   ッ ペ   16   ■ ■ -   日田田田田                                                                                                    |
| सि से से से         |                                                                                                    |
| Times New Roman     |                                                                                                    |
|                     | B / U S O X, X E E E E   E E   E E   A ⊻ ♠                                                                                                    |
|                     |                                                                                                    |
| • •••• {•••• ;      |                                                                                                    |
| Дата ис             | следования: «R01» «С1» «R05»                                                                                                    |
| 8 4                 | m 100% ((+)                                                                                                    |
| Поле: RO5 Тиг       | п: константа Заголовок: константа                                                                                                    |
| Значение константы: | Врач                                                                                                    |
|                     | Порядковый N посещения<br>ФИО<br>Дата рождения<br>Возраст<br>Дата посещения<br>Кем направлен<br>Место работы/учебы<br>Код доктора<br>Адрес<br>Учетная запись<br>№ мед. карты<br>Врач<br>№ |

Рисунок 5

Варианту «Учетная запись - Кабинет (прибор)» следует отдать предпочтение при сетевом использовании программы. Когда в одной сети работает несколько кабинетов и в каждом из них могут одновременно работать несколько врачей.

|                    | Радиологическая<br>информационная<br>система<br>Версия: 8.0 LM |
|--------------------|----------------------------------------------------------------|
| Режим<br>Отделение | Врач 💌                                                         |
| Учетная запись     | Выход Ок                                                       |
| Lookinside         |                                                                |

#### Рисунок 6

При использовании этого варианта на стартовой форме выбирается кабинет (или название аппарата), в котором будут выполняться исследования, а «Врач» выбирается на регистрационной форме при создании каждого визита:

| Номер    | 5_14        | Возра      | ст З | 34 года |             | Ka           | тегори  | я         |         | •       |    |   |
|----------|-------------|------------|------|---------|-------------|--------------|---------|-----------|---------|---------|----|---|
| ФИО      | Демо пацие  | нт         |      |         |             |              | D       | № мед.    | карты   |         |    | • |
| Дата исс | ледования   | 28.04.2014 | •    | 16:18   | Дата рожден | <b>1 1 1</b> | .01.198 | 0 Пол     | мужск   | ой      | •  |   |
| Кем напр | равлен      |            |      |         | •           | Врач         |         |           |         |         |    |   |
| Место р  | аботы/учёбы |            |      |         | -           |              | Узис    | тов И.И.  |         |         |    |   |
| Прописа  | н           |            | •    |         |             |              |         |           |         |         |    |   |
| Полис    |             |            |      |         |             | Свид         | цетель  | ство о ро | ждении  | /паспор | T. |   |
|          | <b>₩</b> 3  |            |      |         | •           |              |         | •         |         |         |    |   |
| Виды ис  | следований  |            |      |         |             |              |         | Д         | инамика | i i     |    |   |
|          |             |            |      |         |             |              |         | <b>G</b>  |         |         | ۲  |   |
| Заключе  | ние         |            |      |         |             |              |         |           |         |         |    |   |

#### Рисунок 7

Если выбран этот вариант учетной записи, то перед началом работы необходимо:

1. В утилите администратора создать список учетных записей по кабинетам или приборам.

2. Создать список врачей отделения в меню «Редактировать/Регистрационная форма» (см. п. 1.2.3)

3. В редакторе шаблонов протоколов добавить соответствующее системное поле «Врач» в «Подвал» или отредактировать его значение (п. 1.8.1.1):

| <b>()</b> Подяал - Редактор                                                                                                    | untinovos                                                                                                    | OIE X                                                                                                    |
|----------------------------------------------------------------------------------------------------|----------------------------------------------------------------------------------------------------|----------------------------------------------------------------------------------------------------|
| Файл Правка Ш                                                                                                    | рифт Абзац Формат Шаблон Вставка Таблица                                                                                                    |                                                                                                    |
| THE OF THE O                                                                                                    | NOT BELLY & BIO PIT                                                                                                    |                                                                                                    |
|                                                                                                    | I want want want was not                                                                                                    |                                                                                                    |
|                                                                                                    |                                                                                                    |                                                                                                    |
| Times New Roman                                                                                                    | PH A A B I L S O                                                                                                    | ***「夏夏夏夏日日日日夏復」A22                                                                                             |
| 云 正 耳                                                                                                    |                                                                                                    |                                                                                                    |
|                                                                                                    | and the state of the state of t | - 1889 - 1992 - 1997 - 1990 - 1990 - 1997 - 1990 - 1997 - 1998 - 1997 - 1997 - 1997 - 1997 - 1997 - 1997 - 199 |
| -                                                                                                    |                                                                                                    |                                                                                                    |
| , Ja                                                                                                    | а исследования: «ROI» «                                                                                                    | CD (R05)                                                                                                    |
| 1                                                                                                    |                                                                                                    |                                                                                                    |
| â                                                                                                    |                                                                                                    |                                                                                                    |
|                                                                                                    |                                                                                                    |                                                                                                    |
| 1                                                                                                    |                                                                                                    | + 180% (                                                                                                    |
| Flone: EQ5 Two                                                                                                    | с еснетанта Заголевою еснетанта                                                                                                    |                                                                                                    |
| Значение константы:                                                                                                    | Bpare                                                                                                    |                                                                                                    |
| and a second second                                                                                                    | Порядковый N посещения                                                                                                    |                                                                                                    |
|                                                                                                    | DUIO<br>Data doxidation                                                                                                    |                                                                                                    |
|                                                                                                    | Bennact                                                                                                    |                                                                                                    |
|                                                                                                    | Data noceilleanna                                                                                                    |                                                                                                    |
|                                                                                                    | Mecro pationaly vetar                                                                                                    |                                                                                                    |
|                                                                                                    | Коддоктора                                                                                                    |                                                                                                    |
|                                                                                                    | ARAN-PEARmonp unditioned                                                                                                    |                                                                                                    |
|                                                                                                    | NE MED KADIN                                                                                                    |                                                                                                    |
| Images - Pedactorp undiscose       Images - Pedactorp undiscose         Outle Trans Upright Adsout Organize       Images - Pedactorp undiscose         Temes New Koman       + 11         Temes New Koman       + 11         Temes New Koman       + 120         Temes New Koman       + 120 |                                                                                                    |                                                                                                    |
|                                                                                                    | N <sup>R</sup>                                                                                                    |                                                                                                    |
|                                                                                                    | Name Optim                                                                                                    |                                                                                                    |

Рисунок 8

#### 1.2.3. Редактирование полей регистрационной формы

Для удобства своей работы пользователь может заранее сформировать справочники значений полей, используемых на регистрационной форме. Это касается улиц, страховых компаний, серий паспортов, полисов и направивших учреждений или специалистов.

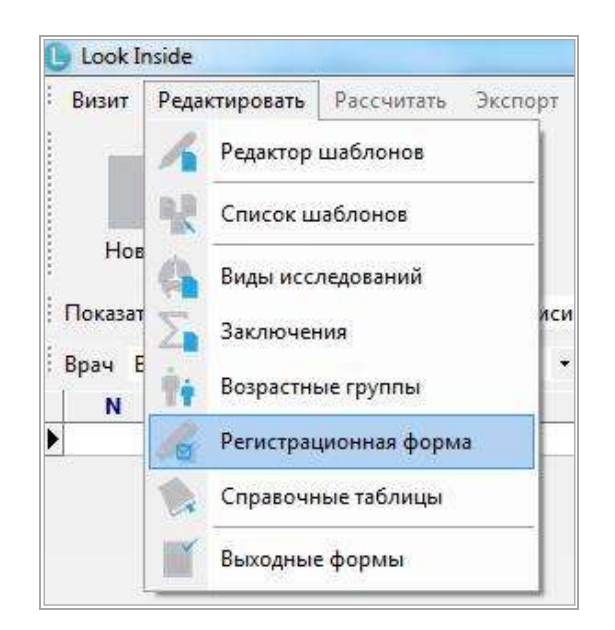

#### Рисунок 9

Окно «Регистрационная форма» (Рисунок ) активируется выбором в меню на главной форме «Редактировать/Регистрационная форма» (Рисунок 9) и содержит в верхней части окна выпадающий список, который содержит редактируемые категории. Кнопки «Добавить», «Изменить», «Удалить» позволяют добавить, изменить или удалить строки из выбранных категорий.

стр. 8

| : досавить изменить здалить                        | Страховые фирмы                                                           |     |
|----------------------------------------------------|---------------------------------------------------------------------------|-----|
| <ul> <li>РОСНО</li> <li>Спасские ворота</li> </ul> | Место работы/учёбы<br>Улицы<br>Серии полисов                              |     |
|                                                    | Серии паспортов<br>Кем направлен<br>Врач (US)<br>№ (US)<br>Категория (US) | u . |
|                                                    |                                                                           |     |

Рисунок 49

После редактирования полей регистрационной формы нажмите кнопку «Закрыть».

#### 1.2.4. Редактирование «шапки» и «подвала» протокола

В «шапке» обычно располагаются сведения о пациенте и лечебном учреждении. Для редактирования «шапки» необходимо сначала зайти в меню «Редактировать/Редактор шаблонов», затем нажать на кнопку «Открыть документ», в переборном поле в верхней части окна выбрать «Шапка/подвал» и дважды щелкнуть «Шапка» в появившемся списке либо выделить соответствующую строку и нажать «ОК».

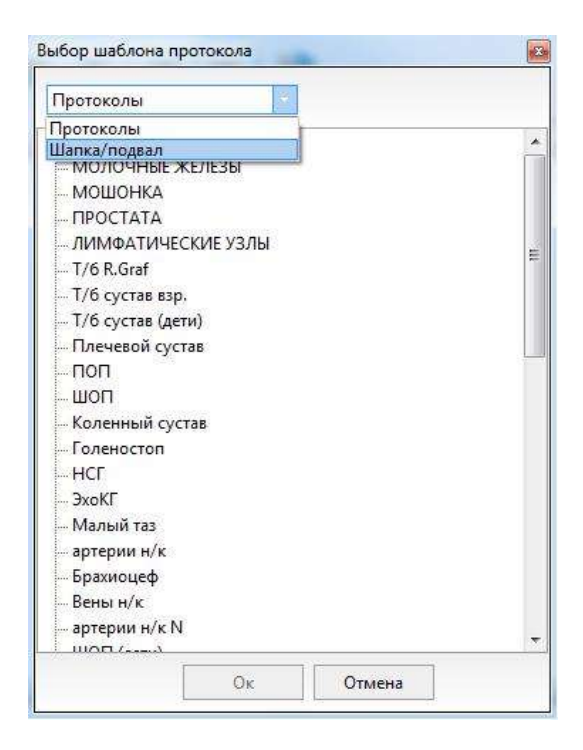

Рисунок 10

Создание/редактирование «шапки» протокола осуществляется двумя механизмами - набором текста непосредственно с клавиатуры и вставкой системных полей, в которых информация будет

# 1.2.5. Системное поле (RO)

Для добавления системного поля в шапку протокола установить курсор в нужное место и

нажмите кнопку («Вставить системное поле»). В теле документа появится системное поле (RO1).

Нажмите на кнопку («Свойства поля») и в выпадающем списке «Значение константы» выберите необходимый пункт.

| 🕒 Шапка - Редактор і | цаблонов                                                                                                    |                                | / D                               |                  |
|----------------------|----------------------------------------------------------------------------------------------------|--------------------------------|-----------------------------------|------------------|
| Файл Правка Ш        | рифт Абзац Формат Шаб<br>🗬 🎬 📇 🏛 🗮 🗙                                                                                                    | лон Вставка Таблица<br>🐁 🌇 🔊 🕬 | <b>.   <b></b> . ( <b>.</b> )</b> | e o o e          |
| Times New Roman      | BIUSO                                                                                                    | x, x' (≣) ≣ ≣                  | = ==aa                            | AZA              |
|                      |                                                                                                    |                                | 100 120 120                       | ····160······180 |
|                      |                                                                                                    | <ro6> Диаги</ro6>              | остический центр                  |                  |
| Пациен<br>Дата ро    | т: <mark>«ROI»</mark><br>ждения: «RO3»                                                                                                    | Протокол всследова             | unun Ni «RO4»                     |                  |
|                      |                                                                                                    | 10011441                       | + 100%                            | 101-01-010       |
| Flore: RO1 TH        | <sup>ы</sup> константа                                                                                                    | Заголовок: константа           |                                   |                  |
| Значение константы:  | 0140                                                                                                    |                                |                                   |                  |
|                      | Порядковый N посещения<br>ФИО                                                                                                    |                                |                                   |                  |
|                      | Дата рождения<br>Возраст<br>Дата посещения<br>Кем направлен<br>Место работы/учебы<br>Код доктора<br>Адрес<br>Учетная запись<br>№ мед, карты<br>Врач<br>№2 |                                |                                   |                  |
|                      | Категория                                                                                                    | 100                            | Изменен                           |                  |

# Рисунок 11

«Подвал» – это нижняя часть протокола, в которой обычно размещается информация о дате исследования и враче, который его выполнял. Проектирование этой части протокола осуществляется таким же образом, как и «шапки», только надо выбрать для загрузки «Подвал».

Помимо системных полей в шапке и подвале возможно использование всех типов списков.

# 1.2.6. Редактирование «Видов исследований»

Для редактирования видов исследования выберите меню «Редактировать/Виды исследований» на главной форме.

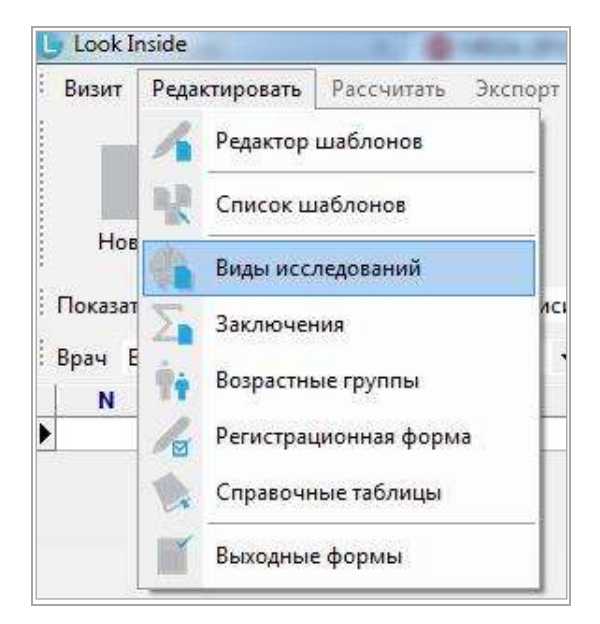

# Рисунок 12

Возможно использование любого сочетания букв и цифр для сокращенного обозначения видов исследования (усл. код).

| Усл.код    | Название                             | Усл.ед. | Цена | Доступ | 1 |
|------------|--------------------------------------|---------|------|--------|---|
| эхокг      | ЭхоКГ                                | 8       | 300  | V      | 1 |
| тбс        | УЗИ тазобедренных суставов (взросл.) | 5       | 600  | 1      |   |
| бр.пол.    | УЗИ органов брюшной полости          | 4.5     | 350  | V      |   |
| почки      | УЗИ почек и м∖п                      | 3.7     | 300  | 1      | 1 |
| щитов.ж-за | УЗИ щитовидной железы                | 1.5     | 150  | V      |   |
| мол.ж-зы   | УЗИ молочных желез                   | 3       | 200  | V      |   |
| мошонка    | УЗИ мошонки                          | 2       | 230  | V      |   |
| гинек.     | УЗИ органов малого таза              | 3       | 300  | 1      |   |
| акушер.    | УЗИ на предмет беременности          | 5       | 350  | V      |   |
| простата   | УЗИ предстательной железы            | 3       | 200  | V      | Ì |
| колено     | УЗИ коленного сустава                | 8       | 600  | V      |   |
| голеностоп | УЗИ голеностопного сустава           | 8       | 550  | 1      |   |
| м_ткани    | УЗИ мягких тканей                    | 3       | 230  | V      |   |
| поп        | УЗИ поясничного отдела позвоночника  | 5       | 300  | V      |   |
| шоп        | УЗИ шейного отдела позвоночника      | 5       | 300  | V      |   |
| т/б суст.  | УЗИ т/б суст. новорожденных          | 2       | 150  | 1      |   |
| плечо      | УЗИ плечевого сустава                | 8       | 600  | V      |   |
| нсг        | НСГ                                  | 3       | 300  | V      | 1 |
| арт. н/к   | УЗИ артерий нижних конечностей       | 5       | 350  | V      |   |
| вен. н/к   | УЗИ вен нижних конечностей           | 5       | 350  | 1      | 1 |

# Рисунок 13

Вы можете внести любые изменения, используя кнопки «Добавить», «Изменить», «Удалить».

Двойной клик левой кнопки мыши по чекбоксу в колонке «Доступ» устанавливает или снимает галочку для выбранного вида исследования, т.е. устанавливает его доступность для текущей учетной записи. Таким образом, возможно отключение видов исследования для каждой учетной записи.

При удалении вид исследования удаляется из всех записей визитов. Удалять виды исследования рекомендуется перед началом использования программы.

#### ЛИНС.РИС.2015.РО 1.2.7. Редактирование заключений

Для каждого отделения формируется свой справочник заключений. В программе существует два типа заключений: полные и краткие. Краткие заключения представляют собой метки, которыми кодируется каждый визит пациента. Они используются программой для расчета структуры патологии в «Одномерной статистике» и для изучения выборки в «Многомерной статистике». Каждому краткому заключению может соответствовать несколько полных. Полные заключения – это те заключения, которые добавляются в протокол исследования. Краткие заключения формируются в «Группы заключений». Добавить или изменить их можно, выбрав меню «Редактировать/Заключения» на главной форме.

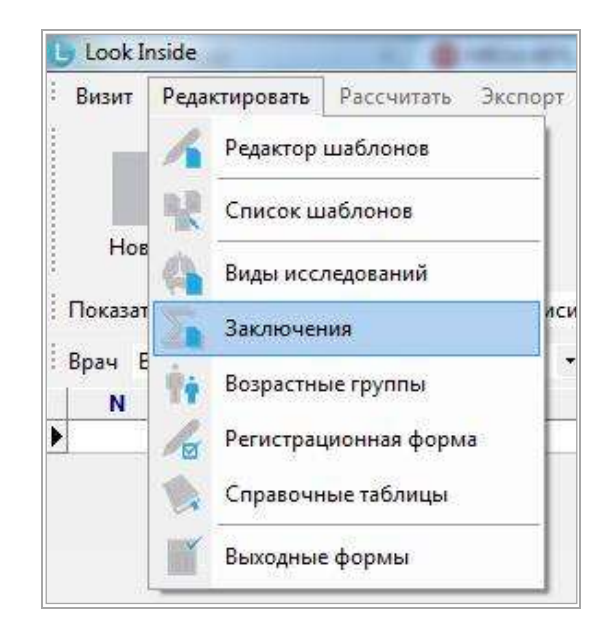

#### Рисунок 14

Редактор имеет древовидную структуру. В вершине дерева располагаются «группы заключений». Каждой «группе заключений» соответствует несколько «кратких заключений», которые, в свою очередь объединяют «полные заключения» и связующие слова.

На рисунке синим выделены группы заключений («ОФТАЛЬМОСКАНИРОВАНИЕ», «ДОППЛЕРОГРАФИЯ ПОЧЕК», «БРЮШНОЙ ОТДЕЛ АОРТЫ» и т.д.). Зеленым – краткие заключения с их расшифровкой для группы заключений «НАДПОЧЕЧНИКИ». Желтым - полные заключения. Символом обозначены связующие слова.

| Добавить Добави                                                                                                    | пь подчинённую вершину 🕴                                                                                                    | Изменить Удалит                       | ь   Снять отметку об удале | нии |   |
|----------------------------------------------------------------------------------------------------|----------------------------------------------------------------------------------------------------|---------------------------------------|----------------------------|-----|---|
| <ul> <li>ОФТАЛЬМОСН</li> <li>ДОППЛЕР ПС</li> <li>БРАРТ</li> <li>МОЧЕВОЙ ПЛ</li> <li>ТРАНСКРАН</li> <li>НАДПОЧЕЧНІ</li> <li>– Майтеллі</li> <li>– Обр.аdren.і</li> <li>– Структ</li> <li>– Гиперп.а</li> <li>– Обр.аdren.і</li> <li>– Кисты</li> <li>– Кисты</li> <li>– Кисты</li> <li>– Кисты</li> <li>– Кальц</li> <li>– Кальц</li> <li>– Карво</li> <li>– адено</li> <li>– феохр.</li> <li>– Слица</li> <li>– Обр.</li> </ul> | САНИРОВАНИЕ<br>"ЧКИ<br>"ЗЫРЬ, МОЧЕТОЧНИКИ<br>ики<br>вадпочечники норма<br>урных изменений надпочечник<br>побъемные образования на<br>ината<br>излияния<br>мы<br>ного образования<br>стеромы<br>ть | иков не выявлены,<br>юв<br>почечников |                            |     | E |
| <ul> <li>ЩИТОВИДНА</li> <li>МОЛОЧНЫЕ 3</li> <li>МОШОНКА</li> <li>ПРЕДСТАТЕЛЬ</li> <li>ЛИМФАТИЧЕС</li> <li>СЕРДЦЕ-НМА</li> <li>СЕРДЦЕ-ПОР</li> <li>ОРГАНЫ МАЛ</li> <li>ПРИДАТКИ</li> <li>КОЛЕННЫЕ С</li> <li>МЯГКИЕ ТКАН</li> </ul>                                                                                                    | Я ЖЕЛЕЗА<br>ЖЕЛЕЗЫ<br>НАЯ ЖЕЛЕЗА<br>ЖИЕ УЗЛЫ<br>ОКИ<br>ОГО ТАЗА<br>УСТАВЫ<br>И                                                                                                    |                                       |                            |     |   |

#### Рисунок 15

Таким образом, заключения этой группы выглядят во всплывающем меню при добавлении в визите: «Краткое заключение»: «соответствующее ему полное» (Рисунок 16).

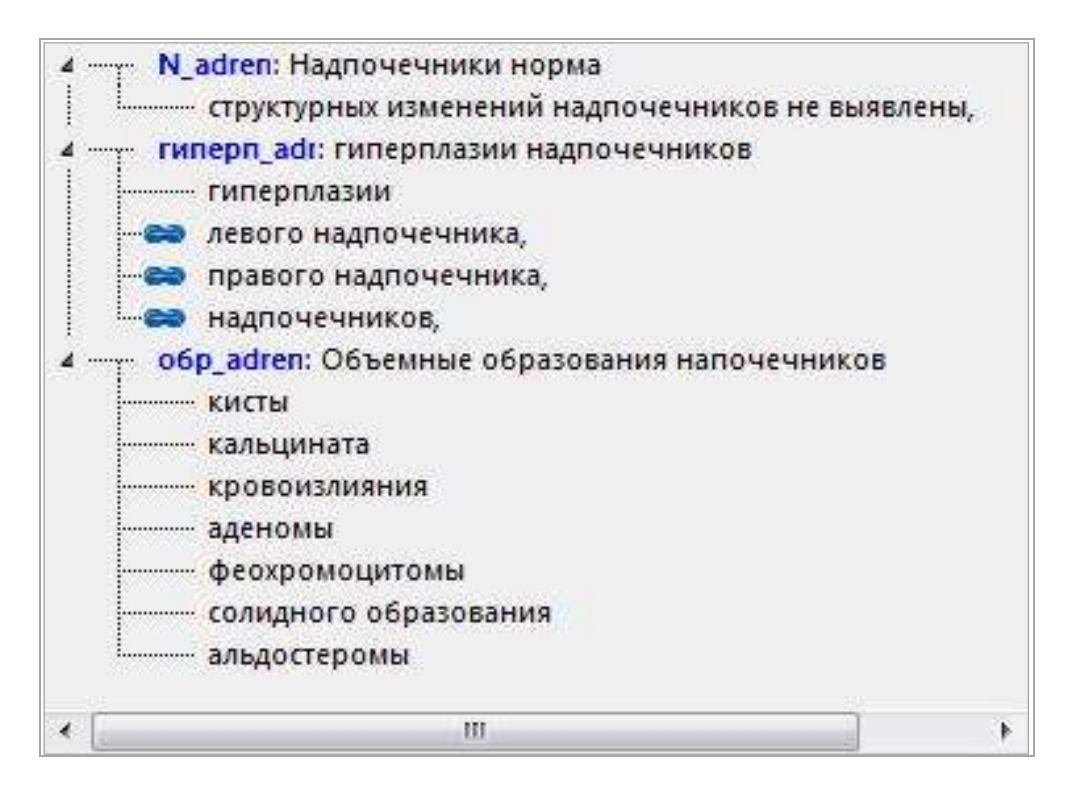

#### Рисунок 16

Для того чтобы создать новую «группу заключений», необходимо выделить любую из уже имеющихся и нажать кнопку «Добавить».

Для того чтобы создать новое «краткое заключение», следует выделить ту группу заключений, в какую необходимо добавление и нажать кнопку «Добавить подчиненную вершину». В появившемся

окне необходимо ввести краткое заключение и его расшифровку.

Для добавления «полного заключения» надо выделить то «краткое заключение», которому оно будет принадлежать и нажать кнопку «Добавить подчиненную вершину». Для ввода связующего слова следует действовать аналогично и поставить галочку «Связующее слово» на форме ввода.

Для изменения и удаления необходимо выделить необходимый пункт и нажать «Изменить» или «Удалить».

Изменение и удаление касается не только редактора заключений, но и всех сохраненных в базе данных визитов. Если удалить «группу заключений», то будут удалены и все «краткие заключения», принадлежащие ей.

При удалении на панели появляется кнопка «Снять отметку об удалении», которая отменяет удаление. Вновь созданные или измененные записи выделяются специальным значком. Импортированные с протоколами «группы заключений» выделяются значком . Пользователь может либо использовать данную группу, либо удалить её и создать свою. Следует отметить, что решить этот вопрос необходимо до начала использования импортированного протокола. В противном случае будут удалены краткие заключения у сохраненных визитов.

В правой части окна редактора заключений расположены 2 кнопки со стрелками. С их помощью пользователь может менять порядок групп, кратких заключений в пределах своей группы, полных (протокольных) заключений в пределах краткого. Для этого необходимо сначала выделить нужную строку.

Для сохранения всех внесенных изменений необходимо нажать на кнопку «Сохранить», которая закрывает редактор.

#### 1.2.8. Определение доступности шаблонов протоколов

Менеджер шаблонов протоколов позволяет определить порядок следования, доступность шаблонов протоколов для каждой учетной записи. Кроме этого, этот инструмент позволяет переименовать шаблон и удалить его. Для этого необходимо выбрать в меню «Редактировать» главной формы пункт «Список шаблонов»:

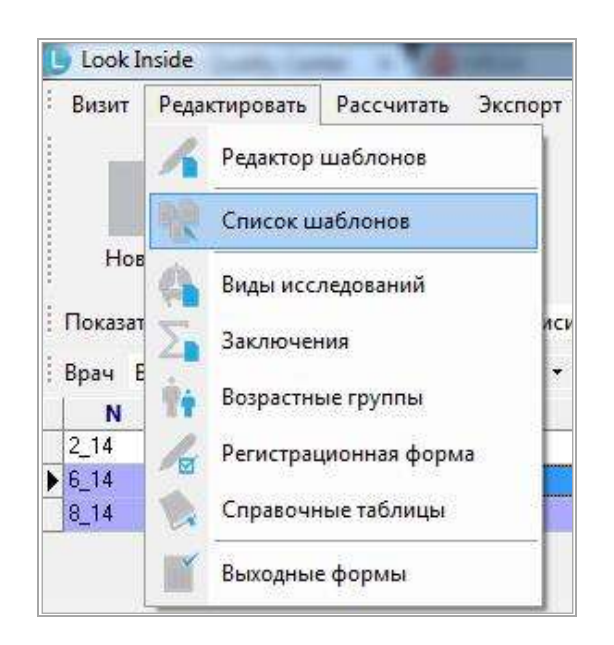

#### Рисунок 17

В открывшемся окне при помощи стрелок, находящихся справа от списка шаблонов, определяется порядок их следования, клик левой кнопки мыши снимает или устанавливает галочку,

определяя доступность каждого протокола для выбранной учетной записи. Для вновь создаваемой учетной записи доступны все протоколы:

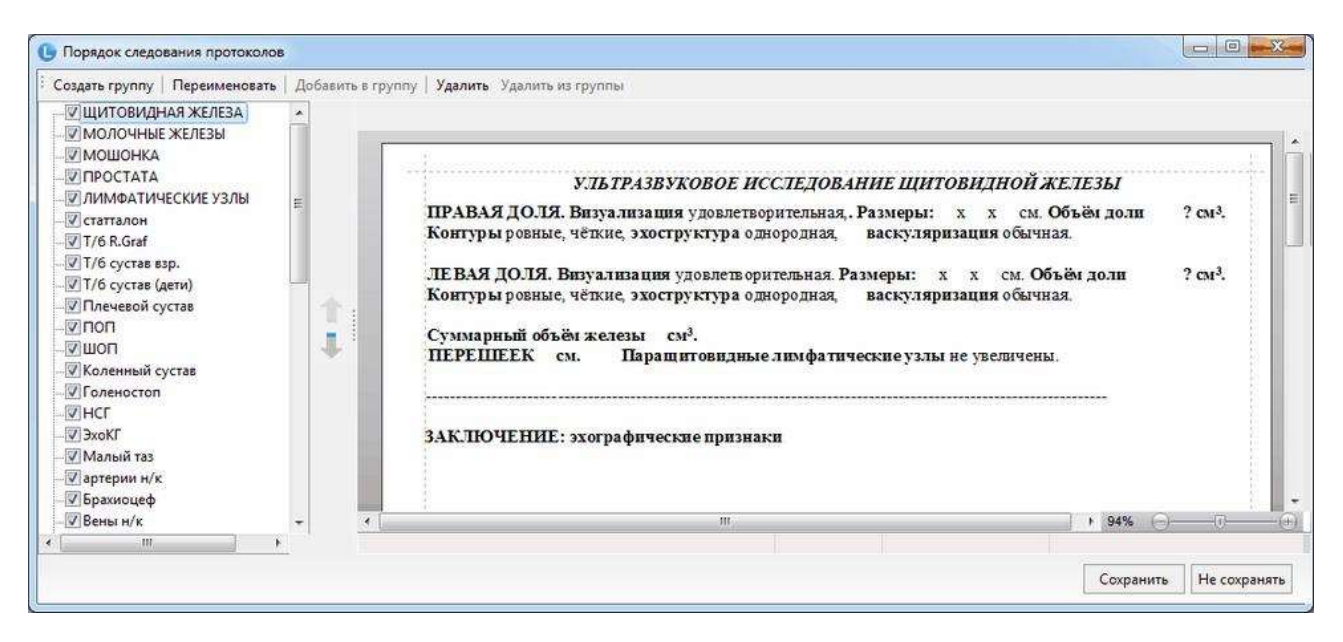

#### Рисунок 18

Для применения изменений нажмите кнопку «Сохранить».

#### 1.2.9. Настройка импорта исследований

Версия файла с индексом «LM» предполагает импорт данных исследования из файла \*.xml, который создается в сторонней программе – рабочей станции врача PACS.

1. Необходимо наличие одной из следующих программ/вариантов исполнения

- ЛИНС Махаон Рабочая станция врача: Рентген и УЗИ,
- ЛИНС Махаон Рабочая станция врача: Маммография,
- ЛИНС Махаон Рабочая станция врача: Ангиография,
- ЛИНС Махаон Рабочая станция врача: Томография,
- ЛИНС Махаон Рабочая станция врача: Томография 3D,
- ЛИНС Махаон Рабочая станция врача: Максимальная,
- Программное обеспечение «Просмотровая станция NetLite»

Создать папку на жестком диске (например, «xml») и в настройках «LookInside» указать путь к ней, установить галочку «Монитор работает» (секция «Обмен XML»).

стр. 15

| ЛИНС.РИС.2015.РО<br>Настройки                                                             |                                                                                                    | стр. 16  |
|-------------------------------------------------------------------------------------------|----------------------------------------------------------------------------------------------------|----------|
| Общие<br>Таблица<br>Протоколы<br>Дополнительные параметры<br>Пароли<br>Интерфейс<br>DICOM | <ul> <li>Нумерация исследований</li> <li>✓ Добавлять 2 последние цифры года</li> <li>Обмен XML</li> <li>Мониторинг C:\xml\</li> <li>✓ Монитор работает</li> <li>✓ Использовать буферизованное получение данных XML</li> <li>Дранить полученные XML-файлы</li> <li>Разрешить получение дублей существующих исследований</li> <li>✓ При создании нового протокола/выходной формы показывать диалог выбор</li> <li>Номер мед. карты нужен для сохранения визита</li> <li>Сохранять визит без заключения</li> </ul> | 58       |
|                                                                                           | Сохранить                                                                                                    | Отменить |

# Рисунок 59

На вкладке «DICOM» выбрать тип установленной станции «Махаон» и для «полной» ввести AE Title DICOM Архива (или другого DICOM устройства), с которого она будет запрашивать исследования.

| Настройки                |                 |         |   |           | - 22     |
|--------------------------|-----------------|---------|---|-----------|----------|
| Общие                    | Тип станции     | Полная  | • |           |          |
| Таблица                  | AF Title anywea | ARCHIVE |   |           |          |
| Протоколы                | Ac The up had   |         |   |           |          |
| Дополнительные параметры |                 |         |   |           |          |
| Пароли                   |                 |         |   |           |          |
| Интерфейс                |                 |         |   |           |          |
| DICOM                    |                 |         |   |           |          |
|                          |                 |         |   |           |          |
|                          |                 |         |   |           |          |
|                          |                 |         |   |           |          |
|                          |                 |         |   |           |          |
|                          |                 |         |   |           |          |
|                          |                 |         |   |           |          |
|                          |                 |         |   |           |          |
|                          |                 |         |   |           |          |
|                          |                 |         |   |           |          |
|                          |                 |         |   |           |          |
|                          |                 |         |   |           |          |
|                          |                 |         |   |           |          |
|                          |                 |         |   |           |          |
|                          |                 |         |   |           |          |
|                          |                 |         |   |           |          |
|                          |                 |         |   |           |          |
|                          |                 |         |   | Сохранить | Отменить |

## Рисунок 19

Выберите вариант «Полная», если установлены следующие варианты исполнения:

- ЛИНС Махаон Рабочая станция врача: Рентген и УЗИ,
- ЛИНС Махаон Рабочая станция врача: Маммография,
- ЛИНС Махаон Рабочая станция врача: Ангиография,
- ЛИНС Махаон Рабочая станция врача: Томография,
- ЛИНС Махаон Рабочая станция врача: Томография 3D,
- ЛИНС Махаон Рабочая станция врача: Максимальная,

Или вариант «Облегченная», если установлено Программное обеспечение «Просмотровая станция NetLite».

3. В инициализационный файл сервера рабочей станции «makhaonserver.ini» (C:\ProgramData\Makhaon\Station) необходимо добавить секцию с двумя параметрами:

[OptionsEx]

 $XMLPath{=}C{:}\xml \\$ 

GenerateXML=1

**XMLPath** - путь к каталогу, в котором будут создаваться файлы \*.xml. Пути к папке обмена в обеих программах должны быть одинаковы.

GenerateXML - включить генерацию xml (0 - выключено, 1 - включено)

Запустить программу LookInsideAdmin.exe из основного каталога программы. На вкладке «Настройки» убрать галочку в пункте «При связывании через XML ожидать сообщения HL7 «Назначение выполнено».

| 🗶 Утилита Администратора LookInside, версия 7.4.1.5                                                                          | 23      |
|----------------------------------------------------------------------------------------------------|---------|
| Резервное копирование Восстановление Настройки                                                                               |         |
| Строка соединения с базой данных                                                                                             |         |
| localhost:C:\ProgramData\LookInside\Pacients.gdb Редактор учетных                                                            | записей |
|                                                                                                    |         |
| Подключиться                                                                                                    |         |
| каталог резервных копии                                                                                                    |         |
| C:\ProgramData\LookInside\backup\                                                                                            |         |
| Каталог восстановления                                                                                                    |         |
| C:\ProgramData\LookInside\                                                                                                   |         |
| № Показывать подробности выполнения процесса           При связывании через XML ожидать сообщения HL7 "Назначение выполнено" |         |
|                                                                                                    | Закрыть |

Рисунок 20

# 1.3. Основные окна программы

# 1.3.1. Журнал исследований (Главная форма)

Доступ к информации о визите пациента осуществляется из главной формы. Главная форма содержит меню, панель с кнопками и таблицу с информацией о визитах пациентов. Каждая строка — это визит. Таблица разделена на колонки, в которых представлена краткая информация о визите. В данном примере это «Номер исследования», «ФИО», «Дата рождения», «Возраст», «Дата исследования», «Заключения», «Вид исследования», «Пол». Пользователь в настройках имеет возможность самостоятельно определить, какие колонки будут размещены на главной форме и их названия («Сервис/Настройки/Таблица«). Выше названий колонок размещены кнопки.

| Нов              | ре Открыть Яриск                                        | <b>Р</b><br>Применить | Одномерная<br>статистика | Многом<br>статис | ерная Выходные Нач  | стройки Выход    |         |
|------------------|---------------------------------------------------------|-----------------------|--------------------------|------------------|---------------------|------------------|---------|
| оказаті<br>рач В | ь исследования текущей учетной за<br>се 🔹 Категория Все | писи 🔹 за всёвр       | емя                      |                  | ▼   со статусом все | 2                |         |
| N                | ФИО                                                     | Дата рождения         | Возраст                  | Дата             | Заключения          | Вид исследования | Пол     |
| 14               | Демонстрационный Пациент                                | 01.01.80              | 34 года                  | 22.04.14         | N_hip               | тбс              | мужской |
| 14               | Демо Пациент                                            | 01.01.80              | 34 года                  | 28.04.14         | N_adren             | почки            | мужской |
| 14               | Тестовый Пациент                                        | 02.02.70              | 44 года                  | 29.04.14         | N_HCF               | HCF              | мужской |
| _14              | Иванов Иван Иванович                                    | 10.11.87              | 26 лет                   | 29.04.14         | N_ren               | почки            | мужской |
| _14              | Петрова Людмила Петровна                                | 04.04.85              | 29 лет                   | 29.04.14         | N_мол/ж             | мол.ж-зы         | женский |
| _14              | Сидорова Галина Константиновна                          | 06.04.82              | 32 года                  | 29.04.14         | N_щит               | щитов.ж-за       | женский |
|                  |                                                         |                       |                          |                  |                     |                  |         |

Рисунок 21 – окно главной формы для вариант LR

| Look In:    | side                         |           |                                     |                          |                    |               |                   |            |             |              | 23   |
|-------------|------------------------------|-----------|-------------------------------------|--------------------------|--------------------|---------------|-------------------|------------|-------------|--------------|------|
| Визит       | Редактировать Рассчитать     | Экспор    | т Сервис Пом                        | ощь                      |                    |               |                   |            |             |              |      |
| Ново        | е Открыть Г                  | Р         | Применить                           | Одномерная<br>статистика | Многоми<br>статист | ерная<br>чика | Выходные нас      | отройки    | выход       |              |      |
| Показать    | исследования текущей уче     | тной запи | си 🔻 за всёвр                       | емя                      |                    |               | • со статусом все | •          |             |              |      |
| Врач Вс     | е 🔻 Категория 🗄              | Bce       | -                                   |                          |                    |               |                   |            |             |              |      |
| N           | ФИО                          |           | Дата рождения                       | Возраст                  | Дата               |               | Заключения        | Вид ис     | следования  | Пол          |      |
| 2_14        | Демонстрационный Пациент     | 1         | 01.01.80                            | 34 года                  | 22.04.14           | N_hip         |                   | тбс        |             | мужской      |      |
| 6_14        | Демо Пациент                 | 1         | 01.01.80                            | 34 года                  | 28.04.14           | N_adren       |                   | почки      |             | мужской      | -    |
| 8_14        | Тестовый Пациент             |           | 02.02.70 44 года 29.04.14 N_НСГ нсг |                          |                    | мужской       | -                 |            |             |              |      |
| 10_14       | Иванов Иван Иванович         |           | 10.11.87                            | 26 лет                   | 29.04.14           | N_ren         |                   | почки      |             | мужской      |      |
| 11_14       | Петрова Людмила Петровна     | 1         | 04.04.85                            | 29 лет                   | 29.04.14           | N_мол/ж       | (                 | мол.ж-зы   |             | женский      |      |
| 12_14       | Сидорова Галина Константинс  | вна І     | 06.04.82                            | 32 года                  | 29.04.14           | N_щит         |                   | щитов.ж-за |             | женский      |      |
| Полученн    | ные исследования (1)         |           |                                     |                          |                    |               |                   |            |             |              | ÷    |
| Редакти     | ировать Удалить              |           |                                     |                          |                    |               |                   |            | Оптимальная | ширина колон | ок   |
|             | Ф <b>И</b> О                 | Пол       | Дата рожд.                          |                          | Адрес              |               | Место работы      | № пас      | порта       | № стр. пол   | лиса |
| Тестовая    | а Пациентка                  | женский   | 15.08.50                            |                          |                    |               |                   |            |             |              |      |
| •           |                              |           |                                     |                          |                    |               |                   |            |             |              | Þ    |
| Всего: 6 (0 | .02/0.01 сек)   US   Кабинет | УЗД   Вра | ач   localhost:C:\Pr                | rogramData\L             | .ookInside\P       | acients.go    | db                |            |             |              |      |

Рисунок 22 – окно главной формы для конфигурации LM

| ЛИН       | С.РИС.         | .2015     | 5.PO          |       |                  |                          |              |         |         |                   |       |            |             | стр.        | 19  |
|-----------|----------------|-----------|---------------|-------|------------------|--------------------------|--------------|---------|---------|-------------------|-------|------------|-------------|-------------|-----|
| 🕒 Look In | iside          |           |               |       |                  |                          |              |         |         |                   |       |            |             |             | 23  |
| Визит     | Редактирова    | ать Рас   | считать Эко   | спорт | г Сервис Пог     | мощь                     |              |         |         |                   |       |            |             |             |     |
| Ново      | De Ot          | крыть     | Поиск         | Þ     | Применить        | Одномерная<br>статистика | а Мно<br>ста | огомер  | ная     | Выходные<br>формы | Наст  | оройки     | выход       |             |     |
| Показать  | ь исследован   | ия теку   | щей учетной : | запи  | си ▼ за всёв     | ремя                     |              |         |         | • со статусо      | м все |            | •           |             |     |
| Врач Во   | ce '           | • Кате    | гория Все     |       | •                |                          |              |         |         |                   |       |            |             |             |     |
| N         |                | ФИС       | 0             |       | Дата рождения    | Возраст                  | Да           | та      |         | Заключения        |       | Види       | сследования | Пол         | ^   |
| 69_14     | Бабаева Ир     | ина       |               |       | 1.11.11          | 2 года 6 м               | 16.05.       | .14     |         |                   |       | гинек.     |             | женский     |     |
| 70_14     | Хохлова Ека    | атерина – |               |       | 2.12.12          | 1 год 5 мес.             | 16.05.       | 14      |         |                   |       | нсг        |             | женский     |     |
| 73_14     | Матвеева Н     | аталья Ді | митриевна     |       | 3.05.93          | 21 год                   | 19.05.       | 14      |         |                   |       | л\у        |             | женский     |     |
| 74_14     | Иванов Ива     | н Иванові | ич            |       | 0.11.87          | 26 лет                   | 19.05.       | .14 N   | L_knee  |                   |       | мошонка, ц | цитов.ж-за  | мужской     | - 1 |
| 70_14     | Петрова Лю     | дмила не  | тровна        | - 1   | J4.04.85         | 29 лет                   | 19.05.       | 14      |         |                   |       | м_ткани    |             | женскии     |     |
| 01_14     | Тушинатали     | ина сфим  | овна          | _     | 0.02.80          | за года                  | 13.05.       | 14      |         |                   |       | колено     |             | женскии     |     |
| 81_14     | Тестоваяна     | зциентка  |               | _     | 2.12.12          | 1 год 5 мес.             | 20.05        | 14      |         |                   |       | мол.ж-зы   |             | женскии     |     |
| 02_14     | тестоваяти     | зциентка  |               |       | 2.12.12          | ттод э мес.              | 20.00.       | 14      |         |                   |       | MUJL/K*3BI |             | женский     | -   |
| Заплании  | оованные ис    | слелова   | ния (0)       |       |                  |                          |              |         |         |                   |       |            |             |             | ×   |
| Редакт    | ировать        | Удали     | пь            |       |                  |                          |              |         |         |                   |       |            | Оптимальная | ширина коло | нок |
|           | ФИО            | Пол       | Дата рожд.    | Вид   | исследования     | Запланирова              | но на        | Соотв   | етствч  | ет пациенту в     | БД Да | та рожд.   |             |             |     |
|           |                |           |               |       |                  |                          |              |         |         |                   |       |            |             |             |     |
|           |                |           |               |       |                  |                          |              |         |         |                   |       |            |             |             |     |
|           |                |           |               |       |                  |                          |              |         |         |                   |       |            |             |             |     |
|           |                |           |               |       |                  |                          |              |         |         |                   |       |            |             |             |     |
|           |                |           |               |       |                  |                          |              | -       |         |                   |       |            |             |             |     |
| Bcero: 33 | (0.02/0.01 сек | :)   A HC | OSPITAL   US  | Kat   | бинет УЗД   Врач | I   localhost:C          | ::\Progr     | ramData | a\LookI | inside\PACIENTS   | GDB   |            |             |             |     |

Рисунок 23 – окно главной формы для конфигурации LX

# Таблица 1. Назначение кнопок на «Главной форме»

| Вид кнопки               | Описание                                                    |
|--------------------------|-------------------------------------------------------------|
| Новое                    | Ввод данных нового исследования                             |
| Открыть                  | Просмотр и/или редактирования ранее введённого исследования |
| <b>Р</b><br>Поиск        | Формирование поискового запроса                             |
| Применить                | Активация функции поиска                                    |
| Одномерная<br>статистика | Расчет одномерной статистики по видам исследований.         |

| Вид кнопки                | Описание                                                                                                 |
|---------------------------|----------------------------------------------------------------------------------------------------|
| Многомерная<br>статистика | Расчет многомерной статистики по набору различных параметров.                                            |
| Выходные<br>формы         | «Выходные формы». Открывается дополнительное окно, в котором выбирается спроектированная выходная форма. |
| Настройки                 | Открывается окно настроек программы                                                                      |
| Выход                     | Выход из программы                                                                                       |

#### 1.3.1.1. Панель «Фильтры»

Панель «Фильтры» отображена на Рисунок 24.

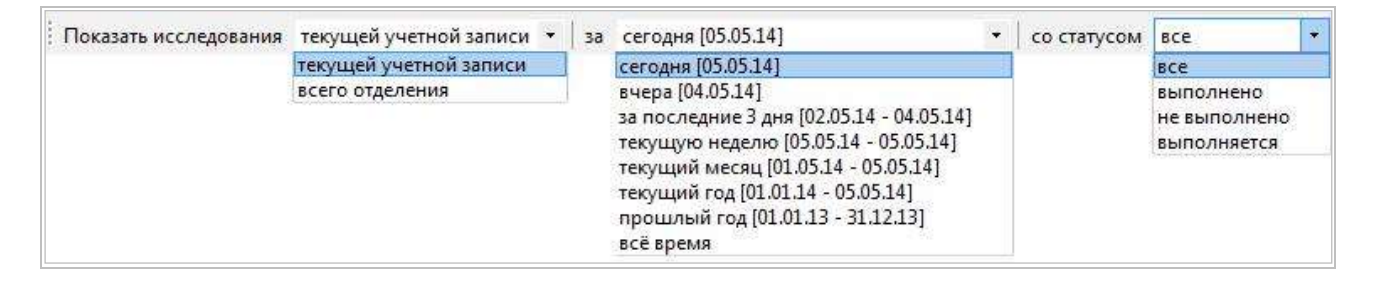

## Рисунок 24

#### 1.3.1.2. «Показать исследования»

Возможен вывод исследований всех учетных записей отделения - «всего отделения» или только «текущей учетной записи», которая была выбрана при запуске программы.

Пользователь не может изменить данные исследования, которое было выполнено под другой учетной записью.

#### 1.3.1.3. «Временной фильтр»

Позволяет выводить на экран только часть посещений — за сегодня, вчера, за последние 3 дня, за текущую неделю, за текущий месяц, за текущий год, за прошлый год, а также все посещения за всё время. При запуске программы по умолчанию активируется пункт «сегодня», поэтому в начале каждой новой смены врач видит пустую форму.

#### 1.3.1.4. «Статус исследования»

Исследования могут иметь следующий статус:

- «выполнено» исследование завершено, протокол сохранен без возможности дальнейшего редактирования.
- «назначено» визит, сохраненный под учетной записью медсестры.
- «выполняется» исследование не закончено (протокол не дописан), протокол сохранен с возможностью дальнейшего редактирования.

## 1.3.2. Регистрационная форма

Информация об исследовании включает данные о настоящем визите, а также индивидуальные данные пациента. Последние включают в себя ФИО пациента, его дату рождения, место работы или учебы, домашний адрес, а также серии и номера полиса и паспорта. Это так называемые условно неизменные данные, которые, как правило, не меняются от посещения к посещению. Будучи однажды введёнными, они автоматически вставляются в регистрационную форму.

К информации о текущем посещении (визите) относятся дата исследования, «кем направлен», коды исследований, заключения, протоколы, медицинские изображения.

#### 1.3.2.1. Вкладка «Основные» «Регистрационной формы»

| Homen 6 14        | Возрас       | значить динамику   До | Кументы            | ÷              |   | Сохранить |
|-------------------|--------------|-----------------------|--------------------|----------------|---|-----------|
| рио Иванов И      | ван Петрович |                       | категория          | і, карты       | • | Отменить  |
| Дата исследования | 07.07.2014   | ▼ 17:39 Дата рож      | адения 02.03.1966  | Пол мужской    | • |           |
| (ем направлен     | терапевт     |                       | • Врач Узистов И   | .И.            |   | Протокол  |
| Место работы/учё6 | ы др.        |                       | ▼ Nº               | *              |   | История   |
| Трописан ул. Ок   | ужная        | 44-1                  |                    |                |   |           |
| Толис             |              | line li               | Свидетельство о ро | ждении/паспорт |   |           |
| ▼ 123456          | Росно        |                       | 1234 56789         | ю              |   |           |
| Виды исследовани  | Й            |                       | A                  | инамика        |   |           |
| Заключение        |              |                       | Let 1              |                |   |           |
| Другие исследова  | ния: 0       |                       |                    |                |   |           |
| Дата Виды         | исследований | Заключение            | Учетная запись     | Отделение      |   |           |
| •                 |              |                       |                    |                |   |           |
|                   |              |                       |                    |                |   |           |
|                   |              |                       |                    |                |   |           |
|                   |              |                       |                    |                |   |           |
|                   |              |                       |                    |                |   |           |
|                   |              |                       |                    |                |   |           |

#### Рисунок 25. Вкладка «Основные»

#### 1.3.2.2. «ФИО»

Заполнение регистрационной формы начинается с этого поля. Курсор автоматически устанавливается в поле «ФИО». Заполнение этого поля необходимо начинать с ввода фамилии, за которой должны следовать имя и отчество. Необязательно вводить ФИО с большой буквы, после ввода всех необходимых данных фамилия, имя и отчество пациента будут автоматически начинаться с заглавных букв. После внесения фамилии и нажатии клавиши «Пробел» программа автоматически производит поиск ранее введённых пациентов с такой фамилией. В том случае, если такие пациенты

существуют, на экране появляется окно со списком пациентов. Помимо ФИО список содержит пол, даты рождения и количество ранее выполненных исследований, для того чтобы произвести максимально точный поиск. В том случае, если в списке присутствует текущий пациент, пользователь должен поставить на соответствующую строку курсор и нажать кнопку «Выбрать» или нажать клавишу <Enter>.

Программа автоматически заполнит поля регистрационной формы данными пациента. Если же пациента нет в списке, необходимо нажать кнопку «Отменить» и продолжить вручную заполнять все необходимые поля.

Окно с фамилиями пациентов инициируется после каждого нажатия клавиши <Пробел>. Можно ввести фамилию, нажать <Пробел>, если выборка пациентов с данной фамилией слишком велика, нажмите кнопку «Отменить» (или клавишу <Esc>), введите имя пациента, либо первые буквы имени, и

снова нажмите <Пробел>. Возможно принудительно инициировать окно с помощью кнопки <sup>[25]</sup>. Если пользователь отказался выбрать пациента из списка и решил внести его данные заново, то в программе этот пациент будет зарегистрирован как новый.

#### 1.3.2.3. «Дата исследования» и «Дата рождения»

При регистрации нового исследования поля «Дата исследования» и «Время» заполняются автоматически. Тем не менее, пользователь может принудительно изменять дату (например, для внесения ранее обследованных, но не введенных в компьютер больных). Время исследования изменить нельзя.

Поле «Дата исследования» содержит маску ввода, допускается ввод только цифр (программа игнорирует любые другие символы). Наличие разделяющих символов «.» освобождает пользователя от необходимости их внесения.

В маске ввода поля «Дата рождения» при пустом поле и во время ввода даты разделители не отображаются. Для внесения даты рождения, например, 22 января 2001 года пользователь должен всего лишь последовательно набрать на клавиатуре цифры 220101, при переходе на другое поле разделители появятся автоматически и заполненное поле будет выглядеть 22.01.2001.

# 1.3.2.4. Подробная информация о поле «Дата рождения»

- 1. Дата отображается в формате, соответствующем заданному в настройках операционной системы, но с полным годом, например, если разделитель дат задан как «.» и формат «dd.mm.yy», то дата все равно будет отображена как «dd.mm.yyy»
- 2. Можно вводить только цифры и символ разделителя даты.
- 3. В качестве разделителя даты при ручном вводе можно нажимать «.», «/», «\». При этом в текст даты попадет правильный разделитель, заданный в настройках операционной системы. Можно вообще не вводить разделитель, вводя дату, например, как 011011 (для даты «01.10.2011»). Можно ввести только разделители (при пустом или полностью выделенном содержимом поля), тогда компоненты даты примут значения сегодняшней даты. Можно ввести только день и нажать три раза разделитель, тогда месяц и год примут значения текущей даты. Можно ввести день, разделитель, месяц и два раза нажать разделитель, год примет значение текущего года.
- 4. При вводе текста, недопустимая дата будет показана красным цветом.
- 5. Нажатие клавиши <Esc> для недопустимой даты воозвращает последнюю правильно введенную дату.
- 6. Если курсор установлен в позиции дня, месяца или года, нажатие клавиши «Стрелка вниз» или «Стрелка вверх» будет соответственно уменьшать или увеличивать указанную компоненту даты, правильно подстраивая другие компоненты. Например, если указана дата «28.02.2011», и курсор установлен в позицию месяца, нажатие клавиши «Стрелка вверх» отобразит дату «01.03.2011». При этом символы «03» будут выделены.

7. Если столетие не указано при вводе даты, то если введенный год попадает между 1930 и 2029 (даты из стандартной настройки MS Windows), столетие будет установлено в 19, иначе в 20. Например, если введено «01.01.45», то результирующая дата будет «01.01.1945». Если же введено «01.01.01», то результирующая дата будет «01.01.2001».

#### 1.3.2.5. «Номер»

Поле «Номер» заполнятся автоматически. Пользователь не может изменять это значение, которое используется системой для внутренней идентификации исследования. Данный параметр не предназначен для общего подсчета количества исследований, т.к. при каждом открытии регистрационной формы визиту присваивается уникальный номер, даже если этот визит будет отменён.

Поля «Категория», «Кем направлен», «Место работы/учебы», «Прописан», «Серия полиса», «Серия свидетельства о рождении/паспорта» - это поля со списками. Пользователь выбирает одно из ранее определённых значений. Преимущества использования таких списков очевидны — скорость заполнения формы возрастает, пользователь оперирует с постоянными значениями полей. Поля со списками облегчают также ввод символов из другого алфавита (например, серии паспортов). Следует отметить, что пользователь может заполнять поле со списком вручную, как и обычное.

#### 1.3.2.6. «Виды исследований»

Для добавления вида исследования нажмите кнопку и мышью выберите необходимое значение или используйте стрелку вправо и клавишу <Enter>. Возможен последовательный выбор нескольких видов исследования; соответствующий пункт добавляется в поле через запятую.

Для удаления последнего введённого значения необходимо нажать <Backspace>. Удаление происходит в обратном порядке. Другие клавиши при заполнении этих полей не работают.

#### 1.3.2.7. «Заключение»

Это поле заполняется автоматически, соответственно заключениям, выбранным в протоколе.

#### 1.3.2.8. «Другие исследования»

В нижней части формы представлена информация о других исследованиях пациента в виде таблицы. При двойном щелчке на какой-либо строке происходит заполнение регистрационной формы данными о выбранном предыдущем исследовании и появляется кнопка «Сегодня», нажатие на которую возвращает регистрационную форму к сегодняшнему состоянию. Пользователь не может изменять данные о предыдущем исследовании, когда оно активировано вышеописанным способом.

|           | При нажатии на эту кнопку сохраняются все изменения, внесенные в                                                                  |
|-----------|----------------------------------------------------------------------------------------------------|
| Covpanies | регистрационную форму, протоколы, эхограммы и текст «Истории».                                                                    |
| сохранить | Кнопка неактивна, если просматривается предыдущее исследование, или                                                               |
|           | исследование, выполненное на другом «рабочем месте».                                                                              |
| OTHOUNT   | Отменяет внесенные и не сохраненные ранее изменения. Отказ от ввода                                                               |
| Отменить  | нового визита.                                                                                                    |
| Протокол  | Открывается вкладка, в которой размещаются протоколы и изображения.                                                               |
|           | Открывается окно со встроенным текстовым редактором. Здесь можно                                                                  |
|           | вводить любую текстовую информацию (например, данные анамнеза,                                                                    |
| История   | результаты других видов исследования). Нажатие на кнопку<br>лобавляет в текст текушую дату. Следует отметить, что «История» - это |
|           | свойство пациента, а не конкретного его визита. Если данному пациенту                                                             |

# Таблица 2. Назначение кнопок

#### 1.3.3. Вкладка «Дополнительные» «Регистрационной формы»

На этой вкладке размещаются дополнительные свойства визита (пациента), которые пользователь создает сам (при необходимости) в редакторе регистрационной формы.

#### 1.3.4. Вкладка «Назначить динамику» «Регистрационной формы»

Позволяет определить данному пациенту дату контрольного исследования. Эта функция используется для динамического наблюдения. С помощью поиска можно найти всех пациентов, не явившихся на контрольное исследование в назначенный срок.

#### 1.3.5. Вкладка «Документы» «Регистрационной формы»

Позволяет прикрепить к пациенту внешние файлы форматов pdf, doc, docx, rtf, txt, xls, xlsx, a также графические файлы (jpg, bmp, tiff, png). Прикрепленные файлы можно открыть для просмотра в соответствующей внешней программе, а также экспортировать их в исходном формате.

# 1.4. Работа с программой

# 1.4.1. Создание нового исследования (Регистрационная форма)

| Лля регистрации нового исследования нажмите кнопку - «Новое исследование»                       |
|-------------------------------------------------------------------------------------------------|
| Информация об насполовании регионалт ванные о настоящом ризите в также инпиризиении о дошные.   |
| пиформация об исследовании включает данные о настоящем визите, а также индивидуальные данные    |
| пациента. Последние включают в себя ФИО пациента, его дату рождения, место работы или учебы,    |
| домашний адрес, а также серии и номера полиса и паспорта. Это так называемые условно неизменные |
| данные, которые, как правило, не меняются от посещения к посещению. Будучи однажды введёнными,  |
| они автоматически вставляются в регистрационную форму.                                          |

К информации о текущем посещении (визите) относятся дата исследования, «кем направлен», коды исследований, заключения, протоколы, медицинские изображения.

#### ЛИНС.РИС.2015.РО 1.4.1.1. Вкладка «Основные» «Регистрационной формы»

| ФИО Иванов Иван Петрович<br>Дата исследования 05.05.2014 • 11:57 Дата рождения 02.03.1966 Пол мужской •<br>Дата исследования 05.05.2014 • 11:57 Дата рождения 02.03.1966 Пол мужской •<br>Кем направлен терапевт • Врач •<br>Место работы/учёбы др. • № •<br>Прописан ул. Окружная • 44-1<br>Полис Свидетельство о рождении/паспорт<br>• 1234567 РОСНО • 1234 • 567890<br>Виды исследований Динамика<br>бр.пол.<br>Заключение<br>Дата Виды исследований Заключение Снимки Раб. м-о                                                                                                    | Номер 18 14        | Возраст 48 лет       | Кате              | гория                                | -           |   | Сохранить |
|----------------------------------------------------------------------------------------------------|--------------------|----------------------|-------------------|--------------------------------------|-------------|---|-----------|
| Дата исследования       05.05,2014       11:57       Дата рождения       02.03.1966       Пол       мужской       •         Кем направлен       герапевт       •       Врач       •       Протокол         Место работы/учёбы       др.       •       №       •       История         Прописан       ул. Окружная       •       44-1        История         Полис       Свидетельство о рождении/паспорт       1234       •       567890         Виды исследований       Динамика       •       •       •         Заключение       .       .       .       •         Дата       Виды исследований       Заключение       Снимки       Раб. м-о | ФИО Иванов Ив      | зан Петрович         | [                 | рні<br>р∋і № мед. карт               | ы.          | - | Отменить  |
| кем направлен       терапевт       Врач       Протокол         Место работы/учёбы       др.       N°       История         Прописан       ул. Окружная       44-1       История         Полис       Свидетельство о рождении/паспорт       1234       567890         Виды исследований       Динамика       Фр.       •         бр.пол.       Свидетельство о рождении/паспорт       •         Заключение       Динамика       •       •         Другие исследования: 0-       •       Эаключение       Снимки       Раб. м-о                                                                                                    | Дата исследования  | 05.05.2014 - 11:57 Д | ата рождения 02.0 | 3.1966 Пол му                        | жской •     |   |           |
| Место работы/учёбы др.<br>Прописан ул. Окружная<br>↓ 1234567 РОСНО<br>↓ 1234567 РОСНО<br>Виды исследований<br>бр.пол.<br>Заключение<br>Другие исследования: 0-<br>Дата Виды исследований<br>Заключение<br>Снимки Раб. м-о                                                                                                    | Кем направлен      | терапевт             | 🔹 Врач            |                                      |             |   | Протокол  |
| Прописан ул. Окружная • 44-1<br>Полис Свидетельство о рождении/паспорт<br>• 1234567 РОСНО • 1234 • 567890<br>Виды исследований Динамика<br>бр.пол. Свидетельство о рождении/паспорт<br>1234 • 567890<br>Виды исследований Снимки<br>Раб. м-о                                                                                                    | Место работы/учёб  | ы др.                |                   | Nº                                   | •           |   | История   |
| Полис Свидетельство о рождении/паспорт<br>• 1234567 РОСНО • 1234 • 567890<br>Виды исследований Динамика<br>бр.пол. Средования:<br>Аругие исследования: 0<br>Дата Виды исследований Заключение Снимки Раб. м-о                                                                                                    | Прописан ул. Окру  | ожная 🔹 44-1         |                   |                                      |             |   |           |
| Виды исследований Динамика<br>бр.пол.<br>Заключение<br>Другие исследования: 0<br>Дата Виды исследований Заключение Снимки Раб. м-о                                                                                                    | Полис<br>• 1234567 | РОСНО                | Свиде<br>• 1234   | тельство о рожде<br>+ <u>5</u> 67890 | нии/паспорт |   |           |
| бр.пол. Гре от Заключение Снимки Раб. м-о                                                                                                    | Виды исследований  |                      |                   | Динам                                | ика         |   |           |
| Заключение<br>Другие исследования: 0<br>Дата Виды исследований Заключение Снимки Раб. м-о                                                                                                    | бр.пол.            |                      |                   | G-                                   | •           |   |           |
| Другие исследования: 0-<br>Дата Виды исследований Заключение Снимки Раб. м-о                                                                                                    | Заключение         |                      |                   |                                      |             |   |           |
| Дата Виды исследований Заключение Снимки Раб. м-о                                                                                                    | Другие исследовани | ия: 0                |                   |                                      |             |   |           |
|                                                                                                    | Дата               | Виды исследований    | Заключение        | Снимки                               | Раб. м-о    |   |           |
|                                                                                                    |                    |                      |                   |                                      |             |   |           |
|                                                                                                    |                    |                      |                   |                                      |             |   |           |
|                                                                                                    |                    |                      |                   |                                      |             |   |           |
|                                                                                                    |                    |                      |                   |                                      |             |   |           |

#### Рисунок 26

#### 1.4.1.2. «ФИО»

Заполнение регистрационной формы начинается с этого поля. Курсор автоматически устанавливается в поле «ФИО». Заполнение этого поля необходимо начинать с ввода фамилии, за которой должны следовать имя и отчество. Необязательно вводить ФИО с большой буквы, после ввода всех необходимых данных фамилия, имя и отчество пациента будут автоматически начинаться с заглавных букв. После внесения фамилии и нажатии клавиши <пробел> программа автоматически производит поиск ранее введённых пациентов с такой фамилией. В том случае, если такие пациенты существует, на экране появляется окно со списком пациентов. Помимо ФИО список содержит даты рождения и количество ранее выполненных исследований, для того чтобы произвести максимально точный поиск. В том случае, если в списке присутствует текущий пациент, пользователь должен поставить на соответствующую строку курсор и нажать кнопку «Выбрать» или нажать клавишу <Enter>.

Программа автоматически заполнит поля регистрационной формы данными пациента. Если же пациента нет в списке, необходимо нажать кнопку «Отменить» и продолжить вручную заполнять все необходимые поля.

Окно с фамилиями пациентов инициируется после каждого нажатия клавиши <Пробел>. Можно ввести фамилию, нажать <Пробел>, если выборка пациентов с данной фамилией слишком велика, нажмите кнопку «Отменить» (или клавишу <Esc>), введите имя пациента, либо первые буквы имени, и

снова нажмите <Пробел>. Возможно принудительно инициировать окно с помощью кнопки <sup>[23]</sup>. Если пользователь отказался выбрать пациента из списка и решил внести его данные заново, то в программе этот пациент будет зарегистрирован как новый.

#### 1.4.1.3. «Дата исследования» и «Дата рождения»

При регистрации нового исследования поля «Дата исследования» и «Время» заполняются

автоматически. Тем не менее, пользователь может принудительно изменять дату (например, для внесения ранее обследованных, но не введенных в компьютер больных). Время исследования изменить нельзя.

Поле «Дата исследования» содержит маску ввода, допускается ввод только цифр (программа игнорирует любые другие символы). Наличие разделяющих символов «.» освобождает пользователя от необходимости их внесения.

В маске ввода поля «Дата рождения» при пустом поле и во время ввода даты разделители не отображаются. Для внесения даты рождения, например, 22 января 2001 года пользователь должен всего лишь последовательно набрать на клавиатуре цифры 220101, при переходе на другое поле разделители появятся автоматически, и заполненное поле будет выглядеть 22.01.2001.

# 1.4.1.4. Подробная информация о поле «Дата рождения»

- 1. Дата отображается в формате, соответствующем заданному в настройках операционной системы, но с полным годом, например, если разделитель дат задан как «.» и формат «dd.mm.yy», то дата все равно будет отображена как «dd.mm.yyy».
- 2. Можно вводить только цифры и символ разделителя даты.
- 3. В качестве разделителя даты при ручном вводе можно нажимать «.», «/», «\». При этом в текст даты попадет правильный разделитель, заданный в настройках операционной системы. Можно вообще не вводить разделитель, вводя дату, например, как 011011 (для даты «01.10.2011»). Можно ввести только разделители (при пустом или полностью выделенном содержимом поля), тогда компоненты даты примут значения сегодняшней даты. Можно ввести только день и нажать три раза разделитель, тогда месяц и год примут значения текущей даты. Можно ввести день, разделитель, месяц и два раза нажать разделитель, год примет значение текущего года.
- 4. При вводе текста, недопустимая дата будет показана красным цветом.
- 5. Нажатие клавиши <Esc> для недопустимой даты возвращает последнюю правильно введенную дату.
- 6. Если курсор установлен в позиции дня, месяца или года, нажатие клавиши «Стрелка вниз» или «Стрелка вверх» будет соответственно уменьшать или увеличивать указанную компоненту даты, правильно подстраивая другие компоненты. Например, если указана дата «28.02.2011», и курсор установлен в позицию месяца, нажатие клавиши «Стрелка вверх» отобразит дату «01.03.2011». При этом символы «03» будут выделены.
- 7. Если столетие не указано при вводе даты, то если введенный год попадает между 1930 и 2029 (даты из стандартной настройки MS Windows), столетие будет установлено в 19, иначе в 20. Например, если введено «01.01.45», то результирующая дата будет «01.01.1945». Если же введено «01.01.01», то результирующая дата будет «01.01.2001».

#### 1.4.1.5. «Номер»

Поле «Номер» заполнятся автоматически. Пользователь не может изменять это значение, которое используется системой для внутренней идентификации исследования. Данный параметр не предназначен для общего подсчета количества исследований, т.к. при каждом открытии регистрационной формы визиту присваивается уникальный номер, даже если этот визит будет отменён.

Поля «Категория», «Кем направлен», «Место работы/учебы», «Прописан», «Серия полиса», «Серия свидетельства о рождении/паспорта» - это поля со списками. Пользователь выбирает одно из ранее определённых значений. Преимущества использования таких списков очевидны — скорость заполнения формы возрастает, пользователь оперирует с постоянными значениями полей. Поля со списками облегчают также ввод символов из другого алфавита (например, серии паспортов). Следует отметить, что пользователь может заполнять поле со списком вручную, как и обычное.

стр. 26

#### ЛИНС.РИС.2015.РО 1.4.1.6. «Виды исследований»

Для добавления вида исследования нажмите кнопку и и мышью выберите необходимое значение или используйте стрелку вправо и клавишу <Enter>. Возможен последовательный выбор нескольких видов исследования; соответствующий пункт добавляется в поле через запятую.

Для удаления последнего введённого значения необходимо нажать <Backspace>. Удаление происходит в обратном порядке. Другие клавиши при заполнении этих полей не работают.

#### 1.4.1.7. «Заключение»

Это поле заполняется автоматически, соответственно заключениям, выбранным в протоколе.

#### 1.4.1.8. «Другие исследования»

В нижней части формы представлена информация о других исследованиях пациента в виде таблицы. При двойном щелчке на какой-либо строке происходит заполнение регистрационной формы данными о выбранном предыдущем исследовании и появляется кнопка «Соединение», нажатие на которую возвращает регистрационную форму к сегодняшнему состоянию. Пользователь не может изменять данные о предыдущем исследовании, когда оно активировано вышеописанным способом.

#### Таблица 3. Назначение кнопок

| Сохранить | При нажатии на эту кнопку сохраняются все изменения, внесенные в регистрационную форму, протоколы, эхограммы и текст «Истории».                                                                                                    |
|-----------|----------------------------------------------------------------------------------------------------|
|           | Кнопка неактивна, если просматривается предыдущее исследование или исследование, выполненное на другом «рабочем месте».                                                                                                    |
| Отменить  | Отменяет внесенные и не сохраненные ранее изменения. Отказ от ввода нового визита.                                                                                                    |
| Протокол  | Открывается вкладка, в которой размещаются протоколы и изображения.                                                                                                    |
| История   | Открывается окно со встроенным текстовым редактором. Здесь можно вводить любую текстовую информацию (например, данные анамнеза,                                                                                                    |
|           | результаты других видов исследования). Нажатие на кнопку<br>добавляет в текст текущую дату. Следует отметить, что «История» - это<br>свойство пациента, а не конкретного его визита. Если данному пациенту<br>данные в «Историю» уже были внесены, то надпись на кнопке<br>приобретает красный цвет. |

#### 1.4.1.9. Вкладка «Дополнительные» «Регистрационной формы»

На этой вкладке размещаются дополнительные свойства визита (пациента), которые пользователь создает сам (при необходимости) в редакторе регистрационной формы.

#### 1.4.1.10. Вкладка «Назначить динамику» «Регистрационной формы»

Позволяет определить данному пациенту дату контрольного исследования. Эта функция используется для динамического наблюдения. С помощью поиска можно найти всех пациентов, не явившихся на контрольное исследование в назначенный срок.

#### 1.4.1.11. Вкладка «Документы» «Регистрационной формы»

Позволяет прикрепить к пациенту внешние файлы форматов pdf, doc, docx, rtf, txt, xls, xlsx, a также графические файлы (jpg, bmp, tiff, png. Прикрепленные файлы можно открыть для просмотра в соответствующей внешней программе, а также экспортировать их в исходном формате.

## ЛИНС.РИС.2015.РО 1.4.1. Заполнение протокола исследования

Протокол

Для начала, находясь на «регистрационной форме», необходимо нажать кнопку Данная кнопка неактивна до тех пор, пока не будут заполнены все обязательные поля «регистрационной формы».

На экране появится новое окно «Протокол исследования: ФИО Пациента» и поверх него автоматически отобразится окно выбора шаблона протокола, в котором можно выбрать необходимый шаблон и начать его заполнение.

| Протокол исследования: Демо пациент, Дата исследовани | ия: 15.07.2014, UID исследования: не задан                                                                                                    |                 |
|-------------------------------------------------------|----------------------------------------------------------------------------------------------------|-----------------|
| Протоколы                                             |                                                                                                    |                 |
| Протоколы                                             | Открыть исследов      Открыть исследов      ШИТОВИДНАЯ ЖЕЛЕЗА      МОЛОЧНЫЕ ЖЕЛЕЗЫ      МОШОНКА      ПРОСТАТА      ЛИМФАТИЧЕСКИЕ УЗЛЫ      Т/6 сустав взр.      Т/6 сустав взр.      Т/6 сустав (дети)      Плечевой сустав      ПОП      ШОП | ание Предыдущие |
|                                                       | ШОП<br>Коленный сустав<br>Голеностоп<br>НСГ<br>ЭхоКГ<br>Малый таз<br>артерии н/к<br>Брахиоцеф<br>Вены н/х<br>артерии н/к N<br>ШОП (дети)<br>БРЮШНАЯ<br>ВИЛОЧКОВАЯ ЖЕЛЕЗА<br>Ок<br>Отлема                                                      |                 |
| Оставить возможность дальнейшего редактирования про   | токола                                                                                                    |                 |

Рисунок 27

ЛИНС.РИС.2015.РО стр. 29 - 0 53 🕒 Протокол исследования: Демо пациент, Дата исследования: 15.07.2014, UID исследования: не задан Протоколы 1 Открыть исследование Предыдущие Σ ЭхоКГ -L Список заключений СЕРДЦЕ-НМА СЕРДЦЕ\_ПОРОКИ ФГКУ Поликлиника №2 ФСБ РФ Пациент: <Демо Пациент> Ŕ Дата рождения: <10.10.1952> Протокол исследования № <3469\_14> <допплерэхокардиография> Визуализация «удовлетворительная.» - 40 Визуализация судовлетворительная.> Левое предсердие: <не расширено> ЛП диастола < > мм. Правое предсердие: <не расширено,> < > > Межпредсердная перегородка: <форма обычная,> <целостность не нарушена,> < > < Левый жегудочек: <не расширен,> < > <КДР мм.,> <КСР мм.,> КДО < > мл. КСО < > мл. VO < > мл. ФВ < >% < > < > <Общая сократимость не нарушена,> < > <> > Межкелудочковая перегородка: <форма обычная,> <не утолщена,> < > TМКП < > мм., движение 8 <нормальное > целостность <не нарушена > < > Задняя стенка: <не утолщена > ТЗСЛЛК < > мм. Масса мнокарда ЛЖ < > < > Митральный клапан: створки «не изменены» < > < > < > < > > < >. И зменения подклапанного аппарата <не обнаружены». Допплерография: «патологические потоки не регистрируются > < > Аорта: «расположение обычное,> <не расширена,> < > Ао< > мм., < > < > стенки <не изменены». 8 Аортальный клапан: створки «не изменены» «> эдвижение «обычное» Ак «> мм. «> « > стенки «не изменены». «отагологические потоки не регистрируются» <> Правый желудочек: «не расширен.» ПЖ диастола <> мм. <> <> Трикуспидальный клапан: створки «не изменены» <> <> <> >. Допплерография: «патологические потоки 18 не регистрируются.>< > Легочная артерия: <расположение обычное.> Ла < > мм. < > Клапан легочной артерии: створки <не изменены>< >. Допплерография: <патологические потоки не регистрируются > < > 8 1 96% 🔲 Оставить возможность дальнейшего редактирования протокола

# Рисунок 69

Верхняя часть формы содержит кнопки (Таблица 4).

#### Таблица 4. Назначение кнопок панели

| Вид кнопки | Описание                           |
|------------|------------------------------------|
|            | Добавить шаблон протокола          |
| 8          | Экспорт протокола в файл           |
| 00         | Предварительный просмотр протокола |
| -          | Печать протокола                   |
| <b>*</b>   | Печать протокола и закрытие окна   |
|            | Параметры страницы                 |
| ×          | Вырезать выделение                 |
| -          | Копировать выделение               |
|            | Вставить из буфера обмена          |
| 5          | Отменить последнее действие        |

| Вид кнопки | Описание                                         |
|------------|--------------------------------------------------|
| $\sim$     | Вернуть последнее действие                       |
| N          | Показать таблицу нормативов                      |
| Σ          | Показать/Скрыть панель с выбранными заключениями |

Также в верхней части формы есть кнопка «Предыдущие». Нажатие на нее открывает окно с предыдущими протоколами пациента, в котором можно выбрать и открыть протокол, сохраненный ранее, для редактирования и сохранения текущим числом.

| Обследование<br>28.04.14 |                                                                                                    |
|--------------------------|----------------------------------------------------------------------------------------------------|
|                          | Диагностический центр<br>Пашент: Дело Пашент<br>Дитарожиение 01.01.1980 Протокол вылидования № 6.14<br><u>НАЛПОЧЕЧНИКИ</u><br><u>ТЕРБИЙ НАЛПОЧЕЧНИК:</u> визуальзания уделетнорителяла, контуры ровные, чётом, размеры<br>соответствуют в ордетски праметрам, экоструктура самородкы, у отекность объекая, объекание образования<br>не общотальна.<br><u>ПРАВИЙ НАЛПОЧЕЧНИК:</u> визуализация: уделетнорителяла, контуры ровные, чётом, размеры<br>соответствуют в ордетски праметрам, экоструктура самородкы, у отекность объекая, объекание образования<br>не общотальна.<br><u>ПРАВИЙ НАЛПОЧЕЧНИК:</u> визуализация: уделетнорительски, контуры ровные, чётом, размеры<br>соответствуют в орыстики праметрам, экоструктура самородкы, эк отекность объекая, объеканые<br>образования не общоружены.<br><u>ЗАК ДОЧТНИЕ</u> : эхографические признавки структурных измене ний надвочечников не выналены, |
|                          | Датавоследование: 28.04.2014 19:35 Врач: Улестов И.И.                                                                                                    |
|                          |                                                                                                    |
|                          |                                                                                                    |

Рисунок 28

К существующему протоколу можно добавить еще необходимое количество шаблонов нажатием

| bioop machiona rip | ютокола  |        | 8    |
|--------------------|----------|--------|------|
| - ЩИТОВИДНА        | я железа |        |      |
| - МОЛОЧНЫЕ Ж       | ЕЛЕЗЫ    |        |      |
| - МОШОНКА          |          |        |      |
| - ΠΡΟCΤΑΤΑ         |          |        |      |
| - ЛИМФАТИЧЕС       | КИЕ УЗЛЫ |        |      |
| - T/6 R.Graf       |          |        |      |
| - Т/б сустав езр.  | Q        |        |      |
| — Т/б сустав (дет  | и)       |        |      |
| – Плечевой суст    | ав       |        |      |
| поп                |          |        |      |
| - шоп              |          |        | 1.11 |
| Коленный суст      | rae      |        |      |
| – Голеностоп       |          |        |      |
| - HCL              |          |        |      |
| — ЭхоКГ            |          |        |      |
| – Малый таз        |          |        |      |
| артерии н/к        |          |        |      |
| – Брахиоцеф        |          |        |      |
| – Вены н/к         |          |        |      |
| — артерии н/к N    |          |        |      |
| – ШОП (дети)       |          |        |      |
| БРЮШНАЯ            |          |        |      |
| ВИЛОЧКОВАЯ         | железа   | 1000   | *    |
|                    | OK       | Отмена |      |

#### Рисунок 29

Выберите необходимый шаблон и нажмите <OK> либо <Enter>. Каждый вновь добавленный протокол вставляется после предыдущего.

Для удаления шаблона необходимо выбрать его название в выпадающем списке и и нажать кнопку

| Малый таз | 5 |
|-----------|---|
| Шапка     |   |
| ЭхоКГ     |   |
| Малый таз |   |
| Подвал    |   |

#### Рисунок 30

Порядок следования шаблонов протоколов и их доступность для текущей учетной записи определяется в меню «Редактировать/Список шаблонов».

После того, как протокол добавлен, его необходимо заполнить. Протокол представлен статичными надписями (оцениваемые параметры), которые нельзя удалить или изменить, и редактируемыми полями, которые обозначаются символами "<" и ">".

В редактируемых полях необходимые значения можно выбрать из списка и при необходимости дополнить текстом, набранным с клавиатуры. Для этого необходимо установить курсор в нужное поле (между символами "<" и ">"). Выбор значения из списков переборных полей возможно двумя способами:

- 1. С клавиатуры <Ctrl> + <стрелка вниз> или <стрелка вверх>.
- 2. С помощью мыши правый щелчок мыши (вызов меню), затем левый щелчок (или <Enter>) выбор пункта.

Перемещение между редактируемыми полями осуществляется нажатием комбинации клавиш <Ctrl> + <стрелка вправо>.

Всплывающее меню для открытого списка (Рисунок 31) содержит настройку «Оставить

открытым». Если «галочка» установлена, то при выборе пунктов меню окно закрываться не будет. Эта функция делает более удобным процесс формирования сложного предложения из заготовленных формулировок. При перемещении между списками всплывающее окно будет динамически заполняться содержимым списка, в котором находится курсор. При наведении курсора на свободное от текста место меню, он приобретает вид, как на рисунке, что позволяет перемещать всплывающее меню по экрану, удерживая левую кнопку мыши. Для закрытия всплывающего меню снимите «галочку».

| 🔄 Оставить открытым      |  |
|--------------------------|--|
| не расширено,            |  |
| незначительно расширено, |  |
| умеренно расширено,      |  |
| значительно расширено,   |  |
| уменьшено,               |  |

#### Рисунок 31

Всплывающее окно для мемо-поля состоит из двух областей.

| Twn La    | Костная крыша вертлужной врадины глубокая, с хорошей              |
|-----------|-------------------------------------------------------------------|
| Turn B/   | исстная крыша верглужной внадины глубокая, с корошей              |
| 1 111 19  | дифференцировкой наружного костного выступа. Головка бедренной    |
| Тип II а  | Кости центрирована. Функциональные пробы не проводились. Хрящевое |
| Тип II b  | покрытие достаточное, положение лимбуса обычное.                  |
| Тип III а |                                                                   |
| ТипШь     |                                                                   |
| Тип D     |                                                                   |
| T TV      |                                                                   |

#### Рисунок 32

Справа располагаются заголовки, слева - соответствующие им фрагменты текста. Для вставки необходимого фрагмента текста в протокол необходимо дважды щелкнуть левой кнопкой мыши на соответствующем заголовке или нажать <Enter>. Мемо-поле работает по принципу фиксированного списка, т.е. содержимое поля полностью замещается выбранным фрагментом. Всплывающее меню поля «заключения» вызывается аналогичным способом.

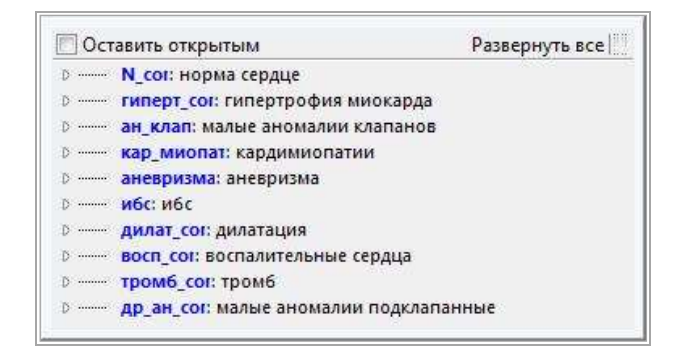

Рисунок 33

закрываться не будет. Двойной клик или нажатие клавиши <стрелка вправо> на вершине дерева (строке) открывает полные заключения

| ] Оставить открытым Развернуть                                                                                                    | все     |
|----------------------------------------------------------------------------------------------------|---------|
| Коск норма сердце     нарушений внутрисердечной гемодинамики не выявлены. Сократительная функция миокарда удовлетворительная     Сократительная функция миокарда удовлетворительная.     (отсутствие оптимальной визуализации не позволяет с уверенностью судить о     наличии тромбов в полостях сердца),     гиперт_сог: гипертрофия миокарда     ан_клап: малые аномалии клапанов     кар_миопат: кардимиопатии     аневризма: аневризма     ибс: ибс     дилат_сог: дилатация | я.<br>Е |
| восп_сог: воспалительные сердца<br>тромб_сог: тромб                                                                                                    | -       |
| III                                                                                                    | F ist   |

Рисунок 34

Активация опции «Развернуть все» разворачивает все дерево заключений:

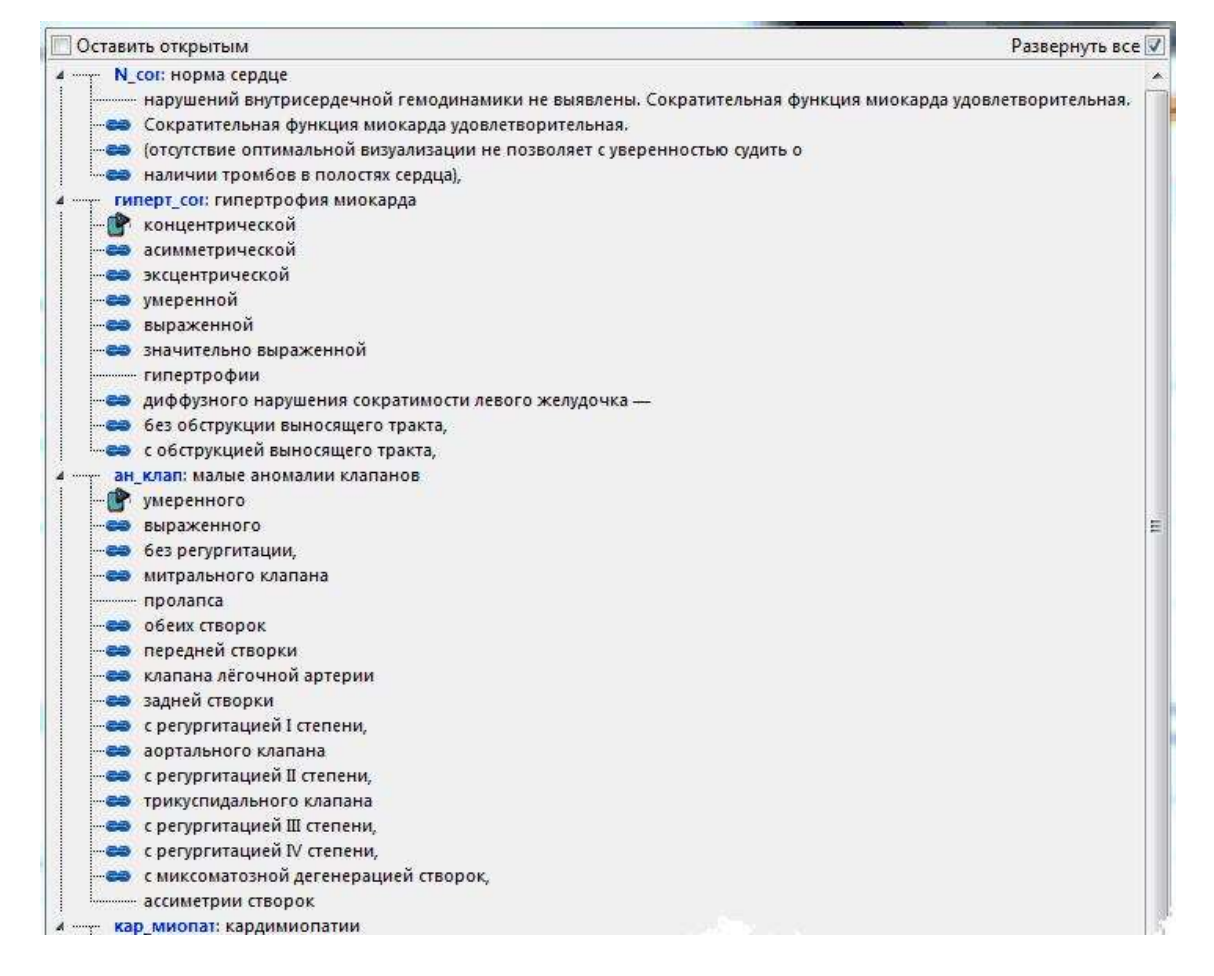

#### Рисунок 35

Во всплывающем меню строки имеют такой же вид, как и в редакторе заключений. Синим цветом выделены краткие заключения, которыми кодируется исследование.

При выборе нескольких полных заключений, относящихся к одному краткому, на регистрационную форму идет только одно краткое.

Если были добавлены полные заключения, относящиеся к нескольким кратким, то на регистрационную форму попадают все задействованные краткие.

Список кратких заключений, которыми будет закодирован визит, видны на правой панели окна:

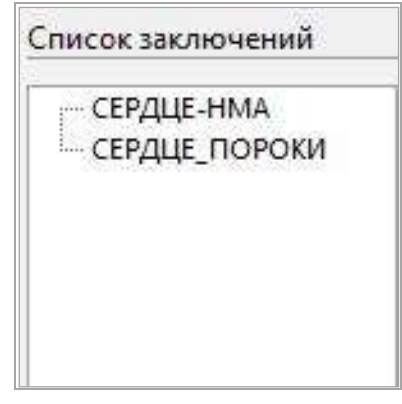

#### Рисунок 36

Для удаления краткого заключения необходимо его выделить и нажать кнопку

Кроме полных заключений в выпадающем списке имеется набор связующих слов, которые не относятся к кратким заключениям и служат для облегчения заполнения данного поля. Связующие слова вносятся и редактируются в редакторе заключений.

Для печати заполненного протокола нажмите кнопку

Для того, чтобы напечатать протокол и автоматически закрыть окно формирования протокола

сразу после постановки документа в очередь на печать, нажмите кнопку

Для предварительного просмотра протокола перед печатью нажмите кнопку \_\_\_\_\_. Распечатать

готовый шаблон можно также из окна предварительного просмотра, нажав кнопку

#### 1.4.1.1. «Оставить возможность дальнейшего редактирования протокола»

Если необходимо оставить возможность редактирования протокола после сохранения визита, то для этого надо выбрать соответствующую опцию до сохранения визита. В противном случае протокол конвертируется в текст и его редактирование становится невозможным.

Если перед первым сохранением визита флажок установлен, то пользователь имеет возможность редактирования протокола при последующем открытии исследования. Если есть необходимость в повторном сохранении протокола с возможностью редактирования, то флажок необходимо установить повторно, т.к. он снимается автоматически при каждом открытии исследования. Исследование, сохраненное с этой опцией, приобретает статус «выполняется» и выделяется на главной форме цветом, определяемом в настройках.

Возможно сохранение всех исследований с опцией дальнейшего редактирования на срок, определяемый в настройках.

# 1.4.2. Сопоставление исследований РИС и РАСЅ

Для сопоставления исследований в РИС и PACS при отсутствии Worklist Manager (Менеджер рабочего списка) используется web интерфейс PACS.

стр. 34

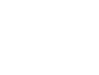

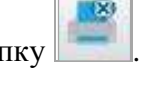

|   | <br> |  |
|---|------|--|
| I |      |  |
|   |      |  |
|   |      |  |

# ЛИНС.РИС.2015.РО Предварительные настройки

В настройках РИС «LookInside» (файл с индексом LR) необходимо определить параметры работы web интерфейса DICOM Архива. (Настройки/DICOM):

| Настройки                          |                        |              |      |                 | _ XX |                  |
|------------------------------------|------------------------|--------------|------|-----------------|------|------------------|
| Общие                              | Параметры доступа к ар |              | D 70 |                 |      |                  |
| Таблица                            | IP адрес               | 127. 0. 0. 1 | _    | 82              |      | Рисунок 79       |
| Протоколы                          | Пользователь           | admin        |      |                 |      |                  |
| Дополнительные параметры<br>Пароди | Пароль                 | ****         |      |                 |      | В                |
| Интерфейс                          |                        | Deause       |      |                 |      | настройках       |
| DICOM                              | типстанции             | ТЮЛНАЯ       | •    |                 |      | программног      |
|                                    | AE Title архива        | MAKHAUN      |      |                 |      | iipoi pawiwiiioi |
|                                    | Параметры фильтрации   |              |      |                 |      | 0<br>م           |
|                                    |                        |              |      |                 |      | обеспечения      |
|                                    | : День рождения        |              |      |                 |      | PACS             |
|                                    |                        | 115          |      |                 |      | (DICOM           |
|                                    |                        | 05           |      |                 |      | Архива)          |
|                                    | Название прибора       |              |      |                 |      | необхолимо       |
|                                    | Период                 | За 2 дня     | •    |                 |      | псоблодимо       |
|                                    |                        |              |      |                 |      | произвести       |
|                                    |                        |              |      |                 |      | соответствую     |
|                                    |                        |              |      |                 |      | щие              |
|                                    |                        |              |      |                 |      | настройки:       |
|                                    |                        |              |      |                 |      | 1                |
|                                    |                        |              |      |                 |      | • Hont web       |
|                                    |                        |              |      |                 |      |                  |
|                                    |                        |              |      |                 |      | интерфеиса       |
|                                    |                        |              |      | Сохранить Отмен | ить  | PACS*,           |
|                                    |                        |              |      |                 |      | • Ланные         |

пользователя (логин и пароль) от имени которого будет выполняться связывание\*,

- Настроить ПО «ЛИНС LookInside HL7 Сервер», подробнее см. п. 3.31.2.2.
- Определить соответствие данных в HL7 сообщениях в РИС и PACS\*,

\*Указанные настройки выполняются производителем ПО PACS.

#### 1.4.2.1. Сопоставление

При переходе на вкладку «Web» в ней отображается web-страница со списком исследований, удовлетворяющих критериям поискового запроса.

Под списком находится сам фильтр, который заполняется критериями автоматически, в соответствии с настройками. Параметры фильтра могут быть переопределены вручную.

Для сопоставления нужного исследования необходимо выбрать соответствующий ему переключатель «радиокнопка» (точка) и нажать кнопку «Сопоставить». Сопоставленное исследование исключается из выборки при сопоставлении следующего исследования.

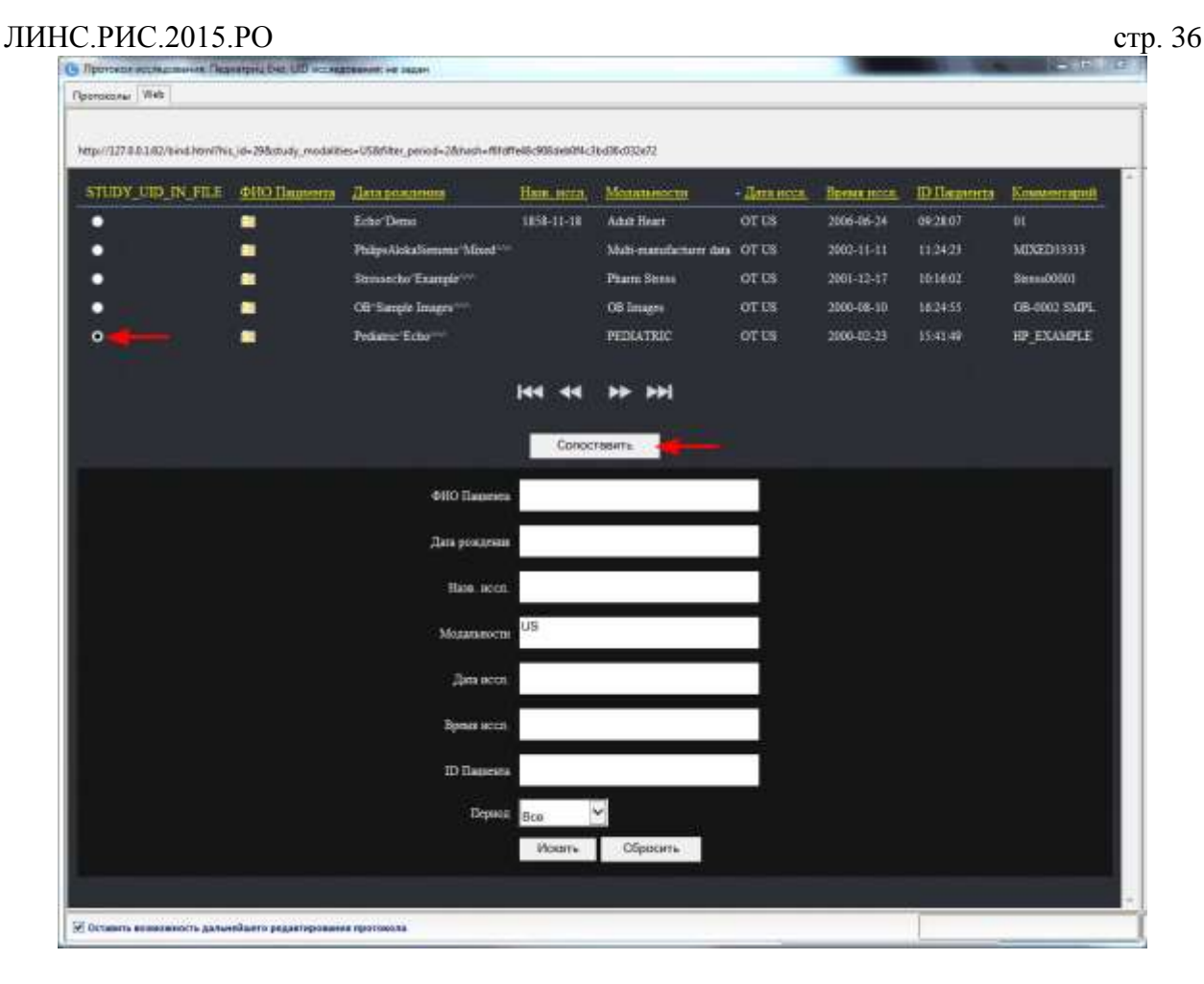

Рисунок 37

После сохранения визита на главной форме программы у сопоставленных исследований в правом верхнем углу поля ФИО появляется зеленый квадратик.

|   | Look Inside                                                                                           |                                             |                         |                                      |                | l                | - 0 | 23 |  |  |
|---|----------------------------------------------------------------------------------------------------|---------------------------------------------|-------------------------|--------------------------------------|----------------|------------------|-----|----|--|--|
| : | Визит Реда                                                                                            | актировать Рассчитать Экспорт Сервис Помощь |                         |                                      |                |                  |     |    |  |  |
|   | Новое                                                                                                 | Открыть Ориск Применить Одном, статис       | ерная Мног<br>тика стат | омерная<br>гистика Выходные<br>формы | о<br>Настройки | выход            |     |    |  |  |
| : | Показать исследования текущей учетной записи 🔹 за всё время                                           |                                             |                         | • со стат                            | усом все       | •                |     |    |  |  |
|   | N                                                                                                    | ONΦ                                         | Возраст                 | Дата                                 | Заключения     | Вид исследования | <Д> | *  |  |  |
|   | 1_00                                                                                                  | Об Сампле Имагес                            | 141 год                 | 10.08.00                             | мат/плац       | акушер.          |     |    |  |  |
| Þ | 5_00                                                                                                  | Педиатриц Ечо                               | 35 лет                  | 23.02.00                             | кар_миопат     | эхокг            |     |    |  |  |
|   | 4_01                                                                                                  | Стрессечо Ехампле 🗡 '                       | 143 года                | 17.12.01                             | runept_cor     | эхокг            |     |    |  |  |
|   | 2_06                                                                                                  | Ечо Демо                                    | 147 лет                 | 24.06.06                             | N_6ep          | акушер.          |     | Ξ  |  |  |
|   | 3_02                                                                                                  | Пhилипсалокасиеменс Михед                   | 143 года                | 11.11.02                             | эндом-өз       | гинек.           |     |    |  |  |
|   | 46_14                                                                                                 | Анонумизед                                  | 155 лет                 | 04.04.14                             | N_should       | плечо            |     |    |  |  |
| • |                                                                                                    |                                             |                         |                                      |                |                  |     | -  |  |  |
|   | Всего: 6 (0.00/0.00 сек)   US   Врач УЗД   Врач   localhost:C:\ProgramData\LookInside\Db\pacients.gdb |                                             |                         |                                      |                |                  |     |    |  |  |

Рисунок 38

После этого в web-странице отобразится только строка сопоставленного исследования.
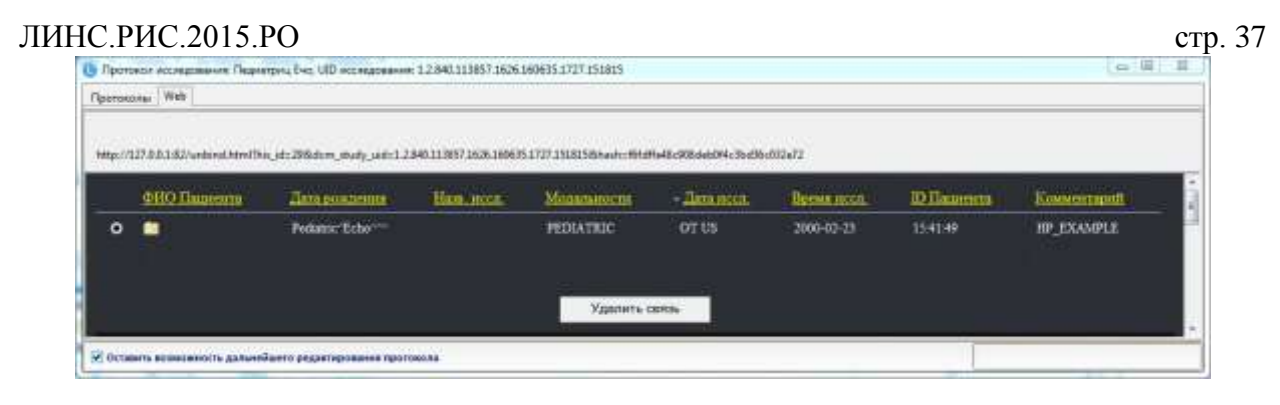

Рисунок 39

# 1.4.2.2. Удаление сопоставления

Для удаления сопоставления необходимо перейти на вкладку «Web» и нажать на кнопку «Удалить связь».

| Web                    |                                                   |                                                                                                    |                                                                                                    |                                                                                                    |                                                                                                    |                                                                                                    |                                                                                                    |
|------------------------|---------------------------------------------------|----------------------------------------------------------------------------------------------------|----------------------------------------------------------------------------------------------------|----------------------------------------------------------------------------------------------------|----------------------------------------------------------------------------------------------------|----------------------------------------------------------------------------------------------------|----------------------------------------------------------------------------------------------------|
| 0182/unitiend htmeThin | /id=298x8cm_study_wid=1.2                         | 840 11 3857, 3636 20063                                                                                         | 5.3727.3538558/sech-40ful                                                                                                    | 1+45-5584+1016-31-636-                                                                                                    | 937477                                                                                                    |                                                                                                    |                                                                                                    |
| HO Disponeta           | (Jaca postorente)                                 | Hannancen                                                                                                    | Mounsecore                                                                                                    | - Aminese                                                                                                    | Breastances                                                                                                    | (D Haussorra                                                                                                    | Manuscraphil)                                                                                                    |
| 1                      | Pedattic Eche                                     |                                                                                                    | PEDIATRIC                                                                                                    | OTUS                                                                                                    | 2000-02-23                                                                                                    | 15:41:49                                                                                                    | HP_EXAMPLE                                                                                                    |
|                        |                                                   |                                                                                                    |                                                                                                    |                                                                                                    |                                                                                                    |                                                                                                    |                                                                                                    |
|                        |                                                   |                                                                                                    | Удальть с                                                                                                    | 18836                                                                                                    |                                                                                                    |                                                                                                    |                                                                                                    |
|                        | Web<br>91.82/weberd.htmittle<br>HOLTERBORIER<br>I | Web<br>91.82/www.ed.terretTricy.eie-29Materry.grady.sole=1.2<br>HO Discounting Discounting<br>Predattice Echart | Web<br>9.1.82/www.st.HoneTher, pie-29Medicm, piesky, web-1.2.848-31.3657-3438-30062<br>HO Theorem Theorem House second<br>Podantic Techs | Web<br>01 82/weberd Jerreffrie, de-294nderen "mady weben 2,846 31 3057 3436 300005 3777 15345 Meharen-effet<br>HO Theorem Productions Hand and Meharen Meharen Mehar | Web<br>01 82/weberd Jerniffen, de-29federer, study, seite 1 2840 11 857 3430 100015 3777 3510 506 au-stratterets-Stitueitotic (b.Stic<br>HO Hammerizz<br>HO Hammerizz<br>Pedatrice Echer<br>Pedatrice Echer<br>VEDEATRIX: OT US | Web<br>01.82/www.ed.Jaw/Frie.Jah-Jiholom, Study, and = 1.2440.11.9557.1620.100005.1777.15381.5556.es.comments-508.es.com.cts.d00:0327077<br>HO Disconteres Alexa processments Human access Montantinescent - Alexa process Borean access<br>Pediantic Echar PEDIATRIX: OT US 2000-02-23<br>Ygamens carea | Web<br>01 #2/www.od.htm/Trici,ite-29%.ctm_study_aut-1.2.848 113057 (000 00005 3777 1538) 5M/secto-40404686-500.0606/032671<br>HO Hammeriz Jana poss/sector Hammeriz Montenenserin Jana 10000 Departmeriz Departmeriz D |

# Рисунок 40

# 1.4.2.3. Просмотр изображений сопоставленного исследования

Для того, чтобы открыть исследование для просмотра в рабочей станции врача используется кнопка «Открыть исследование» – . Эта кнопка активна только для сопоставленных исследований.

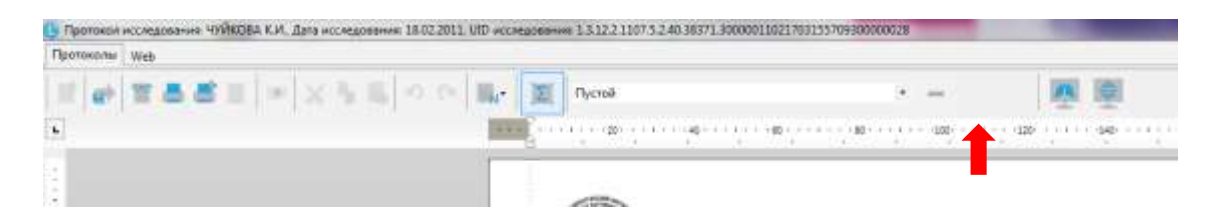

Рисунок 41

Если исследование уже хранится в локальной базе просмотровой станции, то оно откроется немедленно.

Если нет, рабочая станция сначала обратится с запросом к DICOM Архиву.

Потом исследование добавится в локальную базу рабочей станции.

По окончании добавления в базу данных исследование откроется в рабочей станции врача. Рабочая станция закроется автоматически при закрытии программы.

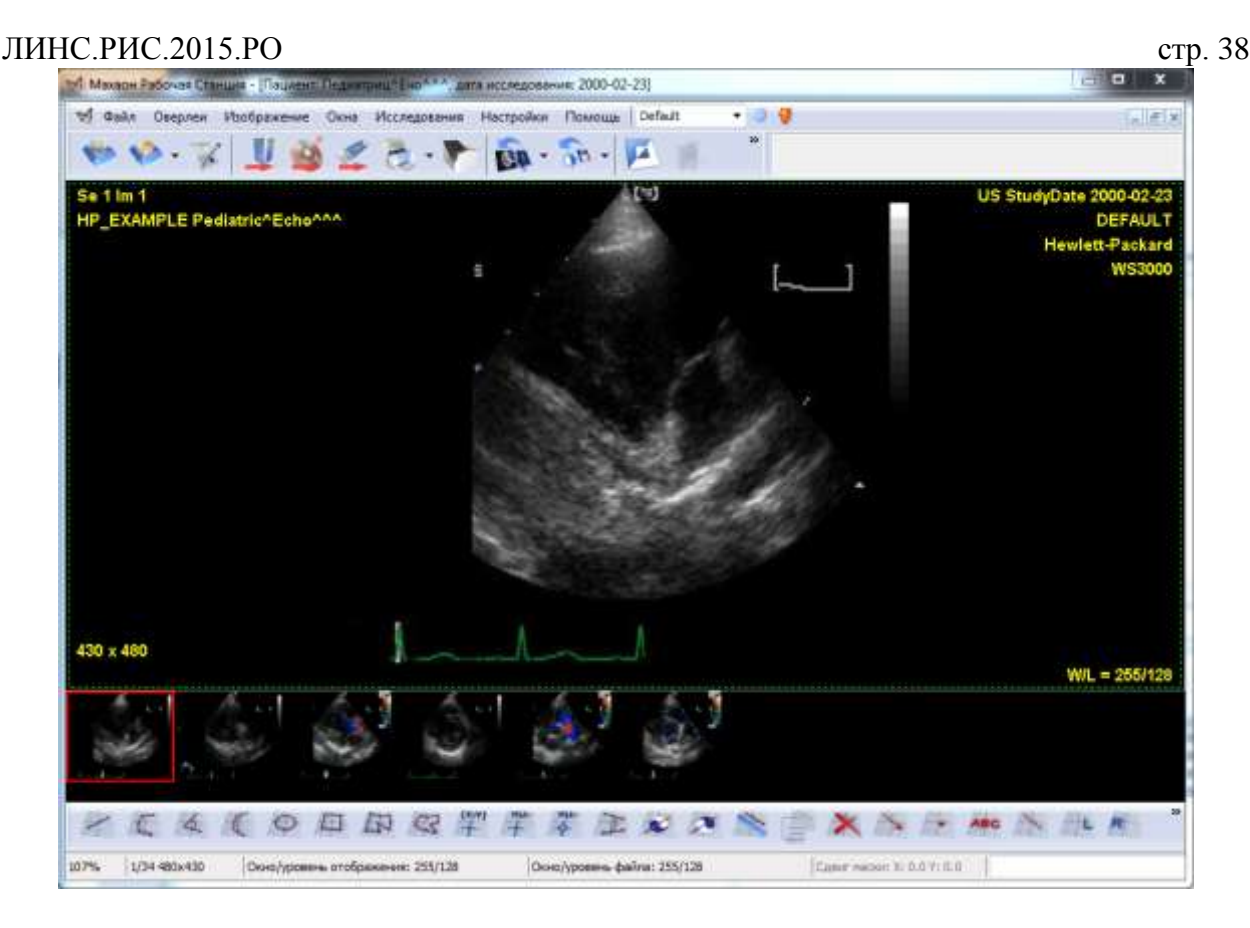

Рисунок 42

# 1.4.3. Регистрация нового исследования1.4.3.1. Получение информации об исследовании

В программе в версии файла с индексом «LM» данные исследования попадают в программу автоматически при получении DICOM исследования рабочей станцией. DICOM исследование поступает на рабочую станцию непосредственно с диагностического прибора или с DICOM Архива. Рабочая станция получает исследование и генерирует XML-файл с данными этого исследования. РИС «LookInside» принимает XML-файл и отображает данные исследования в буфере, который расположен в нижней части главной формы программы («Полученные исследования»).

Буфер принятых исследований можно отключить в настройках программы, но работать с выключенным буфером не рекомендуется.

Полученные исследования отображаются в буфере в нижней части главной формы. Буфер принятых исследований представляет собой таблицу с заголовками столбцов. Два последних столбца выделены зеленым цветом, в них выводится информация о пациенте, если она уже сохранена в базе данных программы.

Для начала работы с исследованием из буфера принятых исследований необходимо выделить его строку и нажать кнопку «Редактировать» или дважды щелкнуть левой кнопкой мыши по нужной строке таблицы буфера.

| JIMIC.                                              | .FIIC.2013.        | PO             |         |                    |                        |                        |                |                        |            | стр          | . 39     |
|-----------------------------------------------------|--------------------|----------------|---------|--------------------|------------------------|------------------------|----------------|------------------------|------------|--------------|----------|
| 🕒 Look Inside                                       |                    |                |         |                    |                        |                        |                |                        |            | _ 0          | 23       |
| Визит Ред                                           | актировать Рассчи  | тать Экспор    | т Серви | с Помощь           |                        |                        |                |                        |            |              |          |
| Новое                                               | Открыть            | Поиск          | Примен  | Одноме;<br>статист | оная Много<br>ика стат | омерная<br>истика форм | ые Настр       | ойки Выход             |            |              |          |
| Показать исо                                        | ледования текущей  | і учетной запи | си 💌 за | всё время          |                        | • co cr                | татусом все    | -                      |            |              |          |
| N                                                   |                    | ΦИΟ            |         |                    | Возраст                | Дата                   | Заключ         | чения Вид иссле        | едования   | <Д>          | N!       |
| 1_00                                                | Об Сампле Имагес   |                |         |                    | 141 год                | 10.08.00               | мат/плац       | акушер.                |            |              |          |
| 5_00                                                | Педиатриц Ечо      |                |         |                    | 35 лет                 | 23.02.00               | кар_миопат     | эхокг                  |            |              |          |
| 4_01                                                | Стрессечо Ехампле  |                |         |                    | 143 года               | 17.12.01               | гиперт_cor     | эхокг                  |            |              |          |
| 2_06                                                | Ечо Демо           |                |         |                    | 147 лет                | 24.06.06               | N_бер          | акушер.                |            |              |          |
| 3_02                                                | Пһилипсалокасиемен | ю Михед        |         |                    | 143 года               | 11.11.02               | эндом-оз       | гинек.                 |            |              |          |
| 46_14                                               | Анонумизед         |                |         |                    | 155 лет                | 04.04.14               | N_should       | плечо                  |            |              |          |
| Полученные                                          | исследования (2)   |                |         |                    |                        |                        |                |                        | 0          |              | •        |
| Редактиров                                          | зать Эдалить       |                |         |                    |                        |                        |                |                        | Оптимальна | я ширина кол | энок     |
| 4                                                   | пол ОИч            | Дата рожд.     | Адрес   | Место работы       | № паспор               | га № стр. полиса       | Обследован     | Соответствует пацие    | нту в БД   | Дата рожд    | <u>ب</u> |
| <ul> <li>Демонстрац</li> <li>Придипеадов</li> </ul> | ионная Пацие жен   | 17 11 58       |         |                    |                        | KINETDX GBA            | 18.07.2013 13: | Придилсадок асцемено М | uven 1     | 7 11 58      |          |
|                                                     |                    |                |         |                    |                        |                        |                |                        |            |              |          |

При этом откроется регистрационная форма, заполненная полученными данными, при этом цвет строки в буфере изменится на серый и она будет недоступна для редактирования на другом компьютере.

| Look Inside                                                                                                    | • Новое исследование                                                                                                    | 23                                           |
|----------------------------------------------------------------------------------------------------|----------------------------------------------------------------------------------------------------|----------------------------------------------|
| Визит Редактировать Рассчитать Экспорт Серви<br>Новое Открыть Поиск Примен<br>Показать исследования текущей учетной записи • за<br>N 06 Сампле Имагес<br>5_00 Педиатриц Ечо<br>4_01 Стрессечо Ехампле                                        | Основные Дополнительные Назначить динамику Документы<br>Номер 21_13 Возраст 27 лет<br>ФИО Демонстрационная Пациентка<br>Дата исследования 18.07.2013 ▼ 13:46 Дата рождения 01.01.1986 Пол женский ▼<br>Кем направлен<br>Место работы/учёбы ▼<br>Прописан ▼<br>Полис Свидетельство о рождении/паспорт | Сохранить<br>Отменить<br>Протокол<br>История |
| 2_06 Ечо Демо<br>3_02 Пћилипсалокасиеменс Михед<br>46_14 Анонумизед<br><                                                                                                    | Виды исследований Динамика<br>Ваключение<br>- Другие исследования: 0-                                                                                                    |                                              |
| Полученные исследования (2)           Редактировать         Удалить           ФИО         Пол. Дата рожд.         Адрес           Демонстрационная Пацие         жен         01.01.66           Пнилипсалокасиеменс Ми не у         17.11.58 | Дата Виды исследований Заключение Снимки Раб. м-о                                                                                                    |                                              |

# Рисунок 44

Далее необходимо заполнить оставшиеся поля регистрационной формы (жирным шрифтом выделены поля, обязательные для заполнения), нажать на кнопку «Протокол». Затем выбрать шаблон протокола. На протокольной форме нажать кнопку «Открыть исследование» - запустится рабочая станция врача с изображениями этого исследования.

ЛИНС.РИС.2015.РО стр. 40

Рисунок 45

После этого можно описать исследование (см. раздел «Заполнение протокола исследования»).

После сохранения визита на главной форме программы у сопоставленных исследований в правом верхнем углу поля ФИО появляется зеленый квадратик.

| U Look Inside<br>Визит Ред<br>Новое            | актировать Рассч<br>рассч<br>Открыть | итать З  | Экспорт Серн<br>Ск Грим | вис Помон      | щь<br>Одномер<br>статист | оная Мно<br>ика ста | уломерная<br>втистика | Выходные<br>формы | Настройки     | с D Х<br>Выход             | 3  |
|------------------------------------------------|--------------------------------------|----------|-------------------------|----------------|--------------------------|---------------------|-----------------------|-------------------|---------------|----------------------------|----|
| Показать исо                                   | следования текуще                    | й учетно | й записи 🔻              | за всё врем    | мя                       |                     |                       | • со статус       | ом все        | •                          |    |
| N                                              |                                      |          | ФИО                     |                |                          | Возраст             | Д                     | ата               | Заключения    | Вид исследования           | ۰. |
| 1_00                                           | Об Сампле Имагес                     |          |                         |                | -                        | 141 год             | 10.08.00              | h                 | иат/плац      | акушер.                    |    |
| 5_00                                           | Педиатриц Ечо                        |          |                         |                |                          | 35 лет              | 23.02.00              | к                 | ар_миопат     | эхокг                      | Ξ  |
| 4_01                                           | Стрессечо Ехампле                    |          |                         |                | -                        | 143 года            | 17.12.01              | г                 | иперт_сог     | эхокг                      | _  |
| 2_06                                           | Ечо Демо                             |          |                         | /              | -                        | 147 лет             | 24.06.06              | N                 | L_бер         | акушер.                    | -  |
| 3_02                                           | Пhилипсалокасиеме                    | нс Михед |                         |                |                          | 143 года            | 11.11.02              | э                 | ндом-оз       | гинек.                     |    |
| 46_14                                          | Анонумизед                           |          |                         |                |                          | 155 лет             | 04.04.14              | N                 | l_should      | плечо                      |    |
| <<br>Полученные                                | исследования (0)                     |          |                         |                |                          |                     |                       |                   |               | •                          | ×  |
| Редактиров                                     | зать Эдалить                         |          |                         |                |                          |                     |                       |                   |               | Оптимальная ширина колонок |    |
|                                                | Ф <b>И</b> О                         | Пол      | Дата рожд.              | Адрес І        | место р                  | оаботы N            | * паспорта            | № стр. поли       | са Обследован |                            |    |
| •<br>•<br>•<br>•<br>•<br>•<br>•<br>•<br>•<br>• | (0.01 cev)   115   Pro               | ы V3Л    | Rnau   localho          | net:C\\ Drogen | mData                    | ookinside           | Dh\naciento           | adh               |               |                            | ł  |

# Рисунок 89

Рассмотрим несколько типовых ситуаций, связанных с буфером принятых исследований.

| 1.4.3<br>Look Inside<br>Визит Редактир | 3.2. По          | ервичні<br>ать Экспорт | Сервис     | <b>13ИТ</b><br>: Помощь |                         |                 |                |                          |                   | 8       |
|----------------------------------------|------------------|------------------------|------------|-------------------------|-------------------------|-----------------|----------------|--------------------------|-------------------|---------|
| Look Inside<br>Визит Редактир          | ровать Рассчит   | ать Экспорт            | Сервис     | : Помощь                |                         |                 |                |                          |                   | 23      |
| Визит Редактир                         | ровать Рассчит   | ать Экспорт            | Сервис     | : Помощь                |                         |                 |                |                          |                   |         |
| <b>_</b>                               | i                | $\mathbf{Q}$           |            | 1 I I.                  |                         |                 |                |                          |                   |         |
| Новое                                  | Открыть          | Поиск                  | Примен     | Одномер<br>статист      | оная Много<br>ика стати | мерная Выходн   | ные Настр      | ойки Выход               |                   |         |
| Показать исследов                      | вания текущей    | учетной запис          | и 🔹 за     | всё время               |                         | •   co c        | татусом все    | -                        |                   |         |
| N                                      |                  | ФИО                    |            |                         | Возраст                 | Дата            | Заключ         | ения Вид исследован      | ия <Д>            | N! ->   |
| ▶ 1_00 06 Ca                           | ампле Имагес     |                        |            |                         | 141 год                 | 10.08.00        | мат/плац       | акушер.                  |                   |         |
| 5_00 Педи                              | иатриц Ечо       |                        |            |                         | З5 лет                  | 23.02.00        | кар_миопат     | эхокг                    |                   | — E     |
| 4_01 Utpec                             | ссечо Ехампле    |                        |            |                         | 143 года                | 17.12.01        | runept_cor     | ЭХОКГ                    |                   |         |
| 2_06 E40 J                             | Демо             |                        |            |                         | 147 лет                 | 24.06.06        | N_6ep          | акушер.                  |                   |         |
| 3_02 Плилі<br>40_14 Алиян              | пипсалокасиеменс | михед                  |            |                         | 143 года                | 04.04.14        | эндом-өз       | гинек.                   |                   | !       |
| •                                      |                  |                        |            |                         |                         |                 |                |                          |                   | +       |
| Полученные иссле                       | едования (1)     |                        |            |                         |                         |                 |                |                          |                   | ×       |
| Редактировать                          | Удалить          |                        |            |                         |                         |                 |                | Оптим                    | альная ширина кол | онок    |
| ФИО                                    | Пол              | Дата рожд.             | Адрес      | Место работы            | № паспорт               | а № стр. полиса | Обследован     | Соответствует пациенту в | 5Д Дата рожи      | ι.      |
| Демонстрационная                       | ая Пацие (       | JT.UT.86               |            |                         |                         |                 | 18.07.2013 13: |                          |                   |         |
| Bcero: 6 (0.02/0.01 c                  | сек)   US   Врач | УЗД   Врач             | localhost: | C:\ProgramData\         | LookInside\DI           | o\pacients.gdb  |                |                          |                   | <u></u> |

На рисунке выше представлен именно этот вариант. Предполагается, что пациент пришел на исследование впервые и в базе данных информация о нем отсутствует. Строка в буфере имеет белый цвет и две последние колонки («Соответствует пациенту в Базе Данных» и «Дата рождения») не заполнены. В этом случае необходимо выбрать исследование из буфера, заполнить требуемые поля на регистрационной форме, нажать на кнопку «Протокол», описать и сохранить исследование. В результате исследование появится на главной форме, а из буфера принятых исследований удалится.

| Look Inside       |                 |              |               |                |              |             |              |             |                       |                |                 | , 0       | 23       |
|-------------------|-----------------|--------------|---------------|----------------|--------------|-------------|--------------|-------------|-----------------------|----------------|-----------------|-----------|----------|
| : Визит Ред       | актировать Ра   | ассчитать    | Экспорт Сер   | вис Помоц      | Ļь           |             |              |             |                       |                |                 |           |          |
| Новое             | Открыть         | Гои          | іск Приг      | иенить Од      | дномер       | ная Мно     | огомерная    | Выходные    | <b>О</b><br>Настройки | Выход          |                 |           |          |
| :<br>Показать исс | ледования тек   | Ущей учетно  | ой записи 🔻   | за всё врем    | татисти<br>я | іка ст      | атистика     | формы       | сом все               | •              |                 |           |          |
| N                 |                 |              | ФИО           |                |              | Возраст     | 1            | laта 🛛      | Заключения            | Вид исс        | ледования       | <Д>       | N! -     |
| ▶ 1_00            | Об Сампле Имаг  | rec          |               |                | •            | 141 год     | 10.08.00     | 1           | мат/плац              | акушер.        |                 |           |          |
| 5_00              | Педиатриц Ечо   |              |               |                |              | 35 лет      | 23.02.00     | 1           | кар_миопат            | эхокг          |                 |           | =        |
| 4_01              | Стрессечо Ехам  | пле          |               |                | -            | 143 года    | 17.12.01     | 1           | гиперт_сог            | эхокг          |                 |           | -        |
| 2_06              | Ечо Демо        |              |               |                |              | 147 лет     | 24.06.06     |             | N_бер                 | акушер.        |                 |           |          |
| 3_02              | Пhилипсалокаси  | иеменс Михер | L             |                |              | 143 года    | 11.11.02     | :           | эндом-оз              | гинек.         |                 |           |          |
| 46_14             | Анонумизед      |              |               |                |              | 155 лет     | 04.04.14     |             | N_should              | плечо          |                 |           |          |
|                   |                 |              |               |                |              |             |              |             |                       |                |                 |           |          |
| ٠ 🗌               |                 |              |               |                |              |             |              |             |                       |                |                 |           | F .      |
| Полученные        | исследования    | (1)          |               |                |              |             |              |             |                       |                |                 |           | ×        |
| Редактиров        | ать Удал        | лить         |               |                |              |             |              |             |                       |                | Оптимальная шир | ина колон | юк       |
|                   | ФИО             | Пол          | Дата рожд.    | Адрес Мо       | есто р       | аботы 🛛 🛛   | * паспорта   | № стр. поли | са Обследован         | Соответствуе   | т пациенту в БД | Дата      | рожа     |
| Пhилипсалок       | касиеменс Михед | не указан    | 17.11.58      |                |              |             |              | KINETDX_GRA | A 11.11.2002 11:      | Пhилипсалокаси | иеменс Михед    | 17.11.58  |          |
| •                 | <b>†</b>        |              | 1             |                |              |             |              |             |                       |                | ↑               | 1         | Þ        |
| Bcero: 6 (0.02/   | 0.01 сек)   US  | Врач УЗД 🛛   | Bpaч   localh | ost:C:\Progran | nData\l      | .ookInside\ | \Db\pacients | .gdb        |                       |                | -               |           | <u>:</u> |

#### 1.4.3.3. Программа предложила пациента для сопоставления (повторный визит пациента)

# Рисунок 47

В этом случае строка полученного исследования в буфере имеет желтый цвет и два последних столбца таблицы заполнены данными предложенного для сопоставления пациента.

Перед дальнейшими действиями необходимо убедиться, что ФИО и дата рождения полученного исследования пациента (красные стрелки) соответствуют таковым из базы данных программы (зеленые стрелки).

Если на этом этапе обнаружится, что в полученных данных или данных из БД есть опечатки или неточности, то их можно легко исправить на регистрационной форме на следующем этапе.

Убедившись, что было получено исследование именно того пациента, который предложен для сопоставления программой, необходимо выбрать его из буфера принятых исследований и в следующем окне нажать на кнопку «Сопоставить»

| Lookinside | elm - Bonpoc                                                                                                    |
|------------|----------------------------------------------------------------------------------------------------|
| ?          | Вероятно, этот пациент уже существует в базе данных.<br>Сопоставить это исследование с предлагаемым<br>пациентом или зарегистрировать его как нового? |
|            | Сопоставить Новый пациент Отмена                                                                                                    |

Рисунок 48

Далее откроется регистрационная форма, в которой видны все предыдущие исследования выбранного пациента:

| Новое исследование                                                         |   | X         |
|----------------------------------------------------------------------------|---|-----------|
| Сновные Дополнительные Назначить динамику Документы                        |   | Сохранить |
| омер 23_02 Возраст 143 года                                                |   | 0         |
| ИО Пнилипсалокасиеменс Михед 🕞 № мед, карты                                | • | Отменить  |
| ата исследования 11.11.2002 🔻 11:24 Дата рождения 17.11.1858 Пол женский 🕚 | • |           |
| ем направлен                                                               |   | Протокол  |
| 1есто работы/учёбы                                                         |   | История   |
| рописан 🝷                                                                  |   |           |
| олис Свидетельство о рождении/паспорт                                      |   |           |
| <ul> <li>KINETDX_GR4</li> </ul>                                            |   |           |
| иды исследований Динамика                                                  |   |           |
|                                                                            | - |           |
| аключение                                                                  |   |           |
| ругие исследования: 1                                                      |   |           |
| Дата Виды исследований Заключение Снимки Раб. м-о                          |   |           |
| 11.11.02 гинек. эндом-оз 0 Врач УЗД                                        |   |           |
|                                                                            |   |           |
|                                                                            |   |           |
|                                                                            |   |           |
|                                                                            |   |           |
|                                                                            |   |           |
|                                                                            | ) |           |

# Рисунок 49

# 1.4.3.4. Автоматическое сопоставление не возможно (повторный визит пациента)

Строка принятого исследования в буфере выглядит точно также, как и в случае первичного визита пациента. В этом случае необходимо выполнить ручное сопоставление - привязку принятого исследования к пациенту в базе данных.

В открывшейся регистрационной форме необходимо удалить имя и отчество пациента в поле

ФИО и нажать клавишу «пробел». Из предложенного программой списка пациентов выбрать нужного и продолжить работу по алгоритму, описанному выше. Подробнее с идентификацией пациента можно ознакомиться в соответствующем разделе настоящего руководства( Регистрационная форма/ФИО»)

| 1.4.3.5. | Программа п | пелложила неверный вариа | ат сопостявления |
|----------|-------------|--------------------------|------------------|
| 1.7.3.3. |             | редложила певерным варна | п сопоставления  |

| 🕕 Look Inside     |              |                 |             |                   |                      |                           |                   |           |         |                |                 |          |             |
|-------------------|--------------|-----------------|-------------|-------------------|----------------------|---------------------------|-------------------|-----------|---------|----------------|-----------------|----------|-------------|
|                   | •            |                 |             |                   |                      |                           |                   |           |         |                |                 | _ 0      | 23          |
| : Визит Ре        | дактировать  | Рассчитать      | Экспорт Сер | вис Помощь        |                      |                           |                   |           |         |                |                 |          |             |
| Новое             | Откры        | Г<br>ТЪ ПОЛ     | иск Прим    | ленить Одн<br>ста | омерная І<br>тистика | Многомерная<br>статистика | Выходные<br>формы | Настр     | оойки   | выход          |                 |          |             |
| Показать ис       | следования   | текущей учетн   | ой записи 🔻 | за всё время      |                      |                           | 🝷 🛛 со статус     | ом все    |         | -              |                 |          |             |
| N                 |              |                 | ФИО         |                   | Возр                 | аст                       | Дата              | Заклю     | чения   | Вид исс.       | ледования       | <Д>      | N! -        |
| 1_00              | Об Сампле И  | Імагес          |             |                   | = 141 год            | ι 10.08.00                | M                 | ат/плац   |         | акушер.        |                 |          |             |
| 5_00              | Педиатриц Е  | 40              |             |                   | = 35 лет             | 23.02.00                  | к                 | ар_миопат |         | эхокг          |                 |          |             |
| 4_01              | Стрессечо Ех | кампле          |             |                   | 143 год              | ιa 17.12.01               | г                 | unept_cor |         | эхокг          |                 |          |             |
| 2_06              | Ечо Демо     |                 |             |                   | 📕 147 лет            | 24.06.06                  | N                 | _бер      |         | акушер.        |                 |          |             |
| ▶ 3_02            | Пhилипсалок  | касиеменс Михе, | д           |                   | 143 год              | ιa 11.11.02               | э                 | ңдом-өз   |         | гинек.         |                 |          |             |
| 46_14             | Анонумизед   |                 |             |                   | 155 лет              | 04.04.14                  | N                 | _should   |         | плечо          |                 |          |             |
| < 📃<br>Полученные | е исследован | ия (1)          |             |                   |                      |                           |                   |           |         |                |                 |          | +<br>+<br>× |
| Редактиро         | вать 5       | Ідалить         |             |                   |                      |                           |                   |           |         |                | Оптимальная ши  | рина кол | онок        |
|                   | ФИО          | Пол             | Дата рожд.  | Адрес Мес         | то работы            | № паспорта                | № стр. полис      | а Обсле   | дован   | Соответствуе   | т пациенту в БД | Дan      | га рожд     |
| 🕨 Случаиная Г     | ]ациентка    | не указан       | 04.04.91    |                   |                      |                           | KINETDX_GRA.      | 11.11.20  | 002 11: | Пhилипсалокаси | иеменс Михед    | 17.11.5  | 58          |
| <                 | (0.01 err)   | 15 Danser V2 D  |             | +-C-\D            |                      | +                         |                   |           |         |                | 1               | -        |             |

# Рисунок 50

Такая ситуация может возникнуть при неправильном вводе идентификатора пациента (ID) на консоли диагностического прибора. В этом случае необходимо выбрать исследование из буфера и в следующем окне программы нажать на кнопку «Новый пациент»:

| Lookinside | elm - Вопрос                                                                                                    |                              |
|------------|----------------------------------------------------------------------------------------------------|------------------------------|
| ?          | Вероятно, этот пациент уже существует в б<br>Сопоставить это исследование с предлагае<br>пациентом или зарегистрировать его как н | азе данных.<br>мым<br>ового? |
|            | Сопоставить Новый пациент                                                                                                    | Отмена                       |

# Рисунок 51

Далее, в открывшейся регистрационной форме, выполнить ручное сопоставление этого исследования с пациентом (см. выше).

Если соответствующая опция включена в настройках программы, в буфер могут попадать исследования, которые были описаны ранее. Это происходит при запросах предыдущих исследований с DICOM Архива, или просмотре исследований, которые были описаны на другом рабочем месте (другим врачом). Такие исследования выделены красным цветом. Эти исследования невозможно повторно добавить в базу данных, можно только удалить.

| Л              | ИНС.РИ             | C.201      | 5.PO         |             |             |                  |                        |                  |         |                |             |                  |           | стр    |
|----------------|--------------------|------------|--------------|-------------|-------------|------------------|------------------------|------------------|---------|----------------|-------------|------------------|-----------|--------|
| 🕽 Look Inside  |                    |            |              |             |             |                  |                        |                  |         |                |             | L                | _ 0       | )      |
| Визит Ред      | актировать Расс    | читать     | Экспорт Се   | рвис По     | мощь        |                  |                        |                  |         |                |             |                  |           |        |
| Новое          | Открыть            | Гои        | іск При      | Менить      | Одномер     | оная Мн<br>ика с | огомерная<br>татистика | Выходнь<br>формь | ie<br>I | о<br>Настройки | Выход       |                  |           |        |
| Показать исс   | ледования текуц    | цей учетно | ой записи 🔻  | за всё і    | время       |                  |                        | 🔹 со ста         | тусо    | м все          | -           |                  |           |        |
| N              |                    |            | ФИО          |             |             | Возраст          | т                      | Дата             |         | Заключения     | Вид исс     | ледования        | <Д>       | N! 🔺   |
| 1_00           | Об Сампле Имагес   |            |              |             |             | 141 год          | 10.08.00               |                  | ма      | т/плац         | акушер.     |                  |           |        |
| 5_00           | Педиатриц Ечо      |            |              |             | •           | 35 лет           | 23.02.00               |                  | ка      | р_миопат       | эхокг       |                  |           | =      |
| 4_01           | Стрессечо Ехампл   | e          |              |             | -           | 143 года         | 17.12.01               |                  | гиг     | перт_сог       | эхокг       |                  |           |        |
| 2_06           | Ечо Демо           |            |              |             | •           | 147 лет          | 24.06.06               |                  | N_      | бер            | акушер.     |                  |           |        |
| 3_02           | Пһилипсалокасиен   | ченс Михед | 1            |             |             | 143 года         | 11.11.02               |                  | эн      | 10M-03         | гинек.      |                  |           |        |
| 46_14          | Анонумизед         |            |              |             |             | 155 лет          | 04.04.14               |                  | N_      | should         | плечо       |                  |           |        |
| <br>Іолученные | исследования (1    | )          |              |             |             |                  |                        |                  |         |                |             |                  |           | *<br>* |
| Редактиров     | ать Удали          | гь         |              |             |             |                  |                        |                  |         |                |             | Оптимальная ш    | ирина кол | онок   |
|                | ФИО                | Пол        | Дата рожд    | Адрес       | Место р     | аботы            | № паспорта             | № стр. по        | лиса    | Обследован     | Соответству | ет пациенту в Б, | ДДan      | а рожд |
| Пhилипсалок    | касиеменс Михед    | не указан  | 17.11.58     |             |             |                  |                        | KINETDX_0        | iRA     | 11.11.2002 11: |             |                  |           |        |
|                |                    |            |              |             |             |                  |                        |                  |         |                |             |                  |           |        |
|                |                    |            |              |             |             |                  |                        |                  |         |                |             |                  |           |        |
|                |                    |            |              |             |             |                  |                        |                  |         |                |             |                  |           |        |
|                |                    |            |              |             |             |                  |                        |                  |         |                |             |                  |           |        |
|                |                    |            |              |             |             |                  |                        |                  |         |                |             |                  |           |        |
| cero: 6 (0.00/ | 0.00 сек)   US   B | рач УЗД 🛛  | Врач   local | host:C:\Pro | ogramData\l | LookInside       | e\Db\pacient           | s.gdb            |         |                |             |                  |           | :      |

Рекомендуется не использовать эту опцию в обычной работе.

# 1.4.4. Регистрация нового исследования (при использовании МИС) 1.4.4.1. Получение информации об исследовании

В версии программы с индексом «LX» данные исследования попадают в программу из медицинской информационной системы, использующейся в медицинском учреждении либо, если медицинская информационная система не используется, то имеется возможность вводить информацию об исследовании в интерфейсе программы. При использовании МИС происходит двусторонний обмен HL7-сообщениями между МИС, РИС и PACS, в результате которого при поступлении HL7-сообщения из МИС о регистрации нового исследования данные о нем отображаются в буфере, который расположен в нижней части главной формы программы («Запланированные исследования»).

Полученные исследования отображаются в буфере в нижней части главной формы. Буфер принятых исследований представляет собой таблицу с заголовками столбцов. В двух последний столбцах выводится информация о пациенте, если она уже сохранена в базе данных программы.

Для начала работы с исследованием из буфера принятых исследований необходимо выделить его строку и нажать кнопку «Редактировать» или дважды щелкнуть левой кнопкой мыши по нужной строке таблицы буфера.

| ЛИН         | С.РИС.2015.Р              | 0           |             |                      |                      |             |                       |             |             | стр. 4          | 45 |
|-------------|---------------------------|-------------|-------------|----------------------|----------------------|-------------|-----------------------|-------------|-------------|-----------------|----|
| 🕒 Look In:  | side                      |             |             |                      |                      |             |                       |             |             |                 | 23 |
| : Визит     | Редактировать Рассчит     | ать Экспо   | рт Сервис   | Помощь               |                      |             |                       |             |             |                 |    |
| Ново        | е Открыть                 | Поиск       | Примени     | Одномерна статистика | я Многоме<br>статист | рная<br>ика | Выходные<br>формы Нас | о тройки    | Выход       |                 |    |
| Показать    | исследования текущей      | учетной заг | иси 🕶 за    | всё время            |                      |             | • со статусом все     |             | •           |                 |    |
| Врач Вс     | е • Категори              | я Все       | •           |                      |                      |             |                       |             |             |                 |    |
| N           | ФИО                       |             | Дата рож    | дения Возраст        | Дата                 |             | Заключения            | Вид и       | сследования | Пол             |    |
| 2_14        | Демонстрационный Пация    | энт         | 01.01.80    | 34 года              | 22.04.14             | N_hip       |                       | тбс         |             | мужской         |    |
| ▶ 6_14      | Демо Пациент              |             | 01.01.80    | 34 года              | 28.04.14             | N_adrer     | ı                     | почки       |             | мужской         | =  |
| 8_14        | Тестовый Пациент          |             | 02.02.70    | 44 года              | 29.04.14             | N_HCF       |                       | ног         |             | мужской         |    |
| 10_14       | Иванов Иван Иванович      |             | 10.11.87    | 26 лет               | 29.04.14             | N_ren       |                       | почки       |             | мужской         |    |
| 11_14       | Петрова Людмила Петров    | на          | 04.04.85    | 29 лет               | 29.04.14             | N_мол/      | 'ж, мастопат.         | мол.ж-зы, к | арт. н/к    | женский         |    |
| 12_14       | Сидорова Галина Констан   | тиновна     | 06.04.82    | 32 года              | 29.04.14             | №_щит       |                       | щитов.ж-за  | а, арт. н/к | женский         |    |
| 18_14       | Иванов Иван Петрович      |             | 02.03.66    | 48 лет               | 05.05.14             | бр_пол      | N, ан.ж/п             | бр.пол.     |             | мужской         |    |
| 19_14       | Петров Федор Иванович     |             | 05.05.74    | 40 лет               | 05.05.14             | N_HCF       |                       | нсг         |             | мужской         |    |
| 24_14       | Петров Федор Иванович     |             | 05.05.74    | 40 лет               | 05.05.14             | N_мош       | рнка                  | мошонка     |             | мужской         | -  |
| Запланир    | ованные исследования      | (1)         |             |                      |                      |             |                       |             |             |                 | ×  |
| Редакти     | ировать Удалить           |             |             |                      |                      |             |                       |             | Оптимальная | я ширина колонс | ж  |
|             | ФИ0                       | Пол Д.      | ата рожд. В | ид исследования      | Запланиров           | ано на      | Соответствует паши    | ентч в БЛЛ  | ата рожд    |                 |    |
| Тестовая    | я Пациентка               | женский 12  | .12.2012 H  | сг                   | 21.05.2014 16:       | 38          | j                     |             |             |                 |    |
|             |                           |             |             |                      |                      |             |                       |             |             |                 |    |
|             |                           |             |             |                      |                      |             |                       |             |             |                 |    |
|             |                           |             |             |                      |                      |             |                       |             |             |                 |    |
| Bcero: 28 ( | 0.02/0.00 сек) 🛛 А HOSPIT | AL US K     | (абинет УЗД | Врач localhost:      | C:\ProgramDa         | ata\Look    | Inside\PACIENTS.GDB   |             |             |                 |    |
|             |                           |             |             |                      | -                    |             |                       |             |             |                 |    |

При этом откроется регистрационная форма, заполненная полученными данными, при этом цвет строки в буфере изменится на серый и она будет недоступна для редактирования на другом компьютере.

| Look Inside     | 🕒 Информация об исследовании                                                              | × ×       |
|-----------------|-------------------------------------------------------------------------------------------|-----------|
| Визит Ре,       | Основные Дополнительные Назначить динамику Документы                                      |           |
|                 | Номер 82_14 Возраст 1 год 5 мес. Категория -                                              | Сохранить |
|                 | ФИО Тестовая Пациентка 🕞 № мед. карты 🔻                                                   | Отменить  |
| Новое           | Дата исследования 20.05.2014 🔻 17:30 Дата рождения 12.12.2012 Пол женский 🔹               |           |
| Показать ис     | Кем направлен • Врач Узистов И.И. •                                                       | Протокол  |
| Врач Все        | Место работы/учёбы                                                                        | История   |
| N               | Прописан                                                                                  |           |
| 70_14 Xe        | Полис Свидетельство о рождении/паспорт Плановая дата исследования                         |           |
| 74_14 Ие        | • • • • • 21.05.14 17:40 • •                                                              |           |
| 75_14 De        | Виды исследований Динамика Прибор                                                         |           |
| 81_14 Te        |                                                                                           |           |
| ▶ 82_14 Te      | заключение                                                                                |           |
| Запланиров      | Другие исследования: 1<br>Дата Виды исследований Заключение Снимки Раб. м-о Отделение ЛПУ |           |
| Редактиро       | ▶ 20.05.14 мол.ж-зы Кабинет УЗД УЗИ A HOSPITAL                                            |           |
|                 |                                                                                           |           |
| 🕨 Демонстра:    |                                                                                           |           |
|                 |                                                                                           |           |
|                 |                                                                                           |           |
|                 |                                                                                           |           |
| Bcero: 30 (0.0. |                                                                                           | .::       |

# Рисунок 54

Далее необходимо заполнить оставшиеся поля регистрационной формы (жирным шрифтом выделены поля, обязательные для заполнения), выбрать диагностический прибор, на котором будет проводиться исследование и нажать на кнопку «Сохранить». При нажатии на эту кнопку исследование будет удалено из буфера запланированных исследований, появится на главной форме и будет помечено как «назначенное» (в правом верхнем углу поля ФИО появляется оранжевый квадратик).

| Л    | ИН       | С.РИ       | C.20    | )15.PC     | )        |            |           |                         |                     |               |                   |                 |               | стр.             | 46  |
|------|----------|------------|---------|------------|----------|------------|-----------|-------------------------|---------------------|---------------|-------------------|-----------------|---------------|------------------|-----|
| 🕒 L  | ook In:  | side       |         |            |          |            |           |                         |                     |               |                   |                 |               |                  | 23  |
| ÷ Bv | ізит     | Редактир   | овать   | Рассчита   | ть Экс   | порт Серв  | ис Пом    | ющь                     |                     |               |                   |                 |               |                  |     |
|      | Ново     | e          | Откры   | пъ         | Поиск    | Прим       | енить     | Одномерна<br>статистика | ая Многом<br>статис | ерная<br>тика | Выходные<br>формы | о<br>Настройки  | Выход         |                  |     |
| Πo   | казать   | исследов   | ания    | текущей у  | четной : | записи 💌 🗄 | за всё вр | емя                     |                     |               | 🔹 со статусо      | м все           | •             |                  |     |
| Вр   | ач Вс    | e          | •       | Категория  | Bce      | •          |           |                         |                     |               |                   |                 |               |                  |     |
|      | Ν        |            |         | ΦИΟ        |          | Дата ро    | ждения    | Возраст                 | Дата                |               | Заключения        | Ви              | ц исследовани | я Пол            |     |
| ▶ 69 | 14       | Бабаева І  | Ирина   |            |          | 11.11.11   |           | 2 года 6 м.             | 16.05.14            |               |                   | гинек.          |               | женский          |     |
| 70   | 14       | Хохлова I  | Екатері | ина        |          | 12.12.12   |           | 1 год 5 мес             | . 16.05.14          |               |                   | ног             |               | женский          |     |
| 73   | _14      | Матвеева   | а Натал | ья Дмитри  | евна     | 13.05.93   |           | 21 год                  | 19.05.14            |               |                   | л\у             |               | женский          |     |
| 74   | 14       | Иванов И   | Іван Ив | анович     |          | 10.11.87   |           | 26 лет                  | 19.05.14            | N_knee        |                   | мошонк          | а, щитов.ж-за | мужской          |     |
| 75   | 14       | Петрова    | Людми.  | ла Петровн | a        | 04.04.85   |           | 29 лет                  | 19.05.14            |               |                   | м_ткани         | I             | женский          |     |
| 77   | 14       | Тушина Г   | алина В | Фимовна    |          | - 15.02.80 |           | 34 года                 | 19.05.14            |               |                   | колено          |               | женский          |     |
| 81   | 14       | Тестовая   | Пацие   | нтка       | _        | 12.12.12   |           | 1 год 5 мес             | 20.05.14            |               |                   | мол.ж-з         | ы             | женский          |     |
|      |          |            |         |            |          |            |           |                         |                     |               |                   |                 |               |                  | -   |
| Зап  | ланир    | ованные    | иссле   | дования (  | 0)       |            |           |                         |                     |               |                   |                 |               |                  | ×   |
| F    | едакти   | ировать    | ų       | Ідалить    |          |            |           |                         |                     |               |                   |                 | Оптимальн     | ная ширина колон | нок |
|      |          | ФИ         | 0       |            | Пол      | Дата рожд. | Вид исс   | ледования               | Запланиро           | вано на       | Соответствует     | г пациенту в БД | Дата рожд.    |                  |     |
|      |          |            |         |            |          |            |           |                         |                     |               |                   |                 |               |                  |     |
|      |          |            |         |            |          |            |           |                         |                     |               |                   |                 |               |                  |     |
|      |          |            |         |            |          |            |           |                         |                     |               |                   |                 |               |                  |     |
|      |          |            |         |            |          |            |           |                         |                     |               |                   |                 |               |                  |     |
|      |          |            |         |            |          |            |           |                         |                     |               |                   |                 |               |                  |     |
|      | 20.4     | 0.01 (0.01 | × 1     |            | . Luc    | 1 K C 1 10 | a la      | Li ii ii                | ()))                |               |                   |                 |               |                  |     |
| BCEI | ·o: 30 ( | 0.01/0.01  | сек)    | A HUSPITA  | IL   US  | Кабинет УЗ | д   Врач  | localhost:              | C:\ProgramL         | ata\Lool      | unside\PACIENT    | 2.GDB           |               |                  |     |

После того, как исследование будет выполнено и его результаты будут отправлены на Архив, исследование в базе данных РИС «LookInside» помечается как сопоставленное (в правом верхнем углу поля ФИО появляется зеленый квадратик).

| C   | Look I  | nside             |       |            |        |            |           |                         |                         |              |                   |           |          |             |                | 23    |
|-----|---------|-------------------|-------|------------|--------|------------|-----------|-------------------------|-------------------------|--------------|-------------------|-----------|----------|-------------|----------------|-------|
| :   | Визит   | Редактиров        | ать   | Рассчита   | ать Эк | спорт Серв | ис Пом    | ощь                     |                         |              |                   |           |          |             |                |       |
|     | Нов     | oe O              | ткры  | пъ         | Поиск  | Приме      | енить     | Одномерна<br>статистика | ия Многоме<br>а статист | ерная<br>ика | Выходные<br>формы | Наст      | ройки    | Выход       |                |       |
| ÷ r | Іоказат | ъ исследован      | ния   | всего отде | еления | •          | ва всё вр | емя                     |                         |              | • со стату        | сом все   |          | •           |                |       |
| ÷ e | рач В   | ce                | •     | Категория  | Bce    | -          |           |                         |                         |              |                   |           |          |             |                |       |
|     | Ν       |                   |       | ΦИΟ        |        | Дата ро    | ждения    | Возраст                 | Дата                    |              | Заключен          | ия        | Вид      | цисследован | ия По          | л     |
|     | 75_14   | Петрова Ли        | одми  | ла Петровн | ia     | 04.04.85   |           | 29 лет                  | 19.05.14                |              |                   |           | м_ткани  |             | женски         | нй    |
|     | 77_14   | Тушина Гал        | ина В | Фимовна    |        | - 15.02.80 |           | 34 года                 | 19.05.14                |              |                   |           | колено   |             | женски         | нй    |
|     | 31_14   | Тестовая П        | ацие  | нтка       |        | - 12.12.12 |           | 1 год 5 мес             | . 20.05.14              |              |                   |           | мол.ж-зы | ы           | женски         | нй    |
|     | 32_14   | Тестовая П        | ацие  | нтка       |        | - 12.12.12 |           | 1 год 5 мес             | . 20.05.14              |              |                   |           | мол.ж-зы | a           | женски         | нй    |
|     | 35_14   | Демонстра         | цион  | ная Пациен | пка    | 01.01.86   |           | 28 лет                  | 22.05.14                |              |                   |           | ног      |             | женски         | нй    |
|     | 36_14   | Тестовая П        | ацие  | нтка       |        | 02.01.86   |           | 28 лет                  | 22.05.14                |              |                   |           | ног      |             | женски         | нй 🗉  |
|     | 38_14   | Тестовая П        | ацие  | нтка       |        | 05.01.86   |           | 28 лет                  | 22.05.14                |              |                   |           | ног      |             | женски         | нй 🚽  |
| 3   | аплани  | рованные и        | ссле  | дования (  | 0)     |            |           |                         |                         |              |                   |           |          |             |                | ×     |
| Γ   | Редакт  | гировать          | ų     | Ідалить    |        |            |           |                         |                         |              |                   |           |          | Оптималь    | ьная ширина ко | лонок |
|     |         | ФИЛ               |       |            | Под    | Пата рожа  | Вид неси  |                         | Запланиров              |              | Соответств        |           | ити в БП | Пата рожа   |                |       |
| Þ   |         | 1110              |       |            | 110/1  | дага рожд. | DAM NOON  | сдования                | Jannanapol              | ano na       | COOLDCLCLD        | уст пацис | пурод    | Aura bowd.  |                |       |
|     |         |                   |       |            |        |            |           |                         |                         |              |                   |           |          |             |                |       |
|     |         |                   |       |            |        |            |           |                         |                         |              |                   |           |          |             |                |       |
|     |         |                   |       |            |        |            |           |                         |                         |              |                   |           |          |             |                |       |
|     |         |                   |       |            |        |            |           |                         |                         |              |                   |           |          |             |                |       |
|     |         |                   |       |            |        |            |           |                         |                         |              |                   |           |          |             |                |       |
| Вс  | ero: 33 | (0.01/0.01 ce     | к)    | A HOSPITA  | AL US  | Кабинет УЗ | Д Врач    | localhost:              | C:\ProgramD             | ata\Look     | dnside\PACIE      | NTS.GDB   |          |             |                |       |
| _   |         | • • • • • • • • • |       |            |        |            |           |                         |                         |              |                   |           |          |             |                |       |

# Рисунок 55

Далее нужно открыть его, появится заполненная регистрационная форма и нажать на кнопку «Протокол». Затем выбрать шаблон протокола. На протокольной форме нажать кнопку «Открыть исследование» - запустится рабочая станция «Махаон» с изображениями этого исследования.

ЛИНС.РИС.2015.РО стр. 47

Рисунок 56

После этого можно описать исследование.

Рассмотрим несколько типовых ситуаций, связанных с буфером принятых исследований.

| 1.4.4.2. | Первичный визит пациента |
|----------|--------------------------|
|----------|--------------------------|

| 🕒 Look In:  | side                     |             |                      |                 |                         |                            |               |                   |                |             |              | 23  |
|-------------|--------------------------|-------------|----------------------|-----------------|-------------------------|----------------------------|---------------|-------------------|----------------|-------------|--------------|-----|
| Визит       | Редактировать Рассчит    | ать Экспо   | орт Серв             | ис Пома         | ощь                     |                            |               |                   |                |             |              |     |
| Ново        | ре Открыть               | Поиск       | Приме                | енить           | Одномерна<br>статистика | я Многом<br>статис         | ерная<br>тика | Выходные<br>формы | о<br>Настройки | выход       |              |     |
| Показать    | исследования текущей     | учетной заг | иси 🔹 🗄 з            | а всё вре       | мя                      |                            |               | • со статусом     | все            | •           |              |     |
| Врач Во     | е 🔹 Категори             | Bce         | -                    |                 |                         |                            |               |                   |                |             |              |     |
| N           | ФИО                      |             | Дата ро              | ждения          | Возраст                 | Дата                       |               | Заключения        | Вид и          | сследования | Пол          |     |
| 2_14        | Демонстрационный Пацие   | нт          | 01.01.80             |                 | 34 года                 | 22.04.14                   | N_hip         |                   | тбс            |             | мужской      |     |
| 6_14        | Демо Пациент             |             | 01.01.80             |                 | 34 года                 | 28.04.14                   | N_adren       | I                 | почки          |             | мужской      |     |
| 8_14        | Тестовый Пациент         |             | 02.02.70             |                 | 44 года                 | 29.04.14                   | N_HCF         |                   | ног            |             | мужской      |     |
| 10_14       | Иванов Иван Иванович     |             | 10.11.87             |                 | 26 лет                  | 29.04.14                   | N_ren         |                   | почки          |             | мужской      |     |
| 11_14       | Петрова Людмила Петров   | на          | 04.04.85             |                 | 29 лет                  | 29.04.14                   | N_мол/:       | ж, мастопат.      | мол.ж-зы, а    | арт. н/к    | женский      |     |
| 12_14       | Сидорова Галина Констан  | иновна      | 06.04.82             |                 | 32 года                 | 29.04.14                   | №_щит         |                   | щитов.ж-за     | , арт. н/к  | женский      |     |
| 18_14       | Иванов Иван Петрович     |             | 02.03.66             |                 | 48 лет                  | 05.05.14                   | бр_пол        | N, ан.ж/п         | бр.пол.        |             | мужской      |     |
| 19_14       | Петров Федор Иванович    |             | 05.05.74             |                 | 40 лет                  | 05.05.14                   | N_HCF         |                   | нсг            |             | мужской      |     |
| 24_14       | Петров Федор Иванович    |             | 05.05.74             |                 | 40 лет                  | 05.05.14                   | N_мошо        | нка               | мошонка        |             | мужской      | -   |
| Заплания    | ОВАННЫЕ ИССЛЕДОВАНИЯ     | (1)         |                      |                 |                         |                            |               |                   |                |             |              | ×   |
| Редакти     | иовать Чладить           |             |                      |                 |                         |                            |               |                   |                | Оптимальная | ширина колон | -0K |
| Гедакти     |                          | -           |                      | n               |                         | ~                          |               | _                 |                | оптинальная | ширина колон |     |
|             | ΦͶυ                      | Пол Да      | ата рожд.<br>12.2012 | Вид иссл<br>Нос | едования                | Запланиро<br>21.05.2014.10 | вано на       | Соответствует     | пациенту в БДД | ата рожд.   |              |     |
| - Techoba   | аттационтка              | лопский 12  | .12.2012             | nor             |                         | 21.00.2014 10              |               |                   |                |             |              |     |
|             |                          |             |                      |                 |                         |                            |               |                   |                |             |              |     |
|             |                          |             |                      |                 |                         |                            |               |                   |                |             |              |     |
| Всего: 28 ( | (0.02/0.00 сек) A HOSPIT | AL US K     | (абинет УЗ,          | Д Врач          | localhost:              | C:\ProgramD                | ata\Look      | Inside\PACIENTS.  | GDB            |             |              |     |

# Рисунок 57

На рисунке выше представлен именно этот вариант. Предполагается, что пациент пришел на исследование впервые и в базе данных информация о нем отсутствует. Строка в буфере имеет белый цвет и две последние колонки («Соответствует пациенту в Базе Данных» и «Дата рождения») не заполнены. В этом случае необходимо выбрать исследование из буфера запланированных исследований, заполнить требуемые поля на регистрационной форме и нажать на кнопку «Сохранить». В результате исследование появится на главной форме, а из буфера запланированных исследований удалится. После того, как исследование будет выполнено, нужно описать и сохранить его.

| 🕒 Look Inside                                                                         |                                                                                |                                                                                                    |                                          |                    |                            |                            |                                 |               | _ 0                      | 23           |
|---------------------------------------------------------------------------------------|--------------------------------------------------------------------------------|----------------------------------------------------------------------------------------------------|------------------------------------------|--------------------|----------------------------|----------------------------|---------------------------------|---------------|--------------------------|--------------|
| Визит Редактиров                                                                      | вать Рассчитать Э                                                              | кспорт Сервис Пом                                                                                                    | ющь                                      |                    |                            |                            |                                 |               |                          |              |
| Новое О                                                                               | лкрыть Пои                                                                     | к Применить                                                                                                    | Одномерная<br>статистика                 | Многоме<br>статист | ерная<br>гика              | Выходные<br>формы          | о<br>Настройки                  | выход         |                          |              |
| Показать исследовая                                                                   | ния текущей учетно                                                             | й записи 🔻 🛛 за сегодн                                                                                                    | ня [22.05.14]                            |                    |                            | • со статусом              | все                             | •             |                          |              |
| Врач Все                                                                              | • Категория Все                                                                | •                                                                                                    |                                          |                    |                            |                            |                                 |               |                          |              |
| N                                                                                     | ФИО                                                                            | Дата рождения                                                                                                    | Возраст                                  | Дата               |                            | Заключения                 | Вид                             | исследования  | Пол                      |              |
| 85_14 Демонстра                                                                       | ационная Пациентка                                                             | <mark>01.01.86 01.01.86 01</mark> | 28 лет                                   | 22.05.14           | N_HCF                      |                            | ног                             |               | женский                  |              |
| 86_14 Тестовая П                                                                      | Тациентка                                                                      | 02.01.86                                                                                                    | 28 лет                                   | 22.05.14           |                            |                            | ног                             |               | женский                  | E            |
|                                                                                       | - autoritie                                                                    |                                                                                                    |                                          |                    |                            |                            |                                 |               |                          |              |
| 88_14 Тестовая П                                                                      | Тациентка                                                                      | <b>05.01.86</b>                                                                                                    | 28 лет                                   | 22.05.14           |                            |                            | нсг                             |               | женский                  |              |
| 88_14 Тестовая П<br>Запланированные и                                                 | Тациентка<br>псследования (1)                                                  | 05.01.86                                                                                                    | 28 лет                                   | 22.05.14           |                            |                            | нсг                             |               | женский                  | Ţ            |
| 88_14 Тестовая П<br>Запланированные и<br>Редактировать                                | Тациентка<br>исследования (1)<br>Удалить                                       | <ul> <li>05.01.86</li> </ul>                                                                                                    | 28 лет                                   | 22.05.14           |                            |                            | нсг                             | Оттимальная и | женский<br>цирина колоно | т<br>Х<br>ОК |
| 88_14 Тестовая П<br>Запланированные и<br>Редактировать                                | Тациентка<br>псследования (1)<br>Удалить<br>Пол Дата рожа                      | <ul> <li>05.01.86</li> <li>Вид исследования 33</li> </ul>                                                                                                    | 28 лет                                   | 22.05.14           | ветствч                    | ет пациентч в БЛ           | нсг                             | Оптимальная и | женский<br>ширина колоно | т<br>Х<br>DK |
| 88_14 Тестовая П<br>Запланированные и<br>Редактировать<br>ФИО<br>▶ Тестовая Пациентка | ациентка<br>асследования (1)<br>Удалить<br>Пол Дата рожд<br>женский 05.01.1386 | <ul> <li>05.01.86</li> <li>. Вид исследования За<br/>222</li> </ul>                                                                                                    | 28 лет<br>апланирован<br>2.05.2014 16:35 | 22.05.14           | <b>ветству</b><br>вая Паци | ет пациенту в БД<br>јентка | нсг<br>1 Дата рожд.<br>05.01.86 | Оптимальная в | женский<br>ширина колонс | т<br>Х<br>ОК |
| 88_14 Тестовая П<br>Запланированные и<br>Редактировать<br>ФИО<br>Тестовая Пациентка   | ациентка<br>асследования (1)<br>Удалить<br>Пол Дата рожд<br>женский 05.01.1986 | <ul> <li>05.01.86</li> <li>Вид исследования 3.<br/>22</li> </ul>                                                                                                    | 28 лет<br>апланирован<br>2.05.2014 16:35 | 22.05.14           | ветству<br>вая Паци        | ет пациенту в БД<br>іентка | нсг<br>Дата рожд.<br>05.01.86   | Оптимальная и | женский                  | х            |

В этом случае строка полученного исследования в буфере имеет желтый цвет и два последних столбца таблицы заполнены данными предложенного для сопоставления пациента.

Перед дальнейшими действиями необходимо убедиться, что ФИО и дата рождения полученного исследования пациента (красные стрелки) соответствуют таковым из базы данных программы (зеленые стрелки).

Если на этом этапе обнаружится, что в полученных данных или данных из БД есть опечатки или неточности, то их можно легко исправить на регистрационной форме на следующем этапе.

Убедившись, что было получено исследование именно того пациента, который предложен для сопоставления программой, необходимо выбрать его из буфера принятых исследований и в следующем окне нажать на кнопку «Сопоставить»

| Lookinside | elm - Вопрос                                                                                                    |
|------------|----------------------------------------------------------------------------------------------------|
| ?          | Вероятно, этот пациент уже существует в базе данных.<br>Сопоставить это исследование с предлагаемым<br>пациентом или зарегистрировать его как нового? |
|            | Сопоставить Новый пациент Отмена                                                                                                    |

# Рисунок 59

Далее откроется регистрационная форма, в которой видны все предыдущие исследования выбранного пациента:

| ЛИНС.РИС.2015.РО                            |                                                           | стр. 49   |
|---------------------------------------------|-----------------------------------------------------------|-----------|
| Новое исследование                          |                                                           | 23        |
| Основные Дополнительные Назначить ди        | намику Документы                                          |           |
| Номер 91_14 Возраст 28 лет                  | Категория 🔻                                               | Сохранить |
| ФИО Тестовая Пациентка                      | [2]= № мед. карты -                                       | Отменить  |
| Дата исследования 22.05.2014 <b>т</b> 15:36 | Дата рождения 05.01.1986 Пол женский 🔹                    |           |
| Кем направлен                               | • Врач •                                                  | Протокол  |
| Место работы/учёбы                          | •                                                         | История   |
| Прописан 👻                                  |                                                           |           |
| Полис                                       | Свидетельство о рождении/паспорт Плановая дата исследован | ия        |
|                                             | • • • 22.05.14 16:39                                      |           |
| виды исследовании нсг                       | Динамика Прибор                                           | •         |
| Заключение                                  |                                                           |           |
|                                             |                                                           |           |
| Дата Виды исследований                      | Заключение Снимки Раб. м-о Отделение Л                    | пу        |
| ▶ 22.05.14 нсг                              | 0 Кабинет УЗД УЗИ А НОЅРІ                                 | ITAL      |
|                                             |                                                           |           |
|                                             |                                                           |           |
|                                             |                                                           |           |
|                                             |                                                           |           |
|                                             |                                                           |           |
| не задан UID исследования                   |                                                           | .:        |

# 1.4.4.4. Автоматическое сопоставление не возможно (повторный визит пациента)

Строка принятого исследования в буфере выглядит точно также, как и в случае первичного визита пациента. В этом случае необходимо выполнить ручное сопоставление - привязку принятого исследования к пациенту в базе данных.

В открывшейся регистрационной форме необходимо удалить имя и отчество пациента в поле ФИО и нажать клавишу «пробел». Из предложенного программой списка пациентов выбрать нужного и продолжить работу по алгоритму, описанному выше. Подробнее с идентификацией пациента можно ознакомиться в соответствующем разделе настоящего руководства (Регистрационная форма/ФИО»).

| 🕒 Look Ins | side         |           |             |                     |                          |                   |                 |                  |        | l             |               | 23     |
|------------|--------------|-----------|-------------|---------------------|--------------------------|-------------------|-----------------|------------------|--------|---------------|---------------|--------|
| Визит      | Редактиров   | ать Рас   | считать Эк  | спорт Сервис По     | мощь                     |                   |                 |                  |        |               |               |        |
| Ново       | e O          | ткрыть    | Поиск       | рименить            | Одномерная<br>статистика | Многом<br>статист | ерная выходн    | ные Настройн     | си     | выход         |               |        |
| Показать   | исследован   | ния теку  | щей учетной | записи 🕶 🛛 за сего, | дня [22.05.14]           |                   | • co c          | татусом все      | -      | ·             |               |        |
| Врач Вс    | e            | • Катег   | гория Все   | •                   |                          |                   |                 |                  |        |               |               |        |
| N          |              | ФИС       | )           | Дата рождения       | я Возраст                | Дата              | Заключ          | нения            | Вид ис | сследования   | Пол           |        |
| 85_14      | Демонстра    | ционная П | ациентка    | 01.01.86            | 28 лет                   | 22.05.14          | N_HCF           | нсг              |        |               | женский       |        |
| 86_14      | Тестовая П   | ациентка  |             | 02.01.86            | 28 лет                   | 22.05.14          |                 | нсг              |        |               | женский       | =      |
| 88_14      | Тестовая П   | ациентка  |             | 05.01.86            | 28 лет                   | 22.05.14          |                 | нсг              |        |               | женский       |        |
| Запланир   | ованные и    | сследова  | ния (1)     |                     |                          |                   |                 |                  |        |               |               | ÷<br>× |
| Decourse   |              |           |             |                     |                          |                   |                 |                  |        | 0             |               |        |
| гедакти    | ровать       | эдали     | пь          |                     |                          |                   |                 |                  |        | оптимальная с | зирина колоно | эк.    |
| 4          | Р <b>И</b> О | Пол       | Дата рожд.  | Вид исследования    | Запланирова              | но на Соо         | тветствует паци | енту в БД Дата р | ожд.   |               |               |        |
| Случайна   | зя Пациентка | а женский | 05.03.1990  |                     | 22.05.2014 16:3          | 9 Tect            | овая Пациентка  | 05.01.86         | ;      |               |               |        |
|            | 1 -          |           | Ť           | 7                   | 4                        |                   | Î               | Î                |        |               |               |        |
|            |              |           |             |                     |                          |                   |                 |                  |        |               |               |        |

Такая ситуация может возникнуть при неправильном вводе идентификатора пациента (ID) на консоли диагностического прибора. В этом случае необходимо выбрать исследование из буфера и в следующем окне программы нажать на кнопку «Новый пациент»:

| Lookinside | elm - Вопрос                                                                                                    |
|------------|----------------------------------------------------------------------------------------------------|
| ?          | Вероятно, этот пациент уже существует в базе данных.<br>Сопоставить это исследование с предлагаемым<br>пациентом или зарегистрировать его как нового? |
|            | Сопоставить Новый пациент Отмена                                                                                                    |

# Рисунок 62

Далее, в открывшейся регистрационной форме, выполнить ручное сопоставление этого исследования с пациентом (см. выше).

# 1.4.5. Создание нового исследования без МИС

# 1.4.5.1. Ввод информации об исследовании

Для регистрации нового исследования нажмите кнопку «Новое исследование».

Информация об исследовании включает данные о настоящем визите, а также индивидуальные данные пациента. Последние включают в себя ФИО пациента, его дату рождения, место работы или учебы, домашний адрес, а также серии и номера полиса и паспорта. Это так называемые условно неизменные данные, которые, как правило, не меняются от посещения к посещению. Будучи однажды К информации о текущем посещении (визите) относятся дата исследования, «кем направлен», коды исследований, заключения, протоколы, медицинские изображения.

#### 1.4.5.2. Вкладка «Основные» «Регистрационной формы»

| Основные         Дополнительные         Назначить динамику         Документы         Сохран           Номер         95_14         Возраст         48 лет         Категория         •           ФИО         Иванов Иван Петрович         Грті         № мед. карты         •         Отмен           Дата исследования         22.05.2014         15:47         Дата рождения         02.03.1966         Пол         мужской         •           Кем направлен         •         Врач         Узистов И.И.         •         Прото | ить<br>ить<br>сол |
|----------------------------------------------------------------------------------------------------|-------------------|
| Номер 95_14 Возраст 48 лет Категория ▼<br>ФИО Иванов Иван Петрович 15:47 Дата рождения 02.03.1966 Пол мужской ▼<br>Кем направлен ▼ Врач Узистов И.И. ▼                                                                                                    | ить               |
| ФИО         Иванов Иван Петрович         Грті         № мед. карты          Отмен           Дата исследования         22.05.2014         15:47         Дата рождения         02.03.1966         Пол         мужской <th>кол</th>                                                                                                    | кол               |
| Дата исследования         22.05.2014         15:47         Дата рождения         02.03.1966         Пол         мужской         ▼           Кем направлен         ▼         Врач         Узистов И.И.         ▼         Прото                                                                                                    | кол               |
| Кем направлен • Врач Узистов И.И. •                                                                                                    | кол               |
|                                                                                                    |                   |
| место работылучебы др. • Истор                                                                                                    | NR I              |
| Прописан ул. Окружная - 44-1                                                                                                    |                   |
| Полис Свидетельство о рождении/паспорт Плановая дата исследования                                                                                                    |                   |
| ▼ 1234567 POCHO ▼ 1234 ▼ 567890 23.05.14 15:47                                                                                                    |                   |
| Виды исследований Динамика Прибор                                                                                                    |                   |
| колено Сяав [OT, GRAB] •                                                                                                    |                   |
| Заключение                                                                                                    |                   |
| Другие исследования: 1                                                                                                    |                   |
| Дата Виды исследований Заключение Снимки Раб. м-о Отделение ЛПУ                                                                                                    |                   |
| ▶05.05.14 бр.пол. бр_пол N, ан.ж/п 1 Кабинет УЗД УЗИ A HOSPITAL                                                                                                    |                   |
|                                                                                                    |                   |
|                                                                                                    |                   |
|                                                                                                    |                   |
|                                                                                                    |                   |
|                                                                                                    |                   |
|                                                                                                    |                   |

# Рисунок 63

# 1.4.5.2.1 «ФИО»

Заполнение регистрационной формы начинается с этого поля. Курсор автоматически устанавливается в поле «ФИО». Заполнение этого поля необходимо начинать с ввода фамилии, за которой должны следовать имя и отчество. Необязательно вводить ФИО с большой буквы, после ввода всех необходимых данных фамилия, имя и отчество пациента будут автоматически начинаться с заглавных букв. После внесения фамилии и нажатии клавиши <пробел> программа автоматически производит поиск ранее введённых пациентов с такой фамилией. В том случае, если такие пациенты существует, на экране появляется окно со списком пациентов. Помимо ФИО список содержит даты рождения и количество ранее выполненных исследований, для того чтобы произвести максимально точный поиск. В том случае, если в списке присутствует текущий пациент, пользователь должен поставить на соответствующую строку курсор и нажать кнопку «Выбрать» или нажать клавишу <Enter>.

Программа автоматически заполнит поля регистрационной формы данными пациента. Если же пациента нет в списке, необходимо нажать кнопку «Отменить» и продолжить вручную заполнять все необходимые поля.

Окно с фамилиями пациентов инициируется после каждого нажатия клавиши <пробел>. Можно ввести фамилию, нажать <пробел>, если выборка пациентов с данной фамилией слишком велика, нажмите кнопку «Отменить» (или клавишу <Esc>), введите имя пациента, либо первые буквы имени, и снова нажмите <Пробел>. Возможно принудительно инициировать окно с помощью кнопки . Если пользователь отказался выбрать пациента из списка и решил внести его данные заново, то в программе этот пациент будет зарегистрирован как новый.

# ЛИНС.РИС.2015.РО 1.4.5.2.2 «Дата исследования» и «Дата рождения»

При регистрации нового исследования поля «Дата исследования» и «Время» заполняются автоматически. Тем не менее, пользователь может принудительно изменять дату (например, для внесения ранее обследованных, но не введенных в компьютер больных). Время исследования изменить нельзя.

Поле «Дата исследования» содержит маску ввода, допускается ввод только цифр (программа игнорирует любые другие символы). Наличие разделяющих символов «.» освобождает пользователя от необходимости их внесения.

В маске ввода поля «Дата рождения» при пустом поле и во время ввода даты разделители не отображаются. Для внесения даты рождения, например, 22 января 2001 года пользователь должен всего лишь последовательно набрать на клавиатуре цифры 220101, при переходе на другое поле разделители появятся автоматически и заполненное поле будет выглядеть 22.01.2001.

# 1.4.5.2.3 Подробная информация о поле «Дата рождения»

- 1. Дата отображается в формате, соответствующем заданному в настройках операционной системы, но с полным годом, например, если разделитель дат задан как «.» и формат «dd.mm.yy», то дата все равно будет отображена как «dd.mm.yyy»
- 2. Можно вводить только цифры и символ разделителя даты.
- 3. В качестве разделителя даты при ручном вводе можно нажимать «.», «/», «\». При этом в текст даты попадет правильный разделитель, заданный в настройках операционной системы. Можно вообще не вводить разделитель, вводя дату, например, как 011011 (для даты «01.10.2011»). Можно ввести только разделители (при пустом или полностью выделенном содержимом поля), тогда компоненты даты примут значения сегодняшней даты. Можно ввести только день и нажать три раза разделитель, тогда месяц и год примут значения текущей даты. Можно ввести день, разделитель, месяц и два раза нажать разделитель, год примет значение текущего года.
- 4. При вводе текста, недопустимая дата будет показана красным цветом.
- 5. Нажатие клавиши <Esc> для недопустимой даты воозвращает последнюю правильно введенную дату.
- 6. Если курсор установлен в позиции дня, месяца или года, нажатие клавиши «Стрелка вниз» или «Стрелка вверх» будет соответственно уменьшать или увеличивать указанную компоненту даты, правильно подстраивая другие компоненты. Например, если указана дата «28.02.2011», и курсор установлен в позицию месяца, нажатие клавиши «Стрелка вверх» отобразит дату «01.03.2011». При этом символы «03» будут выделены.
- 7. Если столетие не указано при вводе даты, то если введенный год попадает между 1930 и 2029 (даты из стандартной настройки MS Windows), столетие будет установлено в 19, иначе в 20. Например, если введено «01.01.45», то результирующая дата будет «01.01.1945». Если же введено «01.01.01», то результирующая дата будет «01.01.2001».

# 1.4.5.2.4 «Номер»

Поле «Номер» заполнятся автоматически. Пользователь не может изменять это значение, которое используется системой для внутренней идентификации исследования. Данный параметр не предназначен для общего подсчета количества исследований, т.к. при каждом открытии регистрационной формы визиту присваивается уникальный номер, даже если этот визит будет отменён.

Поля «Категория», «Кем направлен», «Место работы/учебы», «Прописан», «Серия полиса», «Серия свидетельства о рождении/паспорта» - это поля со списками. Пользователь выбирает одно из ранее определённых значений. Преимущества использования таких списков очевидны — скорость заполнения формы возрастает, пользователь оперирует с постоянными значениями полей. Поля со списками облегчают также ввод символов из другого алфавита (например, серии паспортов). Следует отметить, что пользователь может заполнять поле со списком вручную, как и обычное.

# ЛИНС.РИС.2015.РО 1.4.5.2.5 «Плановая дата исследования»

Плановая дата исследования подставляется автоматически на следующий день и на то же время, в которое было начато создание нового исследования. Т.е. если регистрационная форма была открыта 20 мая 2014 года в 10:00, то программа автоматически подставляет значение 21 мая 2014 года в 10:00. Пользователь может изменять <u>дату</u> и время вручную, а также выбирать дату с помощью выпадающего календаря нажатием на кнопку

# 1.4.5.2.6 «Прибор»

Это выборное поле. Пользователь выбирает дигностическое устройство, на котором планируется выполнение исследования.

# 1.4.5.2.7 «Виды исследований»

Для добавления вида исследования нажмите кнопку и мышью выберите необходимое значение или используйте стрелку вправо и клавишу <Enter>. Возможен последовательный выбор нескольких видов исследования; соответствующий пункт добавляется в поле через запятую.

Для удаления последнего введённого значения необходимо нажать <Backspace>. Удаление происходит в обратном порядке. Другие клавиши при заполнении этих полей не работают.

# 1.4.5.2.8 «Заключение»

Это поле заполняется автоматически, соответственно заключениям, выбранным в протоколе.

# 1.4.5.2.9 «Другие исследования»

В нижней части формы представлена информация о других исследованиях пациента в виде таблицы. При двойном щелчке на какой-либо строке происходит заполнение регистрационной формы данными о выбранном предыдущем исследовании и появляется кнопка «Сегодня», нажатие на которую возвращает регистрационную форму к сегодняшнему состоянию. Пользователь не может изменять данные о предыдущем исследовании, когда оно активировано вышеописанным способом.

# Таблица 5. Назначение кнопок

| <b>9</b>  | При нажатии на эту кнопку сохраняются все изменения, внесенные в регистрационную форму, протоколы, эхограммы и текст «Истории». |
|-----------|----------------------------------------------------------------------------------------------------|
| Сохранить | Кнопка неактивна, если просматривается предыдущее исследование, или                                                             |
|           | исследование, выполненное на другом «рабочем месте».                                                                            |
| Omeron    | Отменяет внесенные и не сохраненные ранее изменения. Отказ от ввода                                                             |
| Отменить  | нового визита.                                                                                                    |
| Протокол  | Открывается вкладка, в которой размещаются протоколы и изображения.                                                             |
|           | Открывается окно со встроенным текстовым редактором. Здесь можно                                                                |
|           | вводить любую текстовую информацию (например, данные анамнеза,                                                                  |
| История   | результаты других видов исследования). Нажатие на кнопку                                                                        |
|           | побарияет в текст текущимо цату Специет отметить ито «История» – это                                                            |
|           | добавляет в текст текущую дату. Следует отметить, что «нетория» - это                                                           |
|           | свойство пациента, а не конкретного его визита. Если данному пациенту                                                           |
|           | свойство пациента, а не конкретного его визита. Если данному пациенту данные в «Историю» уже были внесены, то надпись на кнопке |

# 1.4.5.3. Вкладка «Дополнительные» «Регистрационной формы»

На этой вкладке размещаются дополнительные свойства визита (пациента), которые

пользователь создает сам (при необходимости) в редакторе регистрационной формы.

# 1.4.5.4. Вкладка «Назначить динамику» «Регистрационной формы»

Позволяет определить данному пациенту дату контрольного исследования. Эта функция используется для динамического наблюдения. С помощью поиска можно найти всех пациентов, не явившихся на контрольное исследование в назначенный срок.

# 1.4.5.5. Вкладка «Документы» «Регистрационной формы»

Позволяет прикрепить к пациенту внешние файлы форматов pdf, doc, docx, rtf, txt, xls, xlsx, a также графические файлы (jpg, bmp, tiff, png). Прикрепленные файлы можно открыть для просмотра в соответствующей внешней программе, а также экспортировать их в исходном формате.

# 1.5. Предварительный просмотр и печать протокола

После заполнения протокола и выбора изображений для печати нажмите на кнопку открытия окна предварительного просмотра

| 🕕 protocol - Предварительны | й просмотр                                                 |             |
|-----------------------------|------------------------------------------------------------|-------------|
| 📥 🔿   🌉   🖂 🚿               | стр. 1 из 1 🕨 📄 🔳 🔳 50% 🗠 🗸                                | 🕻 🍂 Закрыть |
|                             | стр. 1 из 1 50% • Каранананананананананананананананананана | Х Закрыть   |
|                             |                                                            |             |

# Рисунок 64

В окне предварительного просмотра доступны следующие функции:

# Таблица 6.Кнопки, доступные в окне предварительного просмотра

| Вид кнопки | Описание |
|------------|----------|
|            |          |

| Вид кнопки     | Описание                                     |
|----------------|----------------------------------------------|
|                | Печать протокола исследования                |
| PDF            | Экспорт шаблона в формате PDF (Adobe Reader) |
| 1              | Параметры страницы                           |
|                | Переход к первой странице                    |
|                | Предыдущая страница                          |
| стр. 2 из 3    | Номер текущей страницы из общего количества  |
|                | Следующая страница                           |
|                | Последняя страница                           |
|                | Масштаб «Реальный размер»                    |
|                | Масштаб «По ширине окна»                     |
|                | Масштаб «Страница целиком»                   |
| 50%            | Окно выбора произвольного масштаба           |
| 200%<br>150%   |                                              |
| 75%            |                                              |
| 25%            |                                              |
| 10%            |                                              |
| По ширине окна |                                              |
| Ă              | Уменьшить шрифт                              |
| A              | Увеличить шрифт                              |
| Закрыть        | Закрыть окно                                 |

# 1.6. Поиск данных

Результатом поиска является выборка данных, которая удовлетворяет критериям поискового запроса. Поиск необходимой информации в программе « PИC LookInside» возможен несколькими способами.

# 1.6.1. Фильтры на главной форме

На главной форме кроме основного фильтра возможно включение панели дополнительных параметров. Параметры этих фильтров могут быть использованы в любом сочетании.

# ЛИНС.РИС.2015.РО **1.6.2. Инкрементный поиск**

Для поиска исследования можно воспользоваться функцией инкрементного поиска на главной форме программы. Для этого необходимо выделить необходимую колонку, например, ФИО, и набрать на клавиатуре несколько букв или целиком фамилию пациента. В результате курсор переместится на искомую строку.

# 1.6.3. Поисковый запрос

Предусмотрен поиск по номеру посещения, фамилии пациента, дате рождения и посещения, кем направлен, кодам исследования, кратким заключениям, динамике, полу, возрасту, дополнительным параметрам, а также по любой их совокупности.

Чтобы найти нужную информацию, сначала необходимо определить условия поиска (отбора), а

затем активизировать функцию поиска. Для вызова формы нажмите кнопку 📠 на главной форме.

| Основные Дополнительные                                            |                                                     |                                                                                                |
|--------------------------------------------------------------------|-----------------------------------------------------|------------------------------------------------------------------------------------------------|
| Номер                                                              |                                                     | Заключения                                                                                     |
| ФИО<br>-Дата посещения<br>С 01.01.2014 → по 12.05.2014<br>С сегодн | Дата рождения<br>С □ 01.01.2014 ▼ по 12.05.2014 ▼   | > ПЕЧЕНЬ<br>> ЖЕЛЧНЫЙ ПУЗЫРЬ<br>> ПОДЖЕЛУДОЧНАЯ ЖЕЛЕЗА<br>> СЕЛЕЗЕНКА<br>> КИШЕЧНИК<br>> ПОЧКИ |
| Кем направлен                                                      | Возраст                                             |                                                                                                |
| Место работы/учёбы<br>▼<br>Динамика<br>▼                           | Виды исследований<br>эхокг бо.пол. почки шитов.ж-за | МОЛОЧНЫЕ ЖЕЛЕЗЫ<br>МОШОНКА<br>ПРЕДСТАТЕЛЬНАЯ ЖЕЛЕЗА<br>ЛИМФАТИЧЕСКИЕ УЗЛЫ<br>СЕРЛИБ-НМА        |
| Пол                                                                | мол.ж-зы<br>мошонка<br>гинек.                       | <ul> <li>СЕРДЦЕ_ПОРОКИ</li> <li>ОРГАНЫ МАЛОГО ТАЗА</li> </ul>                                  |
| Нарушения установленныхсро                                         | ков наблюдения                                      |                                                                                                |

# Рисунок 65

# 1.6.3.1. «Номер», «ФИО»

Далее в полях «Номер» и «ФИО» необходимо набрать номер посещения и ФИО пациента соответственно.

# 1.6.3.2. «Дата рождения», «Дата посещения»

Для осуществления поиска по датам необходимо задавать диапазон: «ОТ» и «ДО». Поиск проводится по диапазону дат включительно. Для того, чтобы найти посещения за один день, скажем, 22 января 2001 года, значения «ОТ» и «ДО» должны совпадать: от 22.01.01 до 22.01.01.

Для поиска по сегодняшним пациентам можно нажать кнопку «Сегодня».

Для поиска пациентов по дате рождения, скажем, родившихся в 1995 году, нужно записать: от 01.01.1995 до 31.12.1995.

Для того чтобы поиск осуществлялся, нужно установит флажок «Искать».

# 1.6.3.3. «Кем направлен», «Место работы/учебы»

Поля «Кем направлен», «Место работы/учебы» представляют собой переборные поля. Тем не менее, пользователь может внести любое значение с клавиатуры.

# 1.6.3.4. «Динамика», «Пол», «Возраст»

Поля «Динамика», «Пол», «Возраст» отличаются от предыдущих невозможностью ввода произвольной строки с клавиатуры. Можно выбрать одно значение из выпадающего списка. Если поле пустое — параметр не участвует в формировании выборки.

# 1.6.3.5. «Виды исследований»

Списки «Виды исследований» содержат все доступные для текущего отделения виды исследований. Рядом с каждым стоит флажок, который может быть активным или неактивным. Поиск может осуществляться по любой совокупности кодов. Визит пациента попадает в выборку, если он содержит все выбранные коды.

#### 1.6.3.6. «Заключения»

Поиск по кратким заключениям. Одновременно может быть выбрано несколько заключений. Для выбора необходимого заключения нужно развернуть группу заключений и затем щелкнуть по краткому заключению левой кнопкой мыши (появится «галочка»).

#### 1.6.3.7. Вкладка «Дополнительные»

Название и назначение этих критериев определяется пользователем. Дополнительные параметры присутствуют на этой вкладке в том случае, если установлен соответствующий флажок в «Настройках».

Кнопка «Закрыть» закрывает форму поискового запроса. Кнопка «Сбросить» сбрасывает все

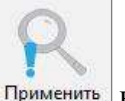

значения поисковых критериев. Для активации поискового запроса нажмите кнопку применить на главной форме.

# 1.7. Экспорт

Данные, отображаемые на главной форме, можно экспортировать в файл на диске. Для экспорта выборки пациентов по различным параметрам воспользуйтесь поиском данных любым из возможных способов или их сочетанием (поиск, выпадающий список на главной форме, определяющий временной интервал). Экспортируются те данные, которые в данный момент отображены на главной форме программы.

Для экспорта данных в Excel нажмите соответствующую кнопку в меню «Экспорт»

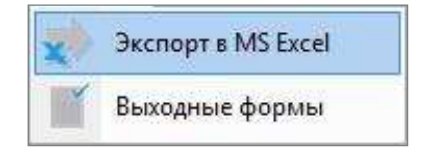

#### Рисунок 66

Появится окно проводника Windows «Сохранить как...», где можно выбрать место сохранения файла, ввести его имя, а также из выпадающего списка выбрать формат экспортируемого файла.

Экспорт возможен в следующие форматы: MS Excel 2007-2013 (\*xlsx), MS Excel 97-2003 (\*.xls), Open Office Calc (\*.ods) и в SCV формате (\*.scv). Наличие установленных программ на компьютере не требуется.

Имена файлов по умолчанию имеют вид: <Код отделения>\_<наименование отчета>\_<дата>\_<время>.<расширение>. <Дата> записывается в формате год-месяц-день, <время> в формате час-минута-секунда.

Путь экспорта файлов сохраняется для учетной записи.

Также в формат электронных таблиц возможен экспорт одномерной и многомерной статистики.

Экспорт выходных форм возможен в формат текстовых документов: MS Word (\*.doc, \*.docx), \*.rtf, \*.txt.

# 1.8. Редактирование

# 1.8.1. Редактор шаблонов протоколов

Для запуска редактора шаблонов протоколов выберите пункт меню «Редактировать/Редактор шаблонов».

Для запуска редактора шаблонов протоколов выберите пункт меню «Редактировать/Редактор шаблонов»

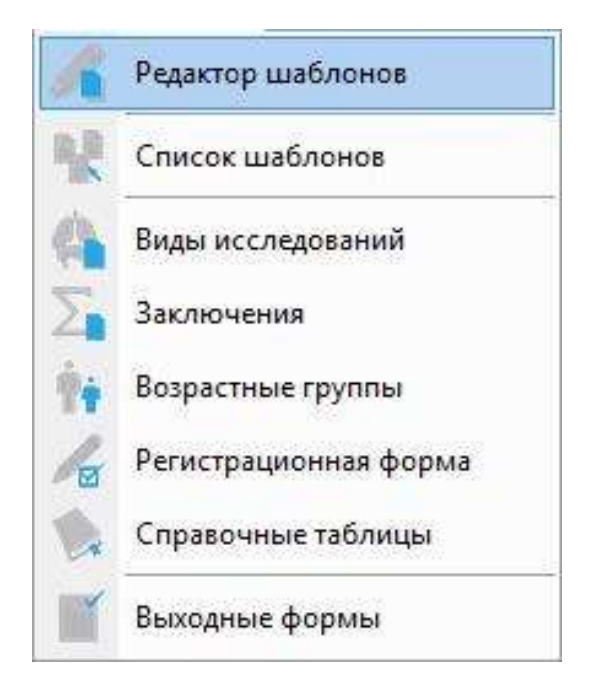

Рисунок 67

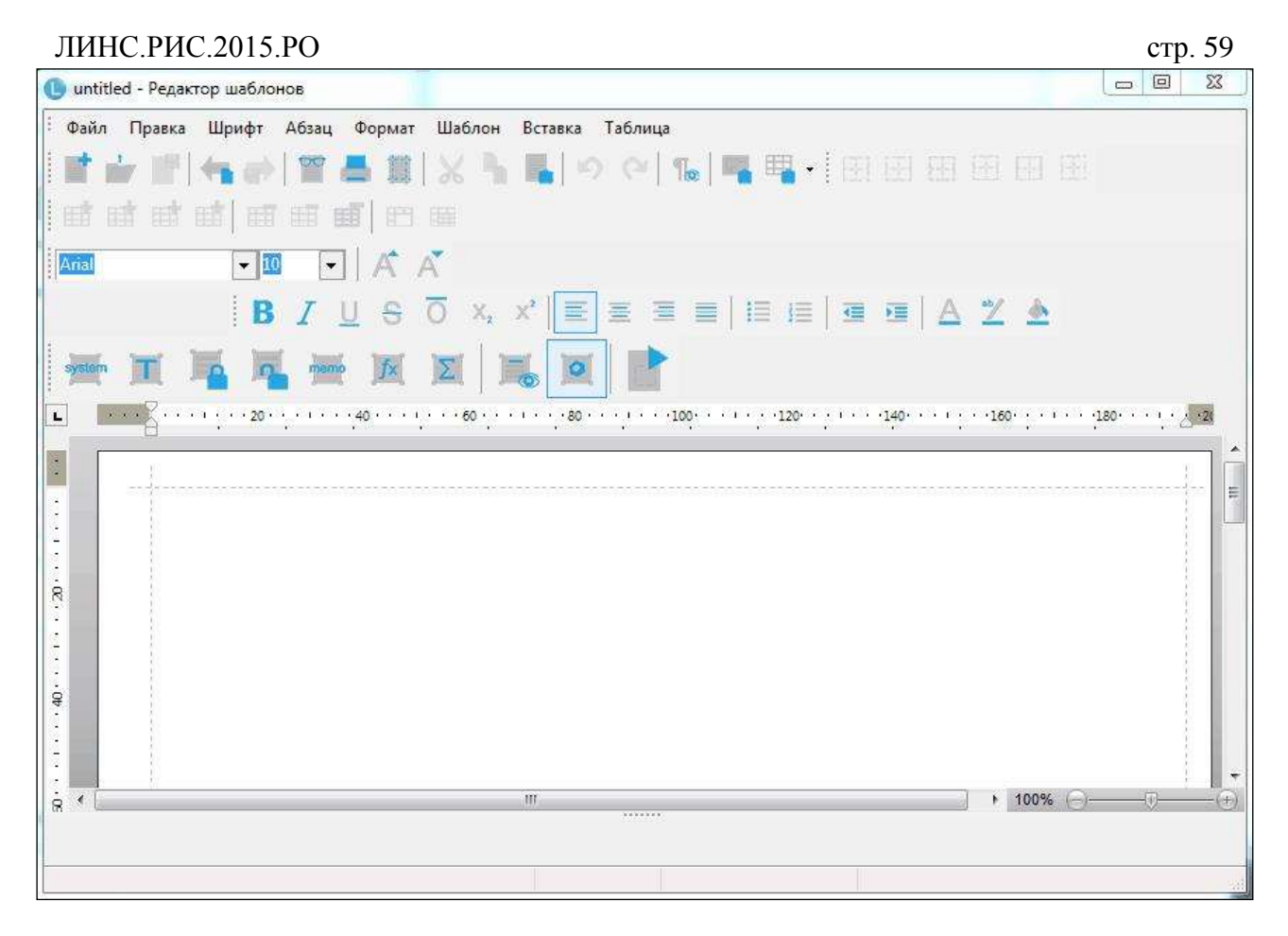

Окно редактора протоколов состоит из нескольких панелей инструментов.

|  | Файл | Правка | Шрифт | Абзац | Формат | Шаблон | Вставка | Таблица |
|--|------|--------|-------|-------|--------|--------|---------|---------|
|--|------|--------|-------|-------|--------|--------|---------|---------|

# Рисунок 69

Панель меню содержит выпадающие меню, в которых содержатся основные функции редактора протоколов.

# Таблица 7. Кнопки панели управления шаблонами протоколов

| Вид кнопки | Описание                              |
|------------|---------------------------------------|
|            | Создать новый шаблон протокола        |
|            | Открыть существующий шаблон протокола |
|            | Сохранить внесенные изменения         |
|            | Импорт шаблона из файла               |
|            | Экспорт шаблона в файл                |

| ЛИНС.РИС.2015.РО                                                                                          | стр. 60 |
|----------------------------------------------------------------------------------------------------|---------|
| <b>『 ☆ 『 ( ☆ ) 『 本 </b> [ ] X <b>】  』</b> ) 이 16   唱 唱・                                                   |         |
|                                                                                                    |         |
| Arial $\checkmark$ 10 $\checkmark$ A A B $I \sqcup$ S $O$ X <sub>2</sub> X <sup>2</sup> $\equiv$ $\equiv$ |         |

# Рисунок 70. Панель управления атрибутами текста

Назначения этих кнопок соответствует таковым всех стандартных текстовых редакторов, например, MS Word. При наведении курсора мыши на каждую из кнопок появляется подсказка.

Таблица 8. Кнопки панели управления редактируемыми полями шаблона

| Вид кнопки | Описание                        |
|------------|---------------------------------|
| system     | Вставить системное поле         |
|            | Вставить текстовое поле         |
|            | Вставить «фиксированный список» |
|            | Вставить «открытый список»      |
| memp       | Вставить «мемо-поле»            |
| fx         | Вставить «вычисляемое поле»     |
|            | Вставить поле «заключение»      |
|            | Показать\скрыть заголовки полей |
|            | Открыть окно «свойства поля»    |
|            | Тест шаблона протокола          |

# 1.8.1.1. Редактирование «шапки» и «подвала» протокола

В «шапке» протокола обычно располагаются сведения о пациенте и лечебном учреждении. Для редактирования «шапки» необходимо нажать на кнопку «Открыть», появится окно «Выбор шаблона протокола». В верхнем переборном поле выбрать «шапка/подвал» и дважды щелкнуть «Шапка» в появившемся списке, либо выделить соответствующую строку и нажать «ОК».

| выбор шаблона протокола |      |
|-------------------------|------|
| Протоколы               |      |
| Протоколы               | (but |
| Шапка/подвал            |      |
| МОЛОЧНЫЕ ЖЕЛЕЗЫ         |      |
| - МОШОНКА               |      |
| - ΠΡΟCΤΑΤΑ              |      |

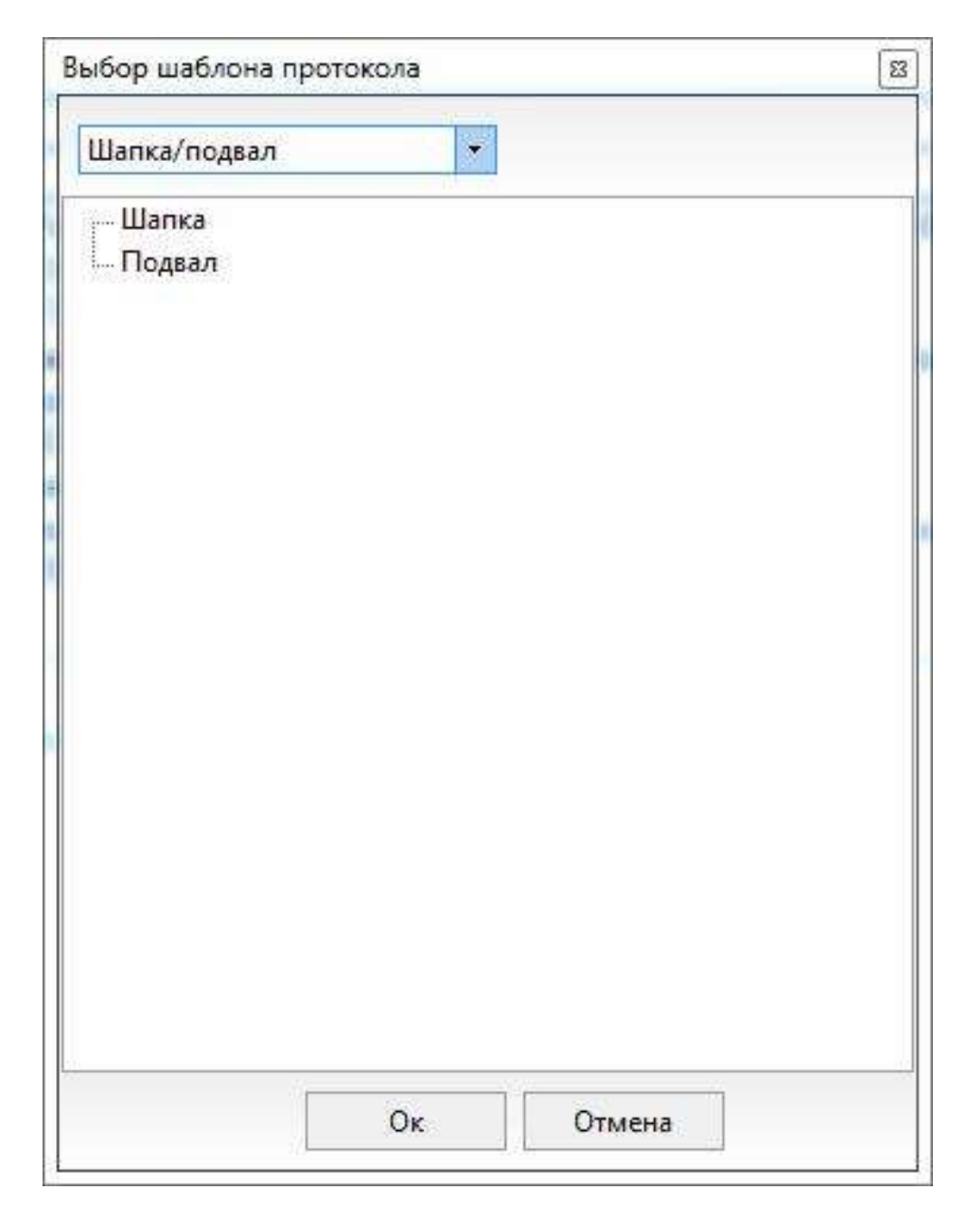

# Рисунок 72

Создание/редактирование осуществляется двумя механизмами - набором текста непосредственно с клавиатуры и вставкой системных полей, в которых информация будет появляться автоматически при открытии протокола.

# 1.8.1.1.1 Системное поле (RO)

Для добавления системного поля в шапку протокола установить курсор в нужное место и

нажмите кнопку

(вставить системное поле). В теле документа появится системное поле (RO1).

Нажмите на кнопку необходимый пункт.

(свойства поля) и в выпадающем списке «Значение константы» выберите

| 🕒 Шапка - Редактор шаблонов                                                                                                    |                  |
|----------------------------------------------------------------------------------------------------|------------------|
| <sup>:</sup> Файл Правка Шрифт Абзац Формат Шаблон Вставка Таблица                                                                                |                  |
| 🖬 🚽 📰 🐜 💕 🎬 📇 🕌 🔛 🕫 🎼                                                                                                    | - 📲 🖷 -          |
|                                                                                                    |                  |
| Times New Roman 🔽 11 🔽 🔺 👗                                                                                                    |                  |
| <b>B</b> <u>I</u> <u>U</u> <del>S</del> <del>O</del> X, X <sup>*</sup> <b>≡</b> <del>≡</del> <del>≡</del> <del>≡</del> <b>≡ ≡ ≡ ≡ ≡ ≡ ≡ ≡ ≡ ≡</b> | ≡ A 型 🍐          |
|                                                                                                    |                  |
|                                                                                                    |                  |
|                                                                                                    |                  |
| Диагностиче                                                                                                    | ский центр       |
| Пациент: «ROI»<br>Дата рождения: «RO3» Протокол исследовани                                                                                       | ия № <ro4></ro4> |
|                                                                                                    |                  |
| 99<br>                                                                                                    | → 100% → →       |
|                                                                                                    | · 100% ⊝         |
| Ф<br>Споле: R01 Тип: константа Заголовок: константа                                                                                               | + 100%           |

# Рисунок 73

«Подвал» – это нижняя часть протокола, в которой обычно размещается информация о дате исследования и враче, который его выполнял. Проектирование этой части протокола осуществляется таким же образом, как и «шапки», только надо выбрать для загрузки «подвал». Помимо системных в полей в «шапке» и «подвале» возможно использование всех типов списков.

# 1.8.1.2. Вставка изображений в шаблон

В шаблон протокола возможна вставка изображений, например, логотипа учреждения. Для этого

в панели «Управление атрибутами текста» нажмите кнопку (вставка рисунка) либо в меню «Вставка/Рисунок..» и выберите необходимое изображение.

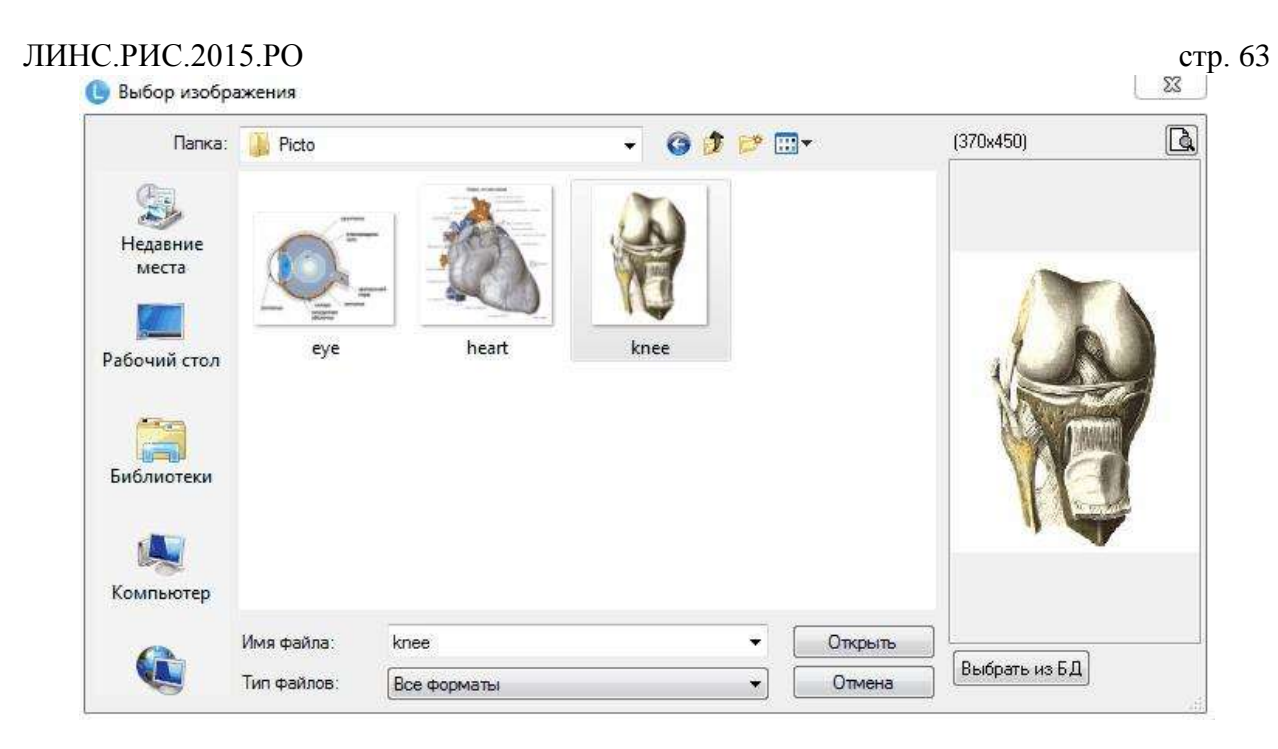

После вставки изображения в шаблон оно сохраняется в базе данных. В дальнейшем его можно повторно вставить в другой шаблон, используя кнопку «Выбрать из БД».

| Anna anna anna anna anna anna anna anna | R | HARRY DATE             | ouma<br>ane<br>ane<br>ane<br>ane<br>ane<br>ane<br>ane<br>ane<br>ane<br>an |
|-----------------------------------------|---|------------------------|---------------------------------------------------------------------------|
|                                         |   | objection<br>objection |                                                                           |
|                                         |   |                        |                                                                           |
|                                         |   |                        |                                                                           |
|                                         |   |                        |                                                                           |
|                                         |   |                        |                                                                           |
|                                         |   |                        | T                                                                         |

Рисунок 75

# 1.8.1.3. Проектирование шаблона протокола

Для создания нового шаблона необходимо нажать кнопку 🛄

(«Создание нового документа»).

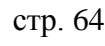

Для редактирования имеющегося нужно нажать кнопку («Открыть») и выбрать необходимый шаблон из списка. Для сохранения шаблона протокола с текущим именем необходимо

нажать на кнопку (Сохранить).

Для сохранения шаблона с новым именем выберите пункт «Сохранить как...» в меню «Файл»

| Новый                    |                                                                                                    |
|--------------------------|----------------------------------------------------------------------------------------------------|
| Открыть                  | Ctrl+O                                                                                                    |
| Сохранить                | Ctrl+S                                                                                                    |
| Сохранить как            | Ctrl+Alt+S                                                                                                    |
| Экспорт в файл           |                                                                                                    |
| Импорт из файла          |                                                                                                    |
| Параметры страни         | цы                                                                                                    |
| Предварительный просмотр |                                                                                                    |
| Печать                   |                                                                                                    |
| Выход                    |                                                                                                    |
|                          | Новый<br>Открыть<br>Сохранить<br>Сохранить как<br>Экспорт в файл<br>Импорт из файла<br>Параметры страни<br>Предварительный<br>Печать<br>Выход |

# Рисунок 76

# 1.8.1.3.1 Экспорт шаблона протокола в файл

Для экспорта полнофункционального шаблона протокола вместе с прикрепленными к нему

группами заключений в специальный файл необходимо нажать на кнопку экспорта, а также задать имя файлу.

# 1.8.1.3.2 Импорт шаблона протокола из файла

Для импорта шаблона протокола из файла нажмите на кнопку . Отк проводника, в котором необходимо выбрать файл для импорта.

Работа с редактором протоколов напоминает работу с любым текстовым редактором. С клавиатуры набираются названия оцениваемых признаков (визуализация, топография, эхогенность и т.д.), а с помощью кнопок на панели управления редактируемыми полями шаблона вставляется необходимый тип поля.

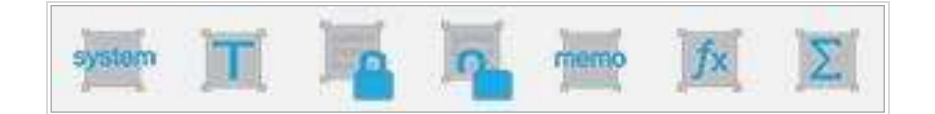

Рисунок 77

# 1.8.1.3.3 Режим теста шаблона протокола

Нажатие кнопки («Протестировать шаблон») открывает редактируемый шаблон протокола в том режиме, в котором он доступен при формировании протокола в визите. Этот режим предназначен для тестирования шаблона.

. Открое

Откроется окно

# ЛИНС.РИС.2015.РО **1.8.1.4.** Текстовое поле

Основное назначение текстового поля - ввод целых и дробных чисел. Данные текстовых полей используются в формулах (см. «вычисляемое поле»). Установите курсор в нужное место шаблона и

| Файл Правка I                                                                |                                                                                                    |                                    |
|------------------------------------------------------------------------------|----------------------------------------------------------------------------------------------------|------------------------------------|
|                                                                              | Шрифт Абзац Формат Шаблон Вставка Таблица                                                                                                    |                                    |
| 1 in 19 14                                                                   | · # # # # X • • • * * • • • • • • • • • • • • • •                                                                                                    |                                    |
| et et et e                                                                   | ै। सर सर <b>सर</b> । हड का                                                                                                    |                                    |
| Fimes New Roman                                                              | ▼12 ▼ A A                                                                                                    |                                    |
| BIUS                                                                         | ; ō x, x* 🔳 = = =   = =   = =   A 🗶 🕭                                                                                                    |                                    |
| system 📺 📕                                                                   |                                                                                                    |                                    |
| l i e e grand                                                                | 20                                                                                                    | · · · ;180· · · · ( · <u>2</u> · 2 |
| Конт<br><С38:<br>ЛЕВА<br>Конт<br><ls4<br>Сумм<br/>ПЕРІ<br/>&lt;С31:</ls4<br> | ры <c1> эхоструктура <c2> <c10> васкуляризация <ls11><br/>&gt; <c12> <c32> <c15> <c15> <c17> <ls40> <c29> <c18> <ls41><br/>(Я ДОЛЯ. Визуализация <ls4>. Размеры: <e4> x <e5> x <e6> см. Объём доли <c<br>гры <c3> эхоструктура <c4> <c11> васкуляризация <ls14><br/>&gt; <c21> <c33> <c22> <c23> <c24> <c25> <c30> <c26> <c27><br/>арный объём железы <cl4> см<sup>3</sup>.<br/>:ШЕЕК <ls16> см. <c5> <c34> Паращ итовидные лимфатические узлы <c6> <ls3<br>&gt; <c12> <c13> <ls37></ls37></c13></c12></ls3<br></c6></c34></c5></ls16></cl4></c27></c26></c30></c25></c24></c23></c22></c33></c21></ls14></c11></c4></c3></c<br></e6></e5></e4></ls4></ls41></c18></c29></ls40></c17></c15></c15></c32></c12></ls11></c10></c2></c1> | С <b>L2&gt; см³.</b><br>6> <⊥S21>  |
| *                                                                            | m ▶ 100%                                                                                                    | (-)                                |
|                                                                              | ип: текст Заголовок: текст                                                                                                    |                                    |
| оле: Е1 Ті                                                                   |                                                                                                    |                                    |
| оле: E1 Т<br>рока по умолчани                                                | KOC LAND LAND LAND LAND LAND LAND LAND LAND                                                                                                    |                                    |

# Рисунок 78

В свойствах поля можно указать «Заголовок», который будет показываться вместо имени поля

при нажатии на кнопку . Имеется возможность ввода «строки по умолчанию», которая будет загружаться при добавлении этого шаблона протокола в визите.

Для удаления поля полностью выделите его вместе с угловыми скобками и нажмите на клавиатуре клавишу <Backspace> или <Delete>.

#### 1.8.1.5. Фиксированный список (LS)

Фиксированный список (LS) добавляется в шаблон протокола по нажатию соответствующей кнопки (аналогично всем другим полям).

После добавления поля оно наполняется содержимым при нажатии кнопки «Свойства» (курсор должен стоять в редактируемом поле).

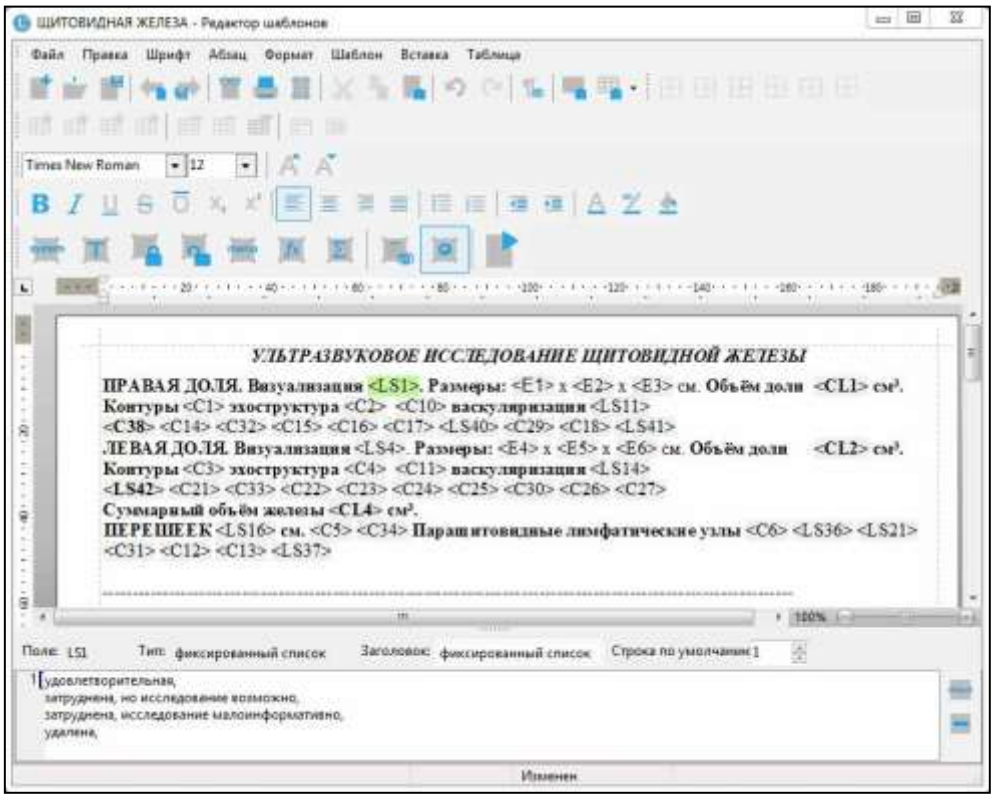

стр. 66

Рисунок 79

В данном примере – это содержимое фиксированного списка «LS1». Параметр «строка по умолчанию» определяет номер строки списка, которой он будет заполняться по умолчанию, т.е. при первой загрузке протокола. Если строка не выбрана (0), поле будет отображаться пустым.

# 1.8.1.6. Открытый список (С)

| 🕒 ЩИТОВИДНАЯ ЖЕЛЕЗА - Редактор шаблоно                                                                                                    |                                                                                                    |                                                                                                    |                                                     |
|----------------------------------------------------------------------------------------------------|----------------------------------------------------------------------------------------------------|----------------------------------------------------------------------------------------------------|-----------------------------------------------------|
| Файл Правка Шрифт Абзац Формет                                                                                                    | Шаблон Вставка Таблица                                                                                                    |                                                                                                    |                                                     |
| 「「「「「「」」」」 「「」」 「」 「」」 「」 「」 「」 「」 「」 「」                                                                                                    | X当職のでは国                                                                                                    | - 明日田田33                                                                                                    |                                                     |
|                                                                                                    |                                                                                                    |                                                                                                    |                                                     |
| Times New Roman • 12 • 🗚                                                                                                    | A,                                                                                                    |                                                                                                    |                                                     |
| B I ∐ 9 0 ×, × ≡                                                                                                    |                                                                                                    | AZA                                                                                                    |                                                     |
| <b>法国马马</b> 州 网                                                                                                    | A A A                                                                                                    |                                                                                                    |                                                     |
| E 2011 (111) (2011) (111) (2011) (111)                                                                                                    | · · · 60 · · · · · · · · · · · · · · · ·                                                                                                    | + + + + + + + + + + + + + + +                                                                                                    | 180-1-1-1-1-1-1-1-1-1-1-1-1-1-1-1-1-1-1-            |
|                                                                                                    |                                                                                                    |                                                                                                    | : 1                                                 |
| <ul> <li>C38&gt; <c14> <c32> <c15></c15></c32></c14></li> <li>ЛЕВАЯ ДО.ЛЯ. Визуалная<br/>Контуры <c3> эхострукту<br/><l542> <c1> <c3> эхострукту<br/><l542> <c21> <c3> <c2< li=""> <li>Сумарный объём железь<br/>ПЕРЕШЕЕК <l516> см. &lt;</l516></li> <li><c12> <c13> <l537< li=""> </l537<></c13></c12></li></c2<></c3></c21></l542></c3></c1></l542></c3></li></ul> | <c16> <c17> <ls40> <c29> <c<br>ция <ls4> Размеры: <e4> x <e<br>ра <c4> <c11> васкулярилаци<br/>&gt; <c23> <c24> <c25> <c30> <c<br>1 <cl4> см<sup>3</sup>.<br/>C5&gt; <c34> Паращитовидные л<br/>&gt;</c34></cl4></c<br></c30></c25></c24></c23></c11></c4></e<br></e4></ls4></c<br></c29></ls40></c17></c16> | 218> <1.541><br>5> x <£б> см. Объём до<br>я <1.514><br>26> <c27><br/>имфатические узлы <c< th=""><th>ли «CL2» см<sup>3</sup>.<br/>6» «LS36» «LS21»<br/>—</th></c<></c27> | ли «CL2» см <sup>3</sup> .<br>6» «LS36» «LS21»<br>— |
| 17                                                                                                    | W                                                                                                    |                                                                                                    | • 108% (-)                                          |
| Поле Сі Тип: открытый список                                                                                                    | Зеголовою: озкрытый список                                                                                                    | Строка по умолчания 1                                                                                                    | (A)<br>(T)                                          |
| Провные, чёткие,<br>нерозные, чёткие,<br>ровные, начёткие,<br>нерозные, нечёткие,                                                                                                    |                                                                                                    |                                                                                                    |                                                     |
|                                                                                                    | Изменен                                                                                                    | i                                                                                                    |                                                     |

#### Рисунок 80

Добавление и редактирование содержимого открытого списка происходит аналогично.

Рационально организовать загрузку протокола таким образом, чтобы он грузился с «нормальными» значениями оцениваемых признаков. Это позволяет экономить время при описании неизмененной картины исследуемой области.

«Фиксированный список» удобнее использовать для относительно стандартных, редко редактируемых значений. «Открытый список» предоставляет гибкость при описании более сложных изменений.

В обоих типах списков возможно выставить строку по умолчанию с помощью кнопки

Удалить строку из списка можно, нажав кнопку 🔜

Для удаления поля полностью выделите его вместе с угловыми скобками и нажмите на клавиатуре клавишу <Backspace> или <Delete>.

#### 1.8.1.7. Заключение

Аналогично спискам добавляется поле «заключение» (ZZ). При нажатии на кнопку «Свойства» появляется выпадающий список «Группа», в котором необходимо выбрать «группу заключений» (только одну). Если в данном протоколе необходимо использование нескольких «групп заключений», то следует добавить еще поле «заключение» и присвоить ему «группу».

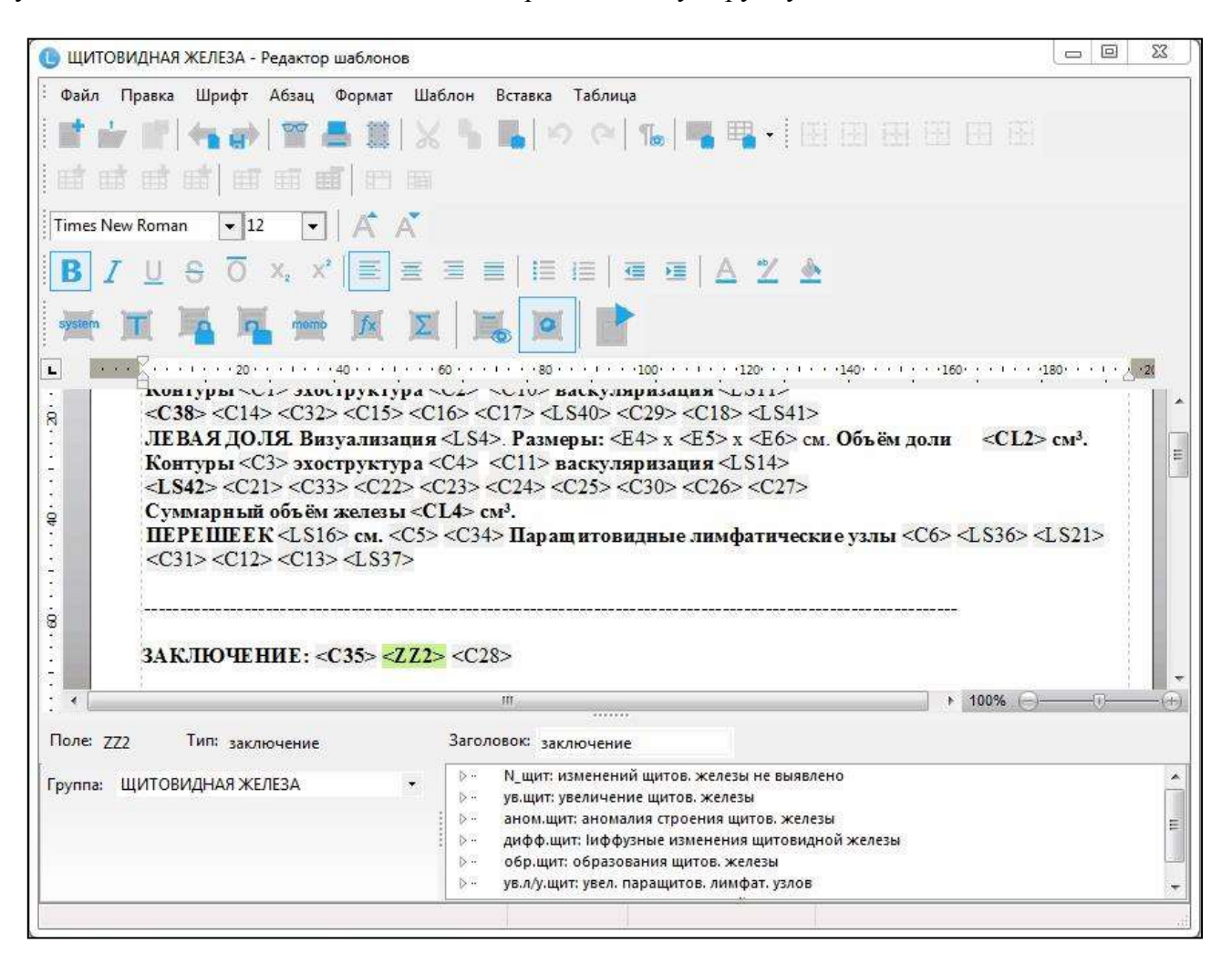

# Рисунок 81

Для удаления поля полностью выделите его вместе с угловыми скобками и нажмите на клавиатуре клавишу <Backspace> или <Delete>.

# ЛИНС.РИС.2015.РО **1.8.1.8.** Мемо-поле (МС)

Мемо поле (MC) позволяет вставлять в заполняемый протокол большие фрагменты текста, каждый из которых имеет свой заголовок.

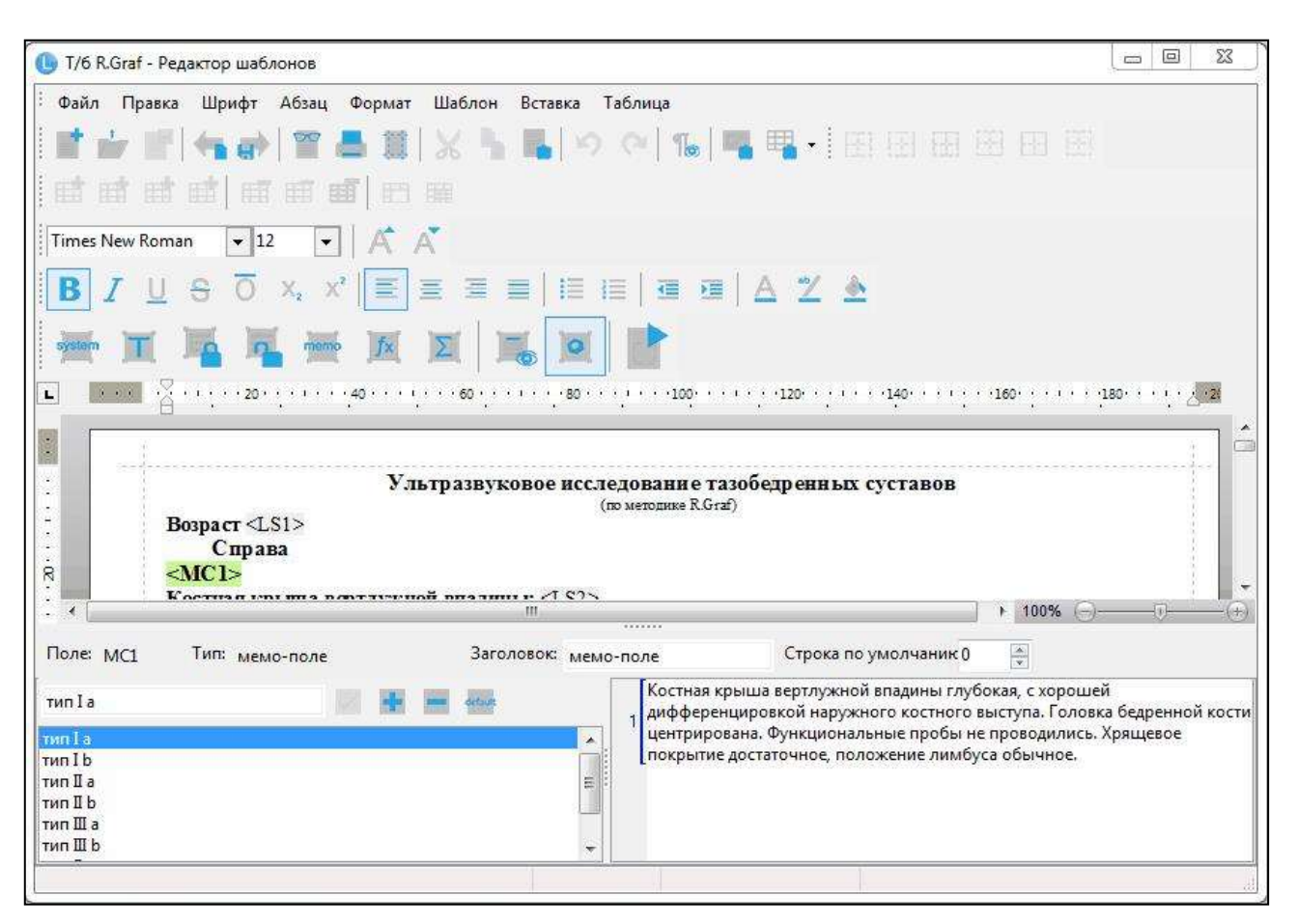

Рисунок 82

Верхняя часть панели свойств поля идентична любому другому типу поля. В нижней части слева располагаются инструменты создания заголовков текстовых фрагментов

| тип I а   |      |
|-----------|------|
| типla     |      |
| типIb     | 1770 |
| тип II а  | E    |
| тип II b  |      |
| тип Ша    |      |
| тип III b | -    |

# Рисунок 83

Для создания и добавления нового заголовка к списку необходимо ввести его название («тип I

а») и нажать кнопку . После этого добавленный заголовок необходимо выделить в списке (левый щелчок мыши). В результате справа появится область для ввода фрагмента текста, соответствующая выделенному заголовку.

Для изменения названия заголовка необходимо выделить его в списке, в поле редактирования

Кнопка удаляет заголовок и соответствующий ему текстовый фрагмент.

Réfault

Кнопка позволяет сделать текстовый фрагмент активного заголовка загружаемым по умолчанию.

На представленном ниже примере представлена различная реализация описания одинаковых параметров шаблона:

- с помощью одного мемо-поля для правого сустава;
- с помощью статичного текста и четырех списков для левого.

| 🕒 untitled - Редактор протоколов                                                                                                    | X 0 _             |
|----------------------------------------------------------------------------------------------------|-------------------|
|                                                                                                    |                   |
|                                                                                                    | Список заключений |
| Изгразвуковое исследование тазобедренных суставов<br>(из методике R.Graf)           Возраст < ><br>Справа           «Костко съвыстуна. Головка бедренной кости центрирована. Функциональные пробы наружного<br>костка крыша в вертлужиой впадниы: глубокая, с хорошей дифференцировкой наружного костного выступа»<br>Головка бедренной кости: «центрирована»<br>Функциональные пробы: «не проводились»<br>Ардо окостенения: «пе проводились»<br>Думеевая крыша: ясректариная, положен плибуса обычное».<br>Адро окостенения: «не визуализируется»<br>Слева           Му более 60% < Слева         В(N менее 77%) < ><br>Слева           Мо более 60% < Воздились»<br>Функциональные пробы: «не проводились»<br>Адро окостенения: «не проводились»<br>Слева         Котка вертлужной впадны: «глубокая, с хорошей дифференцировкой наружного костного выступа»<br>Головка бедренной кости: «центрирована»<br>Функциональные пробы: «не проводились»<br>До более 60% < Воздились»<br>Думенее анабуса обычное»<br>Адро охостенения: «не визуализируется»<br>До колее 60% <>         В(N менее 77%) < ><br>До (N более 60%) <>           Заключение: «не визуализируется»<br>« >         В(N менее 77%) < > | E E               |
| ии 100% — О<br>Изменен                                                                                                    |                   |

# Рисунок 84

Для удаления поля полностью выделите его вместе с угловыми скобками и нажмите на клавиатуре клавишу <Backspace> или <Delete>.

#### 1.8.1.9. Вычисляемое поле (CL)

Позволяет показывать результаты вычислений, сделанные с помощью встроенного редактора формул. В расчетах используются только «текстовые поля» (Е). Для создания вычисления необходимо сначала вставить в шаблон необходимое количество «текстовых полей», потом добавить в шаблон «вычисляемое поле» (CL). После этого установить курсор в «вычисляемое поле» и «свойствах» создать формулу. Формирование строки формулы возможно как с клавиатуры, так и при помощи кнопок на панели «свойства поля».

На представленном примере показана формула для расчёта объема правой доли щитовидной железы.

| ШИТОВИДНАЯ ЖЕЛЕЗА - Редактор шаблонов         Файл Правка Шрифт Абзац Формат Шаблон Вставка Таблица         Times New Roman         12         Image: State State S                                                                                                    | ЛИНС.РИС.2015.РО                                                                                                    |                                                                                                    | стр. 70                                            |
|----------------------------------------------------------------------------------------------------|----------------------------------------------------------------------------------------------------|----------------------------------------------------------------------------------------------------|----------------------------------------------------|
| Файл Праека Шрифт Абзац Формат Шаблон Вставка Таблица            Тітпеs New Roman                                                                                                    | 🕕 ЩИТОВИДНАЯ ЖЕЛЕЗА - Реда                                                                                                    | ктор шаблонов                                                                                                    |                                                    |
| Immes New Roman       12       А       А         Immes New Roman       12       А       А         B       I       Immes New Roman       12       А         Immes New Roman       12       А       А         B       Immes New Roman       12       А       А         Immes New Roman       12       А       А         Immes New Roman       12       А       А         Immes New Roman       12       А       А         Immes New Roman       12       А       А         Immes New Roman       12       А       А         Immes New Roman       12       А       А         Immes New Roman       12       Immes New Roman       120         Immes New Roman       12       Immes New Roman       120         Immes New Roman       120       Immes New Roman       120         Immes New Roman       120       Immes New Roman       120         Immes New Roman       100       Immes New Roman       120       Immes New Roman         Immes New Roman       100       Immes New Roman       120       Immes New Roman         Immes New Roman       100       Immes New Roman       10                                                                                                    | і Файл Правка Шрифт Абз                                                                                                    | ац Фо <mark>рмат Шаблон Вставка Таблица</mark>                                                                                                    |                                                    |
| Image: New Roman       12       А         Image: New Roman       12       А         B       I       5       X         X'       Image: Image: I                                                                                                    |                                                                                                    | । 🖶 🌒 🗶 🐂 📭 🔊 🗠 📭 🖷 🖬 🖽 🖬                                                                                                    |                                                    |
| Times New Roman       12       А       А         B       7       12       А       А         B       7       12       А       А         B       7       12       А       А         B       7       12       А       А         B       7       12       0       100       120         Image: A       2       2       100       120       140       160         Image: A       2       2       2       2       2       2         Image: A       2       2       2       2       2       2       2         Image: A       2       2       2       2       2       2       2       2         Image: A       2       2       2       2       2       2       2       2         Image: A       2       2       2       2       2       2       2       2       2       2       2       2       2       2       2       2       2       2       2       2       2       2       2       2       2       2       2       2       2       2       2                                                                                                    | ि के के के जिल                                                                                                    |                                                                                                    |                                                    |
| В 7 Ц 6 0 x, x <sup>2</sup><br>В 7 Ц 6 0 x, x <sup>2</sup><br>В 7 Ц 6 0 x, x <sup>2</sup>                                                                                                    | Times New Roman 💌 12                                                                                                    |                                                                                                    |                                                    |
| Image: Second Second Seco | <b>B</b> <i>I</i> <u>U</u> <del>S</del> <b>O</b> ×.                                                                                                    | * 🗐 🖻 🗏 🗏 🗄 🗐 🖼 🔺 🗶 🕭                                                                                                    |                                                    |
| Image: State of the state of the stat | 🚎 🔳 🍱 🖥                                                                                                    | 🔤 🗷 📕 💌 📑                                                                                                    |                                                    |
| УЛЬТРАЗВУКОВОЕ ИССЛЕДОВАНИЕ ЩИТОВИДНОЙ ЖЕТЕЗЫ         IPABAS ДОЛЯ. Визуализация <ls1>. Размеры: <e1> x <e2> x <e3> см. Объём доли <cl1> см³.         Контуры <c1> эхоструктура <c2> <c10> васкуляризация <ls1> <c10> васкуляризация <ls1> <c10> васкуляризация <ls1> <c10> васкуляризация <ls1> <c10> васкуляризация <ls1> <c10> васкуляризация <ls1> <c10> васкуляризация <ls1> <c10> с10&gt; васкуляризация <ls1> <c10> васкуляризация <ls1> <c10> с10&gt; с2&gt; <c10></c10></c10></ls1></c10></ls1></c10></ls1></c10></ls1></c10></ls1></c10></ls1></c10></ls1></c10></ls1></c10></ls1></c10></c2></c1></cl1></e3></e2></e1></ls1>                                                                                                    | L                                                                                                    |                                                                                                    | ······································             |
| УЛЬТРАЗВУКОВОЕ ИССЛЕДОВАНИЕ ЩИТОВИДНОЙ ЖЕТЕЗЫ         ПРАВАЯ ДОЛЯ. Визуализация <lsi>. Размеры: <el> x <e2> x <e3> см. Объём доли <cli> см³.         Контуры <c1> эхоструктура <c2> <c10> васкуляризация <lsii></lsii></c10></c2></c1></cli></e3></e2></el></lsi>                                                                                                    |                                                                                                    |                                                                                                    | , l â                                              |
| ПРАВАЯ ДОЛЯ. Визуализация <ls1>. Размеры: <e1> x <e2> x <e3> см. Объём доли <cl1> см<sup>3</sup>.         Контуры <c1> эхоструктура <c2> <c10> васкуляризация <ls11> <c38> <c14> <c32> <c15> <c16> <c17> <ls40> <c29> <c18> <ls41>         ПБАЯ ПО.ПЯ Визуализация <ls4> Размеры: <e4> x <e5> x <e6> см. Объём доли <cl2> см<sup>3</sup>.        </cl2></e6></e5></e4></ls4></ls41></c18></c29></ls40></c17></c16></c15></c32></c14></c38></ls11></c10></c2></c1></cl1></e3></e2></e1></ls1>                                                                                                    |                                                                                                    | УЛЬТРАЗВУКОВОЕ ИССЛЕДОВАНИЕ ЩИТОВИДНОЙ Х                                                                                                    | КЕЛЕЗЫ                                             |
| R       C38> <c14> <c32> <c15> <c16> <c17> <ls40> <c29> <c18> <ls41>         ПБРА Я ПОЛЯ Визуализация &lt;1 S4&gt; Разменьи: <e4> х <e5> х <e6> см. Объём по ти        <c12> см3         Поле: СЦ       Тип: вычисляемое поле       Заголовок: вычисляемое поле          Поля в формуле       [E1 * E2 * E3) *0.495       Доступные поля         E1 E2       Ваков в результате после запятой 2 *</c12></e6></e5></e4></ls41></c18></c29></ls40></c17></c16></c15></c32></c14>                                                                                                    | ПРАВАЯ ДОЛЯ                                                                                                    | I. Визуализация <ls1>. Размеры: <e1> x <e2> x <e3> см. Объ<br/>ахоструктура <c2> <c10> васкуляризация <ls11></ls11></c10></c2></e3></e2></e1></ls1> | ём доли <mark><cll></cll></mark> см <sup>3</sup> . |
|                                                                                                    | R <c38> <c14> <c< td=""><td>C32&gt; <c15> <c16> <c17> <ls40> <c29> <c18> <ls41></ls41></c18></c29></ls40></c17></c16></c15></td><td></td></c<></c14></c38> | C32> <c15> <c16> <c17> <ls40> <c29> <c18> <ls41></ls41></c18></c29></ls40></c17></c16></c15>                                                        |                                                    |
| Поле: С[1 Тип: вычисляемое поле Заголовок: вычисляемое поле<br>Поля в формуле<br>Е1<br>Е2<br>Е3<br>Ванисляемое поле<br>Поля в формуле<br>E1<br>E2<br>Ванисляемое поле<br>(E1 * E2 * E3) *0.495<br>(E1 * E2 * E3) *0.495<br>Ванисляемое поле<br>С[1 * E2 * E3) *0.495<br>Ванисляемое поле<br>С[1 * E2 * E3) *0.495<br>Ванисляемое поле<br>С[1 * E2 * E3) *0.495<br>Ванисляемое поле<br>С[1 * E2 * E3) *0.495<br>Ванисляемое поле<br>С[1 * E2 * E3) *0.495<br>Ванисляемое поле<br>С[1 * E2 * E3) *0.495<br>Ванисляемое поле<br>С[1 * E2 * E3) *0.495<br>Ванисляемое поле<br>С[1 * E2 * E3) *0.495<br>Ванисляемое поле<br>С[1 * E2 * E3) *0.495<br>Ванисляемое поле<br>С[1 * E2 * E3] *0.495<br>Ванисляемое поле<br>С[1 * E2 * E3] *0.495<br>С[1 * E2 * E3] *0.495<br>С[1 * E3 * E3 * E3 * E3 * E3 * E3 * E3 * E                                                                                                    |                                                                                                    | Визуализания <i s4=""> Размены: <e4> х <e5> х <e6> см Объё</e6></e5></e4></i>                                                                       | м тоти <СІ2>см <sup>3</sup> ↓ 100% ⊖ — (+)         |
| Ноля в формуле         + - * / √ x² ( ) x² sin cos         Доступные поля           E1<br>E2<br>E3         (E1 * E2 * E3) *0.495         Е1<br>E2         Е1<br>E3         Е1<br>E2         1           Внаков в результате после запятой 2 ★         Е         Е         1         1                                                                                                    | Поле: CL1 Тип: вычисляе                                                                                                    | мое поле Заголовок: вычисляемое поле                                                                                                    |                                                    |
| Поля в формуле         Доступные поля           Е1         €2           E2         Е3           Знаков в результате после запятой 2 ▼                                                                                                    |                                                                                                    | + - ★ / √ X <sup>2</sup> ( ) X <sup>7</sup> sin cos                                                                                                 |                                                    |
| Е2<br>Е3<br>Знаков в результате после запятой 2 ▼                                                                                                    | Поля в формуле<br>F1                                                                                                    | (E1 * E2 * E3) *0.495                                                                                                    | Доступные поля                                     |
| СЗ<br>Знаков в результате после запятой 2 •                                                                                                    | E2                                                                                                    |                                                                                                    | E2 =                                               |
|                                                                                                    | -5                                                                                                    | Знаков в результате после запятой 2 🔹                                                                                                    | E4<br>F5                                           |
|                                                                                                    | 1                                                                                                    |                                                                                                    | <u>л</u> —                                         |

Возможны следующие арифметические действия при составлении формул: сложение, вычитание, умножение, деление, квадратный корень, возведение в квадрат и степень, синус, косинус. При наведении курсора на символ арифметического действия появляется всплывающая подсказка с примером использования.

В левой части окна свойств вычисляемого поля расположены текстовые поля, используемые в формуле.

| Поля в формуле  |  |
|-----------------|--|
| E1.<br>E2<br>E3 |  |

#### Рисунок 86

Для удаления текстового поля из формулы выделите его и нажмите либо отредактируйте формулу непосредственно в текстовом редакторе.

В правой части окна свойств вычисляемого поля расположены все доступные поля данного шаблона, которые можно использовать в редакторе формул.

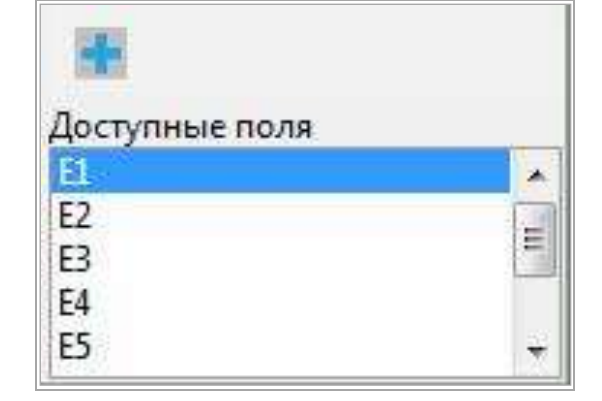

# Рисунок 87

Для добавления поля в формулу выделите его и нажмите имо отредактируйте формулу непосредственно в текстовом редакторе.

Для удаления поля полностью выделите его вместе с угловыми скобками и нажмите на клавиатуре клавишу <Backspace> или <Delete>.

# 1.8.2. Менеджер протоколов

Менеджер протоколов позволяет определить порядок следования, доступность шаблонов протоколов для каждой учетной записи. Кроме этого, этот инструмент позволяет переименовать шаблон и удалить его. Для этого необходимо выбрать в меню «Редактировать» главной формы пункт «Список шаблонов»:

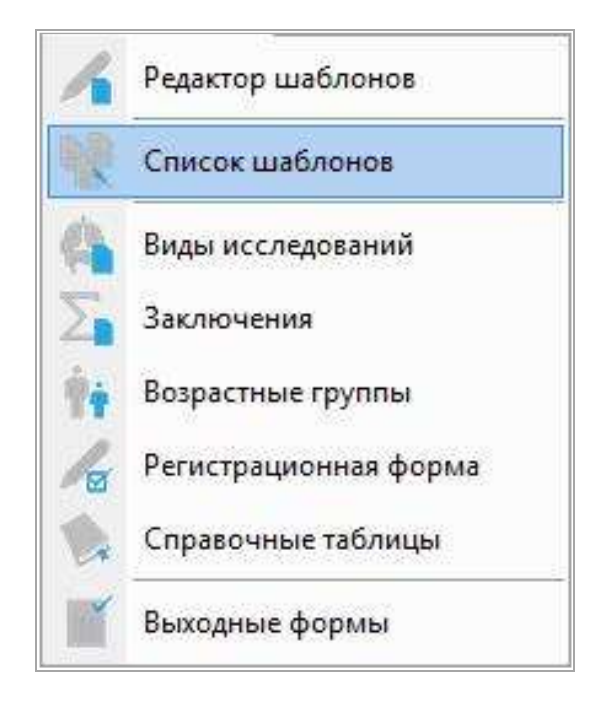

Рисунок 88

В открывшемся окне при помощи стрелок — и определяется порядок их следования, клик левой кнопки мыши снимает или устанавливает галочку, определяя доступность каждого протокола для выбранной учетной записи. Для вновь создаваемой учетной записи доступны все протоколы:

стр. 71

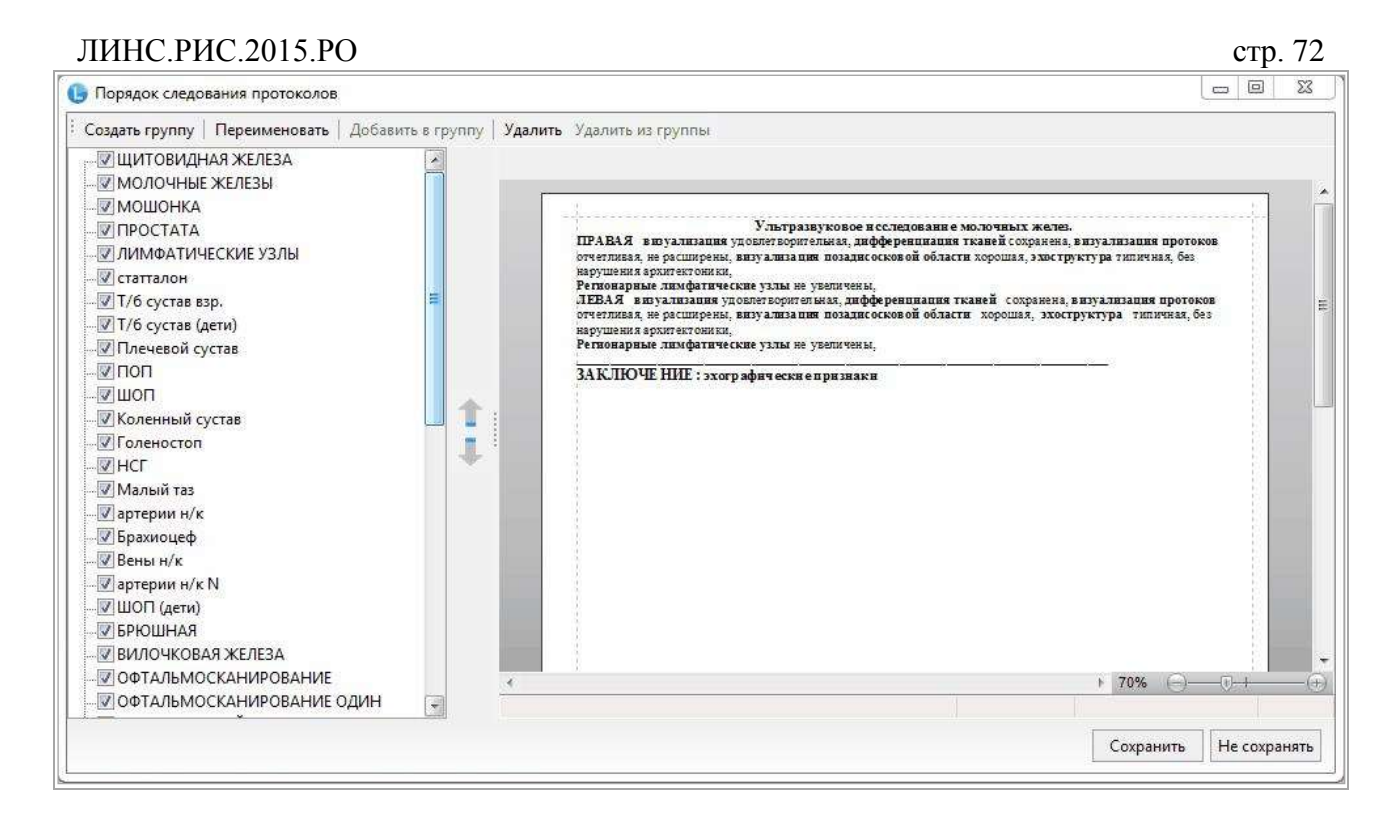

Протоколы можно рассортировать по группам. Для создания новой группы протоколов нажмите кнопку «Создать группу». Группы отображаются в списке шаблонов в угловых скобках (< >). После добавления группы можно выделить необходимое количество шаблонов из списка и нажать кнопку «Добавить в группу». После этого выберите необходимую группу из выпадающего списка и нажмите <OK>.

Для удаления шаблонов из группы выделите их и нажмите «Удалить из группы». Для изменения имени шаблона/группы нажмите «Переименовать». Для удаления шаблона/группы нажмите «Удалить». Если какие-либо шаблоны используются на других рабочих местах, то такой шаблон удалить невозможно. Появится окно (Рисунок 90).

| <b>a</b> | Шаблон (БЕРЕМЕННОСТЬ 12-1     | 7 НЕДЕЛЬ) используется на другом                          |
|----------|-------------------------------|-----------------------------------------------------------|
|          | Вы можете только отметить его | кдений и не может обла удален.<br>о, как не используемый. |
|          |                               |                                                           |

# Рисунок 90

Такой шаблон можно только пометить как неиспользуемый (снять галочку).

# 1.8.3. Виды исследований

Для редактирования видов исследования выберите в меню «Редактировать» на главной форме «Виды исследований»
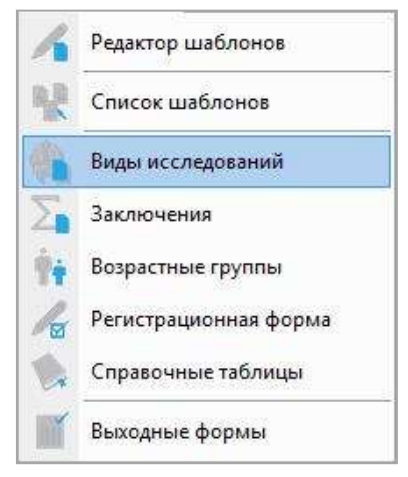

### Рисунок 91

Пользователь может использовать любые сочетания букв и цифр для сокращенного обозначения видов исследования (усл. код).

| HOOGBAILE AIS | менить удалить                  |         |      |        |    |
|---------------|---------------------------------|---------|------|--------|----|
| Усл.код       | Название                        | Усл.ед. | Цена | Доступ |    |
| эхокг         | ЭхоКГ                           | 8       | 300  | 1      | L  |
| тбс           | УЗИ тазобедренных суставов (взр | 5       | 600  | 1      | l  |
| бр.пол.       | УЗИ органов брюшной полости     | 4.5     | 350  | V      | Į. |
| почки         | УЗИ почек и м\п                 | 3.7     | 300  | V      |    |
| щитов.ж-за    | УЗИ щитовидной железы           | 1.5     | 150  | V      | Ĩ  |
| мол.ж-зы      | УЗИ молочных желез              | 3       | 200  | V      | Ĩ  |
| мошонка       | УЗИ мошонки                     | 2       | 230  | V      | l  |
| гинек.        | УЗИ органов малого таза         | 3       | 300  | V      |    |
| акушер.       | УЗИ на предмет беременности     | 5       | 350  | V      | ľ  |
| простата      | УЗИ предстательной железы       | 3       | 200  | V      | l  |
| колено        | УЗИ коленного сустава           | 8       | 600  | V      | ļ  |
| голеностоп    | УЗИ голеностопного сустава      | 8       | 550  | V      |    |
| м_ткани       | УЗИ мягких тканей               | 3       | 230  | 1      | Ì  |
| поп           | УЗИ поясничного отдела позвоно  | 5       | 300  | V      | ľ  |
| шоп           | УЗИ шейного отдела позвоночника | 5       | 300  | V      | ļ  |
| т/б суст.     | УЗИ т/б суст. новорожденных     | 2       | 150  | V      |    |
| плечо         | УЗИ плечевого сустава           | 8       | 600  | 1      | Ì  |
|               |                                 | 10      |      |        | 1  |

#### Рисунок 92

Вы можете внести любые изменения, используя кнопки «Добавить», «Изменить», «Удалить». Двойной клик левой кнопки мыши по чекбоксам в колонке «Доступ» устанавливает или снимает галочку для выбранного вида исследования, т.е. устанавливает его доступность для текущей учетной записи.

# 1.8.4. Редактор заключений

Для каждого отделения формируется свой справочник заключений. В программе существует два типа заключений: полные и краткие. Краткие заключения представляют собой метки, которыми кодируется каждый визит пациента. Они используются программой для расчета структуры патологии в «Одномерной статистике» и для изучения выборки в «Многомерной статистике». Каждому краткому заключению может соответствовать несколько полных. Полные заключения – это те заключения,

которые добавляются в протокол исследования. Краткие заключения формируются в «Группы заключений». Добавить или изменить их можно, выбрав меню «Редактировать/Заключения» на главной форме.

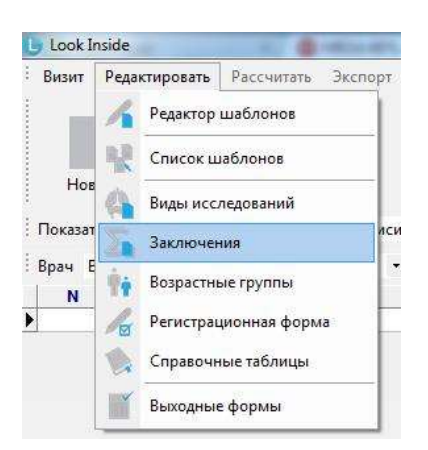

#### Рисунок 93

Редактор имеет древовидную структуру. В вершине дерева располагаются «группы заключений». Каждой «группе заключений» соответствует несколько «кратких заключений», которые, в свою очередь, объединяют «полные заключения» и связующие слова.

На рисунке синим цветом выделены группы заключений: «ОФТАЛЬМОСКАНИРОВАНИЕ», «ДОППЛЕРОГРАФИЯ ПОЧЕК», «БРЮШНОЙ ОТДЕЛ АОРТЫ», и т.д. Зеленым цветом – краткие заключения с их расшифровкой для группы заключений «НАДПОЧЕЧНИКИ». Желтым цветом - полные заключения. Символом обозначены связующие слова.

| Заключения                                                                                                    | l        | - 9 %        |
|----------------------------------------------------------------------------------------------------|----------|--------------|
| Добавить Добавить подчинённую вершину   Изменить Удалить   Снять отметку об удалении                                                                                                    |          |              |
| <ul> <li>ОФТАЛЬМОСКАНИРОВАНИЕ</li> <li>ДОППЛЕР ПОЧКИ</li> <li>БРАРТ</li> <li>МОЧЕВОЙ ПУЗЫРЬ, МОЧЕТОЧНИКИ</li> <li>ТРАНСКРАН</li> <li>НАДПОЧЕЧНИКИ</li> <li>М_adren:Надпочечники норма</li> <li>структурных изменений надпочечников не выявлены,</li> <li>гиперп_adt:гиперплазии надпочечников</li> <li>обр_adren:Объемные образования напочечников</li> <li>обр_adren:Объемные образования напочечников</li> <li>кальцината</li> <li>кальцината</li> <li>деномы</li> <li>феохромоцитомы</li> </ul> |          |              |
| солидного образования<br>альдостеромы           БЕРЕМЕННОСТЬ           ЩИТОВИДНАЯ ЖЕЛЕЗА           МОЛОЧНЫЕ ЖЕЛЕЗЫ           МОЛОЧНЫЕ ЖЕЛЕЗЫ           МОШОНКА           ПРЕДСТАТЕЛЬНАЯ ЖЕЛЕЗА           ЛИМФАТИЧЕСКИЕ УЗЛЫ           СЕРДЦЕ-ПОРОКИ           ОРГАНЫ МАЛОГО ТАЗА           ПРИДАТКИ                                                                                                    |          |              |
| <ul> <li>КОЛЕННЫЕ СУСТАВЫ</li> <li>МЯГКИЕ ТКАНИ</li> <li>ГОЛЕНОСТОП</li> </ul>                                                                                                    |          | <del>.</del> |
| Cr                                                                                                    | охранить | Отмена       |

#### Рисунок 94

Таким образом, заключения этой группы выглядят во всплывающем меню при добавлении в визите:

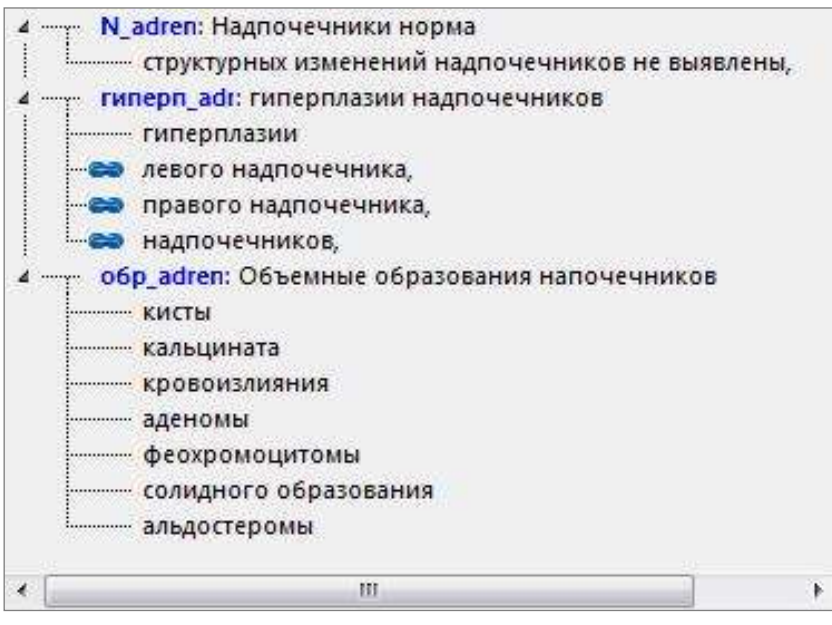

#### Рисунок 95

На рисунке (Рисунок 95): «Краткое заключение» : «соответствующее ему полное». Для того, чтобы создать новую «группу заключений», необходимо выделить любую из уже имеющихся и нажать кнопку «Добавить».

Для того, чтобы создать новое «краткое заключение», следует выделить ту группу заключений, в какую необходимо добавление и нажать кнопку «Добавить подчиненную вершину». В появившемся окне необходимо ввести краткое заключение и его расшифровку.

Для добавления «полного заключения» надо выделить то «краткое заключение», которому оно будет принадлежать и нажать кнопку «Добавить подчиненную вершину». Для ввода связующего слова следует действовать аналогично и поставить галочку «Связующее слово» на форме ввода.

Для изменения и удаления необходимо выделить необходимый пункт и нажать «Изменить» или «Удалить».

Изменение и удаление касается не только редактора заключений, но и всех сохраненных в базе данных визитов. Если удалить «группу заключений», то будут удалены и все «краткие заключения», принадлежащие ей.

При удалении на панели появляется кнопка «Снять отметку об удалении», которая отменяет удаление. Вновь созданные или измененные записи выделяются специальным значком. Импортированные с протоколами «группы заключений» выделяются значком . Пользователь может либо использовать данную группу, либо удалить её и создать свою. Следует отметить, что решить этот вопрос необходимо до начала использования импортированного протокола. В противном случае будут удалены краткие заключения у сохраненных визитов.

В правой части окна редактора заключений расположены 2 кнопки со стрелками. С их помощью пользователь может менять порядок групп, кратких заключений в пределах своей группы, полных (протокольных) заключений в пределах краткого. Для этого необходимо сначала выделить нужную строку.

Для сохранения всех внесенных изменений необходимо нажать на кнопку «Сохранить», которая закрывает редактор.

# ЛИНС.РИС.2015.РО 1.8.5. Поля регистрационной формы

Для удобства своей работы пользователь может заранее сформировать справочники значений полей, используемых на регистрационной форме. Это касается улиц, страховых компаний, серий паспортов, полисов и направивших учреждений или специалистов.

Окно «Регистрационная форма» активируется выбором в меню на главной форме «Редактировать/Регистрационная форма».

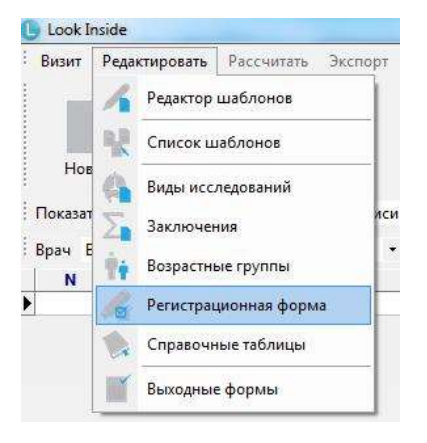

#### Рисунок 96

В верхней части окна находится выпадающий список, который содержит редактируемые категории. Кнопки «Добавить», «Изменить», «Удалить» позволяют добавить, изменить или удалить строки из выбранных категорий.

| Добавить Изменить Удалить                          | Страховые фирмы                                                           |   |
|----------------------------------------------------|---------------------------------------------------------------------------|---|
| <ul> <li>РОСНО</li> <li>Спасские ворота</li> </ul> | Место работы/учёбы<br>Улицы<br>Серии полисов<br>Страховые фирмы           |   |
|                                                    | Серии паспортов<br>Кем направлен<br>Врач (US)<br>№ (US)<br>Категория (US) | F |
|                                                    |                                                                           |   |
|                                                    |                                                                           |   |

#### Рисунок 97

После редактирования полей регистрационной формы нажмите кнопку «Закрыть».

#### 1.8.6. Выходные формы

Редактор выходных форм позволяет создавать пользовательские шаблоны вывода информации о визитах пациентов, хранящихся в базе данных. Один из вариантов использования выходной формы –

журнал выполненных исследований. Шаблоны выходных форм создаются во встроенном редакторе, работа в котором аналогична работе в редакторе протоколов. Выберите в меню «Редактировать» соответствующий пункт и откройте окно редактора

стр. 77

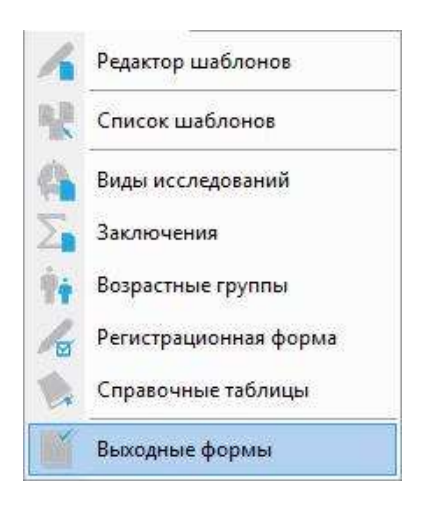

### Рисунок 98

В шаблоне возможно использование практически всех данных регистрационной формы, включая

дополнительные параметры. Данные добавляются через «системные поля». Нажатие на кнопку добавляет на форму служебное поле, заключенное в угловые скобки < и >.

| Журнал - Редактор                         | » выходных форм                              |                                               |                                                                    |                                                  |                                                                 |  |
|-------------------------------------------|----------------------------------------------|-----------------------------------------------|--------------------------------------------------------------------|--------------------------------------------------|-----------------------------------------------------------------|--|
| айл Правка Ш                              | Јрифт <mark>А</mark> бзац Форма              | ат Шаблон Вставк                              | а Таблица                                                          |                                                  |                                                                 |  |
| * 📩 📰 🔶                                   | s 🔿 🖀 🎬                                      | I   X 🐴 👪                                     | ୬ ଜା 🖫 🖷 🖷                                                         | - 189 E                                          |                                                                 |  |
|                                           | t  🖽 📾 🛋   e                                 | 9 📾                                           |                                                                    |                                                  |                                                                 |  |
| ial                                       | <b>•</b> 10 <b>• </b>                        | A                                             |                                                                    |                                                  |                                                                 |  |
| JUS                                       | Ō X, X <sup>*</sup> Ξ                        |                                               |                                                                    | <u>"                                    </u>     |                                                                 |  |
|                                           |                                              |                                               |                                                                    |                                                  |                                                                 |  |
| stem                                      |                                              |                                               |                                                                    |                                                  |                                                                 |  |
| stem                                      | · · · · · · · · · · · · · · · · · · ·        | <b>™</b><br>•••• <u>₿</u> ••40•• <u>•</u> ••• | ·                                                                  | I(·100· · · · · · ·                              | 120· · J · · · · 140· · · · ·                                   |  |
| · · · · · 20 · · ·                        |                                              |                                               | · · · 60 · // · · · · · 80 · · · · · · ·                           | I(·100· · · · · · · · ·                          | 120 II 140                                                      |  |
| · · · · 20 · · ·                          | Дата                                         | К40<br>                                       | ・                                                                  | К·100· · · · · · · · ·<br>Врач                   | 120 · · ∬ · · · · 140 · · · · ·<br>]Заключение                  |  |
| (Storn                                    | алана (Дата                                  | ···· К···40······<br>[ФИО                     |                                                                    | II • 100• • • • • • • • • • • • • • • • •        | <sup>120.</sup> • ∬ • • • • 140• • • • • •<br>Заключение        |  |
| · · · · · · 20 · · · ·                    | Дата<br>(RO1>                                | ΦΗΟ<br>RO2>                                   |                                                                    | I(+100- + + + + + + + + + + + + + + + + + +      | 120 - ∬ 140<br>Заключение<br><ro5></ro5>                        |  |
| yetem                                     | Дата<br>(< <u>R01&gt;</u>                    | ··· і 🖉 ·· 40 · · · · · ·<br>ФИО<br>(ФИО      |                                                                    | I(+100- + + + + + + + + +<br>Врач<br><ro4></ro4> | 120 · л 140 · · · · ·<br>Заключение<br><ro5><br/>↓ 100% —</ro5> |  |
| xeen                                      | л: константа                                 | К                                             | ео д<br>Код исследования<br>                                       | [(+100<br>Врач<br><ro4></ro4>                    | 120 · Л · · · · 140 · · · · ·<br>Заключение<br>Заключение       |  |
| yeeen ↓ ↓ ↓ ↓ ↓ ↓ ↓ ↓ ↓ ↓ ↓ ↓ ↓ ↓ ↓ ↓ ↓ ↓ | ата<br>(дата<br>(RO1><br>п: константа<br>ФИО | №                                             | 60 Д · · · · 80 · · · · · • 80 · · · · · · · · · · · · · · · · · · | I(+100++++++++<br>Врач<br><ro4></ro4>            | 120- • ∬ + + + + + + + + + + + + + + + + + +                    |  |

#### Рисунок 99

В шаблон выходной формы можно добавить область заголовка 🔲 и область подвала 💻

### 1.8.6.1. Работа с выходными формами

Сначала необходимо создать выборку любым возможным способом или их сочетанием (поиск,

стр. 78

выпадающий список на главной форме, определяющий временной интервал). После этого нажмите на

|      | ~     |
|------|-------|
| 100  |       |
| 100  | - 11  |
| Выхо | одные |

кнопку «Выходные формы» формы на главной форме. Автоматически появится окно выбора

шаблона выходной формы. Нажмите кнопку *ши*, если вы, например, отменили выбор шаблона выходной формы или вам нужно добавить еще один шаблон. Затем выберите шаблон.

| 🕛 ж         | урнал - Просмотрщ | ик выходных форм |                                   |                  |              |            |     |
|-------------|-------------------|------------------|-----------------------------------|------------------|--------------|------------|-----|
| ÷Φa         | йл Правка Шри     | іфт Абзац Формат | Вставка Таблица                   |                  |              |            |     |
|             | e) 🖀 📕            | 1 X N M          | N (M 16 📭                         | <b>B</b> . B . B |              |            |     |
| đ           |                   | EE EE EE EE      |                                   |                  |              |            |     |
| Aria        |                   | • 10 • Å         | <u>~</u>                          |                  |              |            |     |
|             |                   |                  |                                   | 1                |              | A #/ A     |     |
| -           | i.                | <b>D</b> I U S   |                                   | = = =   =        |              |            |     |
|             |                   |                  |                                   |                  | 100 111 1120 |            |     |
|             |                   | <b></b>          |                                   |                  |              |            |     |
| 2           |                   | Дата             | ΦИΟ                               | Код исследования | Врач         | Заключение |     |
|             |                   |                  |                                   |                  |              |            |     |
| ×<br>·      |                   | 22.04.14         | Демонстрационн<br>ый Пациент      | тбс              | Узистов И.И. | N_hip      |     |
| 3           |                   | 28.04.14         | Демо Пациент                      | почки            | Узистов И.И. | N_adren    |     |
| • • • 40 •  |                   | 29.04.14         | Тестовый<br>Пациент               | нсг              | Узистов И.И. | N_HCF      |     |
| 101         |                   | 29.04.14         | Иванов Иван<br>Иванович           | почки            | Узистов И.И. | N_ren      |     |
| 8           |                   | 29.04.14         | Петрова Людмила<br>Петровна       | мол.ж-зы         | Узистов И.И. | N_мол/ж    |     |
| • • •       |                   | 29.04.14         | Сидорова Галина<br>Константиновна | щитов.ж-за       | Узистов И.И. | N_щит      |     |
| 8           |                   | 05.05.14         | Иванов Иван<br>Петрович           | бр.пол.          | Узистов И.И. | бр_пол N   |     |
| -<br>-<br>- |                   | 05.05.14         | Петров Федор<br>Иванович          | нсг              | Узистов И.И. | N_HCF      |     |
| 10          |                   | 05.05.14         | Петров Федор<br>Иванович          | мошонка          | Узистов И.И. | N_мошонка  |     |
| 3           |                   | 05.05.14         | Федорова Анна                     | акушер.          | Узистов И.И. | N_6ep      |     |
| 8 1         |                   |                  | W                                 |                  | l.           | ▶ 100% ⊖   | 0 ( |

#### Рисунок 100

Полученный документ можно редактировать всеми доступными инструментами. Его можно либо

сразу отправить в печать, либо сохранить в файл, нажав кнопку

# 1.8.7. Справочные таблицы

Во встроенном редакторе пользователь может создавать таблицы с различными нормативами и потом, при заполнении протокола исследования осуществлять быстрый доступ к ним.

Для открытия редактора справочных таблиц необходимо выбрать соответствующий пункт в меню «Редактировать» на «Главной форме»

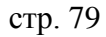

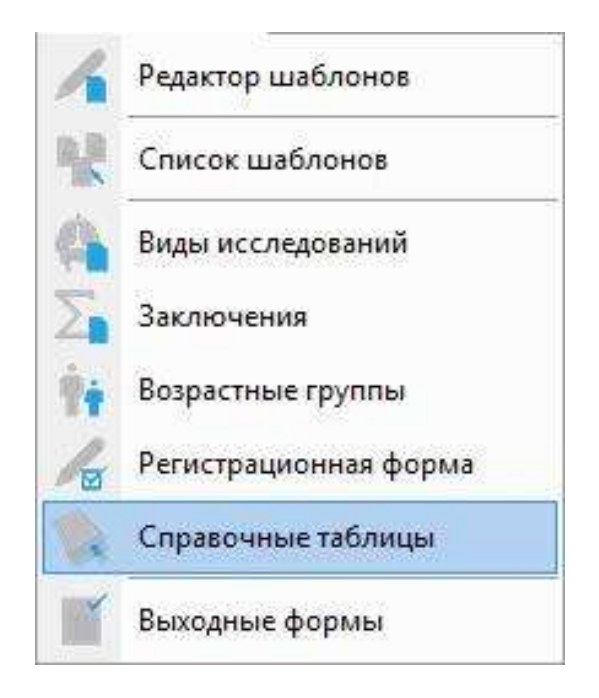

#### Рисунок 101

#### Откроется окно редактора.

| Новая Открыть                    | Сохранить Со    | хранить <mark>к</mark> ак   Уд | алить 🛛 Экспорт       | Импорт     | Закрыть       |
|----------------------------------|-----------------|--------------------------------|-----------------------|------------|---------------|
| Формат Размер                    | ы Примечания    |                                |                       |            |               |
| Шрифт шапки                      | Шрифт текста    | Цветовая схема                 | Обычная               | • 🔽 Ри     | совать линии  |
| <ul> <li>Автомасштаби</li> </ul> | прование шрифто | в                              |                       | <b>v</b> 0 | но по размеру |
| Возраст, лет                     | Головка         | Тело                           | Хвост                 |            |               |
| Новорождённые                    | 8,0±3,0         | 5,0±2,0                        | 5, <mark>0±3,0</mark> |            |               |
| до 1                             | 10,0±2,0        | 6,0±1,0                        | 9, <mark>0±3,0</mark> |            |               |
| 1—3                              | 11.0±3.0        | 9.0±3,0                        | 10,0±2,0              |            |               |
| 3—6                              | 12,0±2,0        | 9,0±3,0                        | 10,0±3,0              |            |               |
| 6—10                             | 16.0±3.0        | 13,0±4,0                       | 13,0±3,0              |            |               |
| 10—13                            | 18.0±2.0        | 14,0±2,0                       | 14,0±3,0              |            |               |
| 13—15                            | 18.0±2.0        | 14,0±2,0                       | 14,0±3.0              |            |               |
| Взрослые                         | 27.0±3.0        | 16.2±2.0                       | 27.0±3.0              |            |               |

#### Рисунок 102

Возможно определение атрибутов шрифта шапки таблицы и ее текста. «Автомасштабирование шрифтов» определяет выравнивание содержимого ячейки. Выбирается количество строк и столбцов в шапке таблицы. Таблица может отображаться как с линиями, так и без них (соответствующий флажок). Присваивается название справочной таблице, которое будет отображаться во всплывающем меню при ее выборе. Имеется возможность выбора цветовой схемы таблицы. Если включить опцию «Окно по размеру», то таблица будет открываться не во весь экран, а только по содержимому. Возможно определение размеров ячеек для всей таблицы или для отдельных индивидуально.

стр. 80

# 1.8.8. Возрастные группы

Анализ данных о проведенных исследованиях возможен по возрастным группам. В программе имеется встроенный справочник возрастных групп, в котором возможно их редактирование. Для этого необходимо выбрать соответствующий пункт в меню «Редактировать».

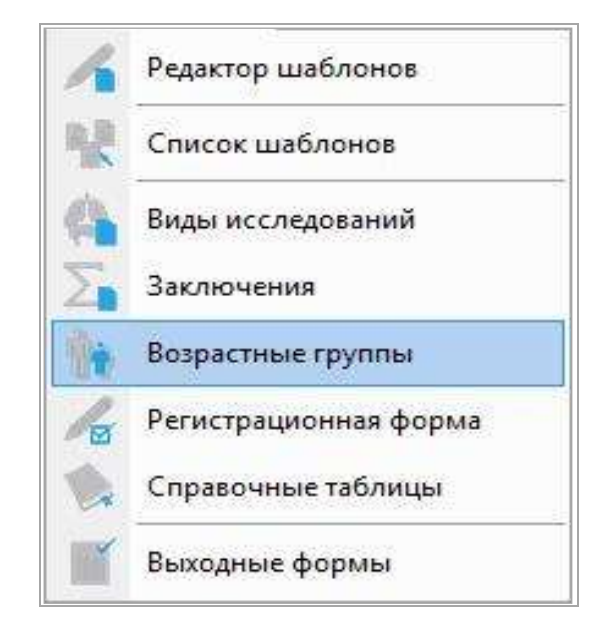

# Рисунок 103

#### 1.8.8.1. Окно редактора возрастных групп

| Добавить Изменить Удалить |          |          |          |          |   |
|---------------------------|----------|----------|----------|----------|---|
| Описание                  | Нач. год | Нач. мес | Кон. год | Кон. мес | 3 |
| до 3 мес.                 | 0        | 0        | 0        | 2        | ſ |
| 3 - 6 мес.                | 0        | 3        | 0        | 5        |   |
| б - 9 мес.                | 0        | 6        | 0        | 8        |   |
| 9 - 12 мес.               | 0        | 9        | 0        | 11       | ľ |
| 1 - 3 лет                 | 1        | 0        | 2        | 11       | ľ |
| 3 - 7 лет                 | 3        | 0        | 6        | 11       | L |
| 7 - 14 лет                | 7        | 0        | 13       | 11       |   |
| 14 - 20 лет               | 14       | 0        | 19       | 11       |   |
| 20 - 40 лет               | 20       | 0        | 39       | 11       |   |
| 40 - 60 лет               | 40       | 0        | 59       | 11       |   |
| 60 - 70 лет               | 60       | 0        | 69       | 11       |   |
| старше 70-ти лет          | 70       | 0        | 150      | 0        | 3 |

# Рисунок 104

Он представлен в виде таблицы, в которой для каждой группы (строки) определены начальные и конечные интервалы (столбцы). Например, для того, чтобы пациент попал в группу 7-14 лет, он должен иметь возраст от 7 лет 0 месяцев до 13 лет 11 месяцев. Возрастные группы можно добавить, изменить или удалить, нажав соответствующую кнопку.

| Описание | 7 - 14 7 | ет     |  |  |
|----------|----------|--------|--|--|
| Нач. год | 7        |        |  |  |
| Нач. мес |          |        |  |  |
| (он. год | 13       |        |  |  |
| (он. мес | 11       |        |  |  |
|          | Or       | Отмена |  |  |

При создании новых или редактировании существующих возрастных групп необходимо, чтобы их диапазоны не перекрывались. Если при добавлении новой возрастной категории будет допущена ошибка (пересечение диапазонов), то появится окно

| авлени | ие категории                                                                                                    |
|--------|----------------------------------------------------------------------------------------------------|
| 8      | Введенные данные (Нач. год = 3, Нач. мес = 0, Кон. год = 4, Кон. мес<br>= 11)<br>пересекаются с категорией "3 - 7 лет " (Нач. год = 3, Нач. мес = 0,<br>Кон. год = 6, Кон. мес = 11) |
|        | OK                                                                                                    |

# Рисунок 106

# **1.9.** Статистический анализ данных 1.9.1. Одномерная статистика

Создайте выборку для анализа при помощи поиска и/или определив временной интервал в переборном окне на главной форме.

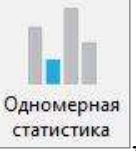

После нажатия кнопки <u>статистика</u>, либо выбора пункта меню «Рассчитать/Одномерная статистика» компьютер начнет расчёт.

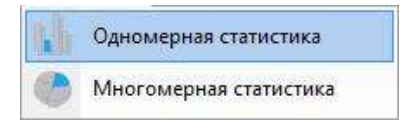

#### Рисунок 107

Этот процесс может занять некоторое время. Затем отобразится окно, которое содержит статистику по видам исследований

| Виды иссл | едований    |               |                       |       |        |          |           |      |   |
|-----------|-------------|---------------|-----------------------|-------|--------|----------|-----------|------|---|
|           | Коды        |               | Вид исследования      |       | Кол-во | Усл. ед. | Всего ед. | Цена | Å |
| нсг       |             | НСГ           |                       |       | 2      | 3        | 6         | 600  | 1 |
| мол.ж-зы  | a           | УЗИ молочны   | х желез               |       | 1      | 3        | 3         | 200  |   |
| мошонка   | 3           | УЗИ мошонки   |                       |       | 1      | 2        | 2         | 230  | - |
| акушер.   |             | УЗИ на предме | т беременности        |       | 1      | 5        | 5         | 350  | - |
| бр.пол.   |             | УЗИ органов б | рюшной полости        |       | 1      | 4.5      | 4.5       | 350  |   |
| почки     |             | УЗИ почек и м | \n                    |       | 2      | 3.7      | 7,4       | 600  |   |
| тбс       |             | УЗИ тазобедре | нных суставов (взросл | .)    | 1      | 5        | 5         | 600  |   |
| щитов.ж   | -3a         | УЗИ щитовидн  | юй железы             |       | 1      | 1.5      | 1.5       | 150  |   |
|           |             |               | _                     |       |        |          |           |      | , |
| Beare     | иссловорани | uă• 10        | Beero ven en :        | 34 40 | Цена   |          | 3080.0    |      |   |

#### 1.9.1.1. «Виды исследований»

Окно содержит колонки:

- коды исследований;
- полное наименование видов исследования;
- количество исследований по каждому виду;
- количество условных единиц за одно исследование;
- общее число единиц по каждому коду;
- суммарная стоимость исследований по каждому коду.

Общее количество исследований, условных единиц и общая стоимость подсчитывается автоматически и отображается на нижней панели формы. Полученную таблицу можно экспортировать,

нажав кнопку

#### 1.9.2. Многомерная статистика

Идея этого метода заключается в возможности наглядного представления данных, сгруппированных по нескольким критериям. В программе он представлен в виде интерактивной таблицы. Оценка возможна по:

- возрасту;
- полу;
- направившему учреждению;
- месту учебы (работы);
- видам исследования;
- заключениям;
- динамике;
- учетным записям;
- временному интервалу (годы, кварталы, месяцы, дни);
- дополнительным параметрам.

Выбор критериев осуществляется выбором одноименных пунктов в форме таблицы. Для запуска «Многомерной статистики» необходимо создать выборку для анализа при помощи поиска или определив временной интервал в переборном окне на главной форме, либо сочетанием этих способов.

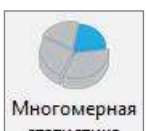

Затем нажать кнопку статистика на главной форме или выбрать в меню «Рассчитать» пункт «Многомерная статистика»

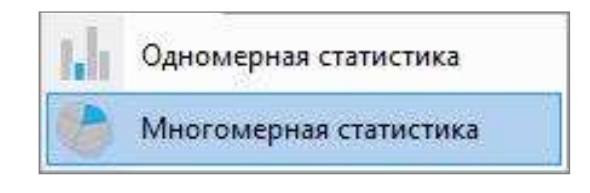

### Рисунок 109

Появится окно, в котором установкой «галочек» необходимо определить критерии анализа.

| 4 | Возраст          |       |        |
|---|------------------|-------|--------|
|   | Место работы/учё | бы    |        |
|   | Кем направлен    |       |        |
|   | Виды исследовани | й     |        |
|   | Заключения       |       |        |
|   | Динамика         |       |        |
|   | Пол              |       |        |
| 4 | Учетная запись   |       |        |
| ¥ | Временной проме  | жуток |        |
|   | По дням          |       |        |
| 4 | По месяцам       |       |        |
|   | По кварталам     |       |        |
|   | По годам         |       |        |
| 4 | Врач             |       |        |
|   | Nº               |       |        |
|   | Категория        |       |        |
|   |                  |       |        |
|   | 0                |       | 3525   |
|   | OK               |       | Отмена |

#### Рисунок 110

После этого нажать «ОК». Подготовка данных займет некоторое время, длительность которого зависит от количества выбранных критериев и численности выборки. По окончании процесса подготовки появляется окно «Многомерной статистики».

| Количество           | - 15                    | Виды иссле     | дований | Заключения | Годы | Возраст |
|----------------------|-------------------------|----------------|---------|------------|------|---------|
|                      | Годы                    | Возраст        |         |            |      |         |
|                      | 2014                    |                |         | Сумма      |      |         |
| Виды<br>исследований | 20 · 40 r               | ет 40 - 60 лет | Сумма   |            |      |         |
| акушер.              |                         |                | 1       | 1          |      |         |
| бр.пол.              | Contract to Contract to | 1              | 1       | 1          |      |         |
| мол.ж-зы             |                         | 1              | 1       | 1          |      |         |
| мошонка              | 0.<br>J.                | 1 1            | 2       | 2          |      |         |
| нсг                  |                         | 1 2            | 2 3     | 3          |      |         |
| почки                |                         | 2              | 2       | 2          |      |         |
| тбс                  |                         | 1              | 1       | 1          |      |         |
| щитов.ж-за           | 8                       | া              | 1       | 1          |      |         |
| Сумма                |                         | 8 4            | 12      | 12         |      |         |
|                      |                         |                |         |            |      |         |

84

# Рисунок 111

В данном примере оценивается структура исследований по видам исследования за 2014 год по возрастам пациентов. Нажатие на другие кнопки приведет к соответствующему заполнению таблицы. Кнопки с размерностями можно перемещать относительно разделителя (колонки/столбцы) и менять местами с помощью мыши. Кроме этого, если навести курсор на интересующую кнопку и нажать правую кнопку мыши, появится меню:

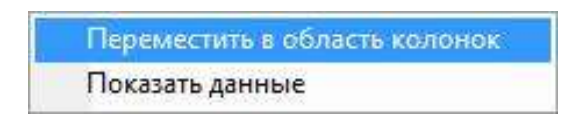

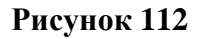

Переместить в область рядов Показать данные

#### Рисунок 113

Выбрав пункт «Показать данные», получаем возможность (для кнопки «Виды исследования» в данном примере) выбрать только один вид исследования (левый щелчок на кнопку с размерностью) и получать статистику только для него.

или

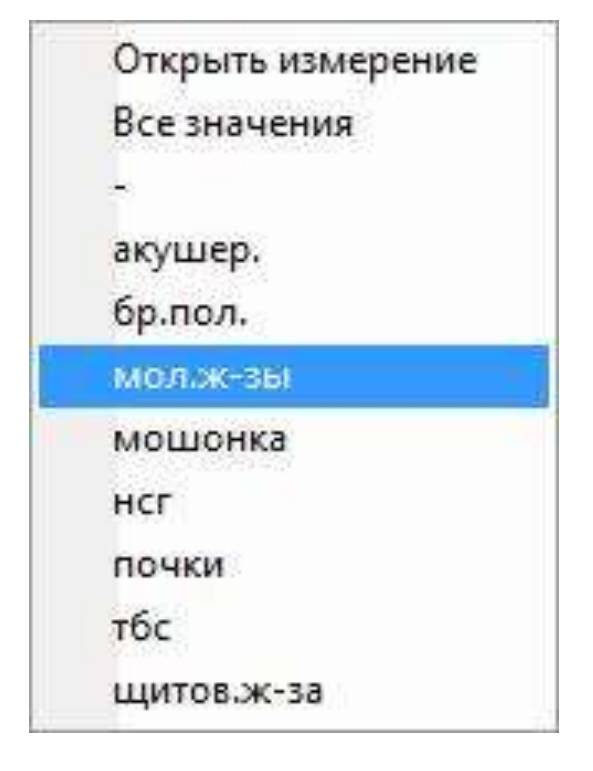

Рисунок 114

Оценка возможна по количеству и в процентах. Для этого нужно нажать одноименную кнопку на форме.

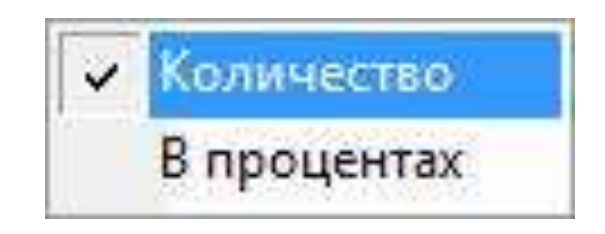

# Рисунок 115

Полученные таблицы можно экспортировать, нажав кнопку

# **1.10.** Сервис и настройки 1.10.1. Настройки

При выборе в меню на главной форме пункт «Сервис/Настройки»

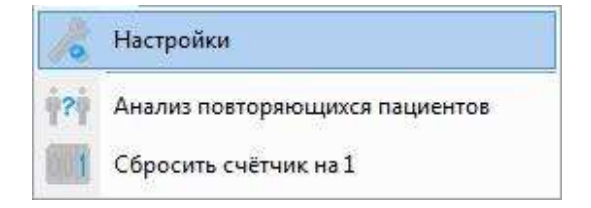

# Рисунок 116

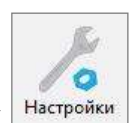

или нажатии на кнопку Настройки появляется таблица, содержащая пункты.

| Настройки                                                                                              |                                                                                                    |
|----------------------------------------------------------------------------------------------------|----------------------------------------------------------------------------------------------------|
| Настройки<br>Общие<br>Таблица<br>Протоколы<br>Дополнительные параметры<br>Пароли<br>Интерфейс<br>DICOM | <ul> <li>Нумерация исследований</li> <li>Добавлять 2 последние цифры года</li> <li>Обмен XML</li> <li>Мониторинг C:\XML\</li> <li>Монитор работает</li> <li>Использовать буферизованное получение данных XML</li> <li>Хранить полученные XML-файлы</li> <li>Разрешить получение дублей существующих исследований</li> <li>При создании нового протокола/выходной формы показывать диалог выбора</li> <li>Номер мед. карты нужен для сохранения визита</li> <li>Сохранять визит без заключения</li> </ul> |
|                                                                                                    | Сохранить Отменить                                                                                                    |

#### 1. Нумерация исследований

Если «галочка» снята, то нумерация визитов осуществляется обычным способом, например, «15» Если поставить «галочку» в пункте «Добавлять 2 последние цифры года», то номер будет выглядеть так: «15\_14». Независимо от вида нумерации пользователь имеет возможность, например, в начале года, сбросить счетчик визитов на 1. Для этого в меню «Сервис» необходимо выбрать пункт «Сбросить счётчик на 1».

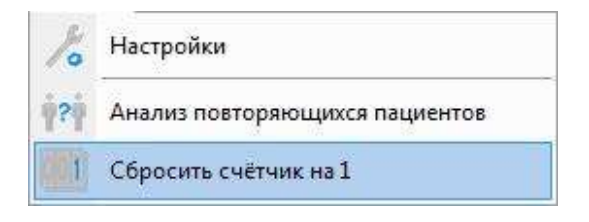

#### Рисунок 118

Сброс происходит через вспомогательное диалоговое окно.

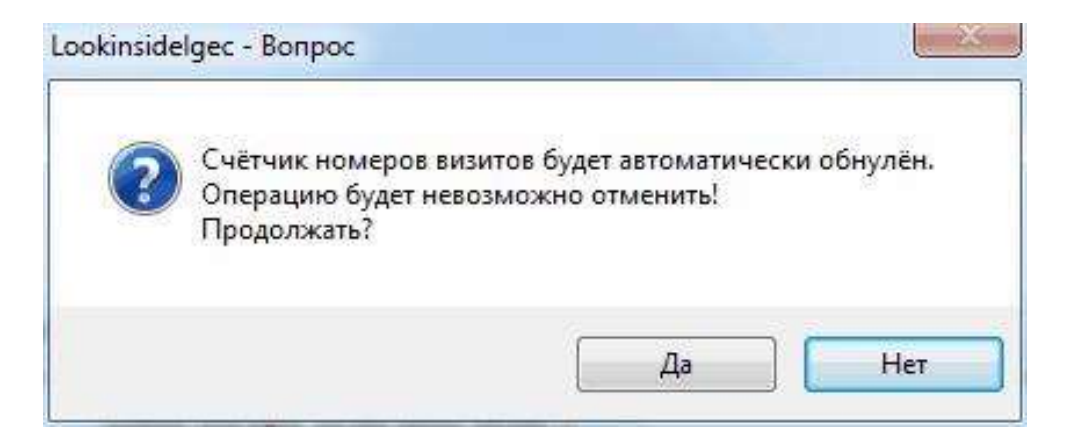

# 2. Мониторинг

В этой строке необходимо указать путь к папке, из которой программа будет импортировать исследования через XML файлы. XML файлы создаются в рабочей станции «Махаон» или другой сторонней программе.

3. Монитор работает

Опция включает и выключает мониторирование и, соответственно, импорт данных из XML.

4. Использовать буферизированное получение данных XML

Включает буфер принятых исследований. Если опция выключена, то импортированные исследования попадают в базу данных напрямую, и их привязка к пациентам выполняется автоматически. В этом варианте возможны ошибки из-за некорректного ввода данных на консоли диагностического прибора. Настоятельного рекомендуется использовать буфер принятых исследований!

5. Хранить полученные ХМL файлы

Настройка активируется нажатием сочетания клавиш «CTRL+ALT+B»

Если эта опция включена, то в мониторируемой папке создается каталог «\$StoredXML\$», в котором сохраняются все обработанные XML файлы, к имени которых добавляется дата и время обработки. Рекомендуется использовать эту опцию только для отладки.

6. Разрешить получение дублей существующих исследований

XML файлы, содержащие DICOM STUDY UID, уже хранящийся в базе данных программы, не импортируются. Данная опция позволяет отображать информацию о них в буфере принятых исследований (выделяются красным цветом). Рекомендуется использовать эту опцию только для отладки.

7. При создании нового протокола/выходной формы показывать диалог выбора

Если «галочка» установлена, то при создании нового протокола и выходной формы будет автоматически появляться окно выбора шаблона протокола или выходной формы.

8. Номер мед. карты нужен для сохранения визита

Настройка активируется нажатием сочетания клавиш «CTRL+ALT+В». По умолчанию функция неактивна. Активация данной функции не позволит сохранить визит пациента без ввода номера медицинской карты. При заполнении регистрационной формы поле «№ мед. карты» будет обязательным для заполнения.

9. Сохранять визит без заключения

Настройка активируется нажатием сочетания клавиш «CTRL+ALT+B». По умолчанию функция неактивна. Активация данной функции позволит сохранить визит пациента в базе данных без заключения и, фактически, без протокола. Влияет на все учетные записи отделения. При заполнении регистрационной формы поле «Заключение» будет необязательным для заполнения.

# ЛИНС.РИС.2015.РО 1.10.1.2. «Общие» – конфигурации LR и LX

| Настройки                                                                                              |                                                                                                    | 23     |
|----------------------------------------------------------------------------------------------------|----------------------------------------------------------------------------------------------------|--------|
| Настройки<br>Общие<br>Таблица<br>Протоколы<br>Дополнительные параметры<br>Пароли<br>Интерфейс<br>DICOM | <ul> <li>Нумерация исследований</li> <li>✓ Добавлять 2 последние цифры года</li> <li>✓ При создании нового протокола/выходной формы показывать диалог выбора</li> <li>Номер мед. карты нужен для сохранения визита</li> <li>Сохранять визит без заключения</li> </ul> |        |
|                                                                                                    | Сохранить Отг                                                                                                    | менить |

#### Рисунок 120

#### 1. Нумерация исследований

Если «галочка» снята, то нумерация визитов осуществляется обычным способом, например, «15» Если поставить «галочку» в пункте «Добавлять 2 последние цифры года», то номер будет выглядеть так: «15\_14». Независимо от вида нумерации пользователь имеет возможность, например, в начале года, сбросить счетчик визитов на 1. Для этого в меню «Сервис» необходимо выбрать пункт «Сбросить счётчик на 1».

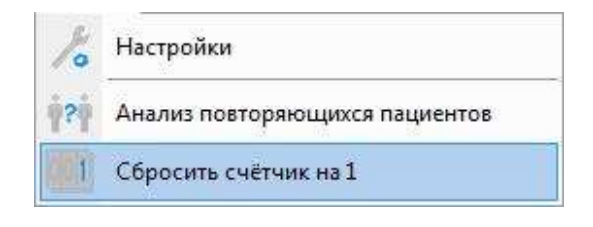

#### Рисунок 121

Сброс происходит через вспомогательное диалоговое окно.

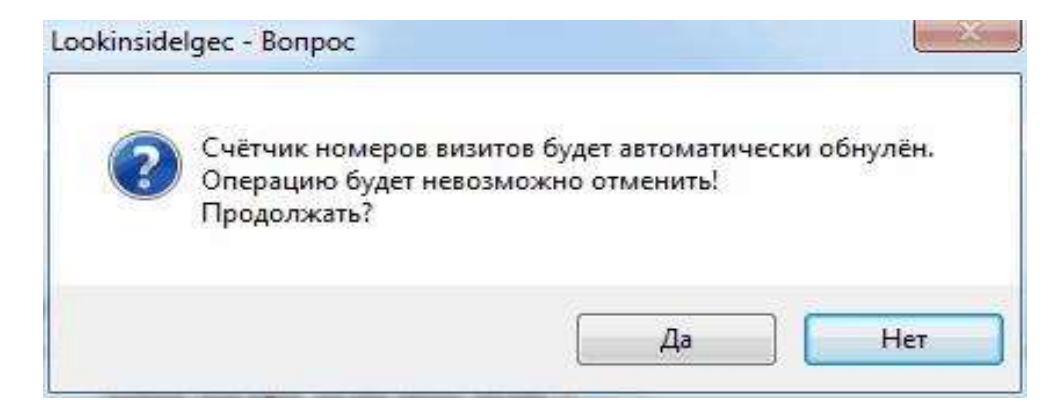

#### Рисунок 122

2. При создании нового протокола/выходной формы показывать диалог выбора

Если «галочка» установлена, то при создании нового протокола и выходной формы будет автоматически появляться окно выбора шаблона протокола или выходной формы.

3. Номер мед. карты нужен для сохранения визита

Настройка активируется нажатием сочетания клавиш «CTRL+ALT+В». По умолчанию функция неактивна. Активация данной функции не позволит сохранить визит пациента без ввода номера медицинской карты. При заполнении регистрационной формы поле «№ мед. карты» будет обязательным для заполнения.

4. Сохранять визит без заключения

Настройка активируется нажатием сочетания клавиш «CTRL+ALT+B». По умолчанию функция неактивна. Активация данной функции позволит сохранить визит пациента в базе данных без заключения и, фактически, без протокола. Влияет на все учетные записи отделения. При заполнении регистрационной формы поле «Заключение» будет необязательным для заполнения.

| Общие                                                                                  | 🗹 Порядковый N посещения                                                                                                    | СЗагодовок |          |
|----------------------------------------------------------------------------------------|----------------------------------------------------------------------------------------------------|------------|----------|
| Габлица<br>Протоколы<br>Дополнительные параметры<br>Пароли<br>Антерфейс<br>Видеозахват | <ul> <li>ФИО</li> <li>Дата рождения</li> <li>Возраст</li> <li>Дата посещения</li> <li>Заключения</li> <li>Коды исследованний<br/>Единицы</li> <li>Динамика состояния</li> <li>Коды исследованний</li> <li>Динамика состояния</li> <li>Кем направлен</li> <li>Место работы/учебы</li> <li>Число протоколов</li> <li>Количество изображений</li> <li>Пол</li> <li>Всего единиц</li> <li>Очередное обследование</li> <li>Полис</li> <li>Паспорт/Свид. о рожд.</li> <li>Код доктора</li> <li>Адрес</li> <li>Учетная запись</li> <li>Статус</li> <li>№ мед. карты</li> <li>Врач</li> <li>№</li> <li>Категория</li> </ul> | Шрифт      |          |
|                                                                                        |                                                                                                    | Сохрани    | Отменить |

#### 1.10.1.3. «Таблица»

# Рисунок 123

Позволяет выбрать столбцы, которые будут видны на главной форме. Кроме этого, возможны индивидуальные установки для каждого из столбцов (заголовок, атрибуты шрифта, порядок). На главную форму могут быть добавлены столбцы, соответствующие дополнительным параметрам. Столбцы, соответствующие дополнительным параметрам подсвечены. Однако их присутствие замедляет работу программы.

| Общие                                                                                 | Дерево заключений                                       |
|---------------------------------------------------------------------------------------|---------------------------------------------------------|
| Таблица                                                                               | Авторазворачивание                                      |
| аолица<br>Тротоколы<br>Дополнительные параметры<br>Тароли<br>Антерфейс<br>Зидеозахват | Подсветка активного поля<br><Поле редактора протоколов> |

1. «Авторазворачивание дерева заключений».

Если флажок установлен, то в режиме заполнения протокола при выборе заключений автоматически разворачиваются все вершины дерева заключений.

2. «Подсветка активного поля».

Эта опция позволяет настроить цвет выделения активного поля и цвет шрифта. Например, можно настроить выделение так, как представлено на рисунке:

| <br> |
|------|
| <br> |
|      |

#### Рисунок 125

Кнопки конструктивного поля редактора протоколов. Настройка запоминается индивидуально для каждой учетной записи.

3. «Выделять все поле при попадании курсора».

Для каждого из перечисленных типов полей возможна настройка поведения при попадании курсора в это поле. Если галка установлена, то при каждом попадании курсора происходит выделение всего содержимого поля. Настройка запоминается индивидуально для каждой учетной записи.

4. «Оставлять протокол редактируемым».

Настраивается индивидуально для каждой учетной записи в рамках отделения. Если эта опция выбрана, то все сохраняемые протоколы будут иметь возможность дальнейшего редактирования.

5. «Автоматически отменять возможность редактирования протокола».

Эта настройка позволяет определить срок, по истечении которого протокол автоматически переходит в состояния «только для чтения». Т.е. количество дней с момента последнего редактирования протокола, по истечении которых выполняется автоматический перевод визитов в состояние «Выполнено». Количество дней может выбираться в диапазоне 1-10 из соответствующего выпадающего списка. Количество дней считается со следующего дня после даты последней модификации протокола. То есть, если протокол был изменен сегодня, и количество дней задано «один», то протокол будет доступен для редактирования сегодня и завтра. По умолчанию этот параметр недоступен для редактирования. Для его активации необходимо нажать сочетание клавиш «CTRL+ALT+B».

| Общие<br>Габлица                      | I. à      |        |                 |                   | Bcero: | 3            |              |               |          |        |
|---------------------------------------|-----------|--------|-----------------|-------------------|--------|--------------|--------------|---------------|----------|--------|
| Іротоколы<br>Іополнительные параметры | Название  | Ширина | Обяза-<br>тель- | Визит/<br>пациент | Поиск  | На<br>первую | 18:<br>слева | 1В:<br>сверху | Freezed! | Фильтр |
| ароли<br>итерфейс                     | Pass      | 150    | пон             |                   | 62     | BKAGUNG      | 200          | 00            | 100      | िको    |
| перфенс                               | D pay     | 100    |                 |                   |        | V            | 430          | 105           |          |        |
|                                       | Категория | 100    | (E)             |                   | [2]    |              | 430          | 5             |          |        |
|                                       | *****     |        |                 |                   |        |              |              |               |          |        |
|                                       |           |        |                 |                   |        |              |              |               |          |        |

#### 1.10.1.5. «Дополнительные параметры»

#### Рисунок 126

- 1. Врач ФИО врача;
- 2. № Номер медицинской карты или истории болезни;
- 3. Категория Категория исследования (ОМС, ДМС, платная и т.д.).

В текущей версии программы возможность создания и удаления дополнительных параметров отключена. По умолчанию присутствуют 3 выше перечисленных дополнительных параметра.

Является по сути редактором дополнительных параметров. Здесь пользователь определяет их названия и свойства. Для редактирования строк в таблице используйте двойной клик левой кнопкой мыши.

- 1. «Название» задается название, которое будет отображаться на всех формах программы.
- 2. «Ширина» задается ширина поля.

3. «Обязательный» - появляется галочка. Это значит, что программа не позволит сохранить визит с незаполненным полем.

4. «Визит/пациент» - не редактируется, отображает принадлежность параметра. Значок ル

показывает принадлежность параметра к визиту, а 🧰 - к пациенту.

5. «Поиск» - поставьте галочку, если Вы хотите осуществлять поиск по данному параметру. При этом он появится на дополнительной вкладке формы формирования поискового запроса.

6. «На первую вкладку» - этот и следующие 2 пункта используются в том случае, если Вы хотите переместить выбранный параметр на основную вкладку регистрационной формы. По умолчанию все дополнительные параметры размещаются на вкладке «Дополнительные».

7. «1В: слева» - задается отступ от левого края регистрационной формы.

8. «1В: сверху» - задается отступ сверху.

Эти 2 поля («1В: слева» и «1В: сверху») дают возможность вручную определить позицию полей на первой вкладке регистрационной формы.

9. «Freezed!» - эта функция предназначена для защиты важных дополнительных параметров от случайного удаления. Двойной клик по этому полю приводит к появлению диалогового окна.

| потребуются       |                                             |
|-------------------|---------------------------------------------|
|                   | арации для снятия этой отметки! Продолжать? |
| дополнительные ог | ерации для снятия этой отметки: продолжать: |
|                   |                                             |

# Рисунок 127

При положительном ответе в выбранном поле появится галочка - функция активирована. Для отключения этой функции небходимо 2 раза щелкнуть левой кнопкой мыши по галочке, удерживая при этом нажатыми клавиши «CTRL+SHIFT». Программа выдаст предупреждение об отключении функции:

| 2 | Внимание! Поле стан           | ювится удаляемы                | м! В <mark>д</mark> альнейшем | это может |
|---|-------------------------------|--------------------------------|-------------------------------|-----------|
| • | привести к потере важной стат | и <mark>стической инф</mark> о | рмации! Продол                | жать?     |
|   |                               |                                |                               |           |

#### Рисунок 128

Значения дополнительных параметров задаются в меню «Редактировать/Регистрационная форма». Дополнительный параметр можно добавить на «Главную форму» в настройках на вкладке «Таблица».

Следует отметить, что присутствие дополнительных параметров на «Главной форме», а также выполнение поискового запроса по ним, замедляет работу программы.

10. «Фильтр на главную форму». Для активирования этой функции необходимо два раза щелкнуть в соответствующем поле выбранной строки. В результате на главной форме появится выпадающий список со значениями дополнительного параметра. В результате появляется возможность оперативного формирования выборки.

| Настройки                                                                                       |                                                                                               |           | 23       |
|-------------------------------------------------------------------------------------------------|-----------------------------------------------------------------------------------------------|-----------|----------|
| Общие<br>Таблица<br>Протоколы<br>Дополнительные параметры<br>Пароли<br>Интерфейс<br>Видеозахват | Изменить пароль<br>Запрашивать при входе в систему<br>Запрашивать при удалении учётной записи |           |          |
|                                                                                                 |                                                                                               | Сохранить | Отменить |

1. «Запрашивать при входе в систему» - если данная опция включена, то врачу необходимо будет вводить пароль при каждом запуске программы.

2. «Запрашивать при удалении учетной записи» - включено по умолчанию. Не рекомендуется отключать эту опцию во избежание случайного удаления учетной записи.

3. «Изменить пароль» - по умолчанию, для каждого отделения паролем является его сокращенное наименование (EN - эндоскопия, US - ультразвук, XR - рентген, NM - сцинтиграфия, CT - KT, MR - MPT).

Вы можете изменить пароль. Для изменения пароля в появившемся окне необходимо ввести текущий пароль, затем ввести новый и подтвердить его повторным вводом:

| Текущий пароль<br>Новый пароль<br>Подтверждение | Іароль        |    |        |
|-------------------------------------------------|---------------|----|--------|
| Поятвержаение                                   | Текущий парол | ь  |        |
| Полтрорудоние                                   | Новый пароль  |    |        |
| подгосрждение                                   | Подтверждение | )  |        |
|                                                 |               | пк | Отмена |

Рисунок 130

Все изменения пароля и настроек с ним связанных, касаются только текущей учетной записи.

| бщие                    | Пиктограммы    | Маленьки   |                    |  |
|-------------------------|----------------|------------|--------------------|--|
| аблица                  | -              |            |                    |  |
| ротоколы                | Тема           | Офисный    | серыи              |  |
| ополнительные параметры |                |            |                    |  |
| ароли<br>Інтерфейс      | 🗹 Показываты   | вкладку До | кументы рег. формы |  |
| идеозахват              | Цветовая схема | а состояни | і исследования     |  |
|                         | Статус         | Цве        | T                  |  |
|                         | выполнено      |            |                    |  |
|                         | назначено      | -          |                    |  |
|                         | выполняется    |            |                    |  |
|                         |                |            |                    |  |
|                         |                |            |                    |  |
|                         |                |            |                    |  |
|                         |                |            |                    |  |
|                         |                |            |                    |  |
|                         |                |            |                    |  |
|                         |                |            |                    |  |
|                         |                |            |                    |  |
|                         |                |            |                    |  |
|                         |                |            |                    |  |
|                         |                |            |                    |  |

1. «Пиктограммы» - из выпадающего списка можно выбрать размер кнопок главной формы и протокольного модуля («Большие» или «Маленькие»).

2. «Тема» - выбор темы оформления панелей главной формы.

3. «Показывать вкладку «Документы» рег. формы» - активация данной функции позволяет добавить вкладку «Документы» на регистрационную форму.

4. «Цветовая схема состояний исследования» - пользователь имеет возможность определить цвет, которым будут подсвечиваться строки исследований на главной форме программы в зависимости от статуса исследования.

#### 1.10.1.8. «DICOM» – конфигурация LM

| Настройки                                                           |                                |                     |     |        | ×        |
|---------------------------------------------------------------------|--------------------------------|---------------------|-----|--------|----------|
| Общие<br>Таблица<br>Протоколы<br>Дополнительные параметры<br>Паполи | Тип станции<br>AE Title архива | Полная •<br>ARCHIVE |     |        |          |
| Интерфейс                                                           |                                |                     |     |        |          |
| DICOM                                                               |                                |                     |     |        |          |
|                                                                     |                                |                     |     |        |          |
|                                                                     |                                |                     | Cox | ранить | Отменить |

# 1. Тип станции

Из выпадающего списка необходимо выбрать конфигурацию используемой рабочей станции PACS:

«Облегченная» - Программное обеспечение «Просмотровая станция NetLite»

«Полная» - любой из вариантов исполнения комплекса программ для визуализации, обработки, архивирования и экспорта медицинских изображений и данных «ЛИНС Махаон Рабочая станция врача»

2. AE Title Архива

АЕ Title DICOM Архива требуется вводить только для «Полной» рабочей станции.

1.10.1.9. «DICOM» – конфигурация LR

| Настройки                |                                 |              |    |           | ×        |
|--------------------------|---------------------------------|--------------|----|-----------|----------|
| Общие                    | Параметры доступа к арх         | иву          |    |           |          |
| Таблица                  | IP адрес                        | 127. 0. 0. 1 | 80 |           |          |
| Протоколы                | Пользователь                    | admin        |    |           |          |
| Дополнительные параметры |                                 | *****        |    |           |          |
| Интерфейс                | -                               | -            |    |           |          |
| DICOM                    | Тип станции                     | Полная       | •  |           |          |
|                          | AE Title архива                 | ARCHIVE      |    |           |          |
|                          | –Параметры фильтрации–          |              |    | <br>      |          |
|                          | ΦΝΟ                             |              |    |           |          |
|                          | День рождения                   |              |    |           |          |
|                          | AE litle                        |              |    |           |          |
|                          | <ul> <li>Модальность</li> </ul> | CR           |    |           |          |
|                          | 🗌 Название прибора              |              |    |           |          |
|                          | Период                          | Сегодня      | •  |           |          |
|                          |                                 |              |    |           |          |
|                          |                                 |              |    |           |          |
|                          |                                 |              |    |           |          |
|                          |                                 |              |    |           |          |
|                          |                                 |              |    |           |          |
|                          |                                 |              |    |           |          |
|                          |                                 |              |    |           |          |
|                          |                                 |              |    |           |          |
|                          |                                 |              |    | Сохранить | Отменить |
|                          |                                 |              |    |           |          |

#### Рисунок 133

- 1. Параметры доступа к DICOM Архиву
  - IP адрес и порт Архива
  - логин и пароль пользователя DICOM Архива\*

\* предполагается, что такой пользователь уже создан в DICOM Архиве и наделен необходимыми правами.

- тип станции, в которой будут открываться исследования из интерфейса РИС. Из выпадающего списка необходимо выбрать конфигурацию используемой рабочей станции PACS:

- «Облегченная» Программное обеспечение «Просмотровая станция NetLite»
- «Полная» любой из вариантов исполнения комплекса программ для визуализации, обработки, архивирования и экспорта медицинских изображений и данных «ЛИНС Махаон Рабочая станция врача»
- АЕ Title DICOM Архива требуется вводить только для «Полной» рабочей станции

- 2. Параметры фильтра web запроса к DICOM Архиву
  - ФИО пациента
  - День рождения пациента
  - АЕ Title устройства, с которого получены исследования
  - Модальность
  - Название диагностического прибора
  - Период, за который необходимо выводить исследования

Использование параметров web запроса позволяет значительно сократить количество визитов в отображаемой выборке.

#### 1.10.1.10. «Сервер HL7» и «РАСЅ» (конфигурация LX) 1.10.1.10.1 Сервер HL7

| Настройки                |          |           |           | X        |
|--------------------------|----------|-----------|-----------|----------|
| Общие                    | IP адрес | 127.0.0.1 |           |          |
|                          | Порт     | 2100      |           |          |
| Протоколы                | 1 lop1   | 2100      |           |          |
| Дополнительные параметры |          |           |           |          |
| Пароли                   |          |           |           |          |
| интерфеис                |          |           |           |          |
| Сервер НС/               |          |           |           |          |
| PACS                     |          |           |           |          |
|                          |          |           |           |          |
|                          |          |           |           |          |
|                          |          |           |           |          |
|                          |          |           |           |          |
|                          |          |           |           |          |
|                          |          |           |           |          |
|                          |          |           |           |          |
|                          |          |           |           |          |
|                          |          |           |           |          |
|                          |          |           |           |          |
|                          |          |           |           |          |
|                          |          |           |           |          |
|                          |          |           |           |          |
|                          |          |           |           |          |
|                          |          |           |           |          |
|                          |          |           | Соуранить | Отменить |
|                          |          |           | Сохранить | Отменить |

# Рисунок 134

В данном пункте настраиваются IP адрес и порт ПО «ЛИНС LookInside HL7 Сервер».

1.10.1.10.2 PACS

| Настройки<br>Общие<br>Таблица<br>Протоколы<br>Дополнительные параметры<br>Пароли<br>Интерфейс<br>Сервер HL7<br>РАСS | )15.PO                                               | стр. 97            |
|----------------------------------------------------------------------------------------------------|------------------------------------------------------|--------------------|
| Общие<br>Таблица<br>Протоколы<br>Дополнительные параметры<br>Пароли<br>Интерфейс<br>Сервер HL7<br>РАСS              |                                                      | ×                  |
| Протоколы<br>Дополнительные параметры<br>Пароли<br>Интерфейс<br>Сервер HL7<br>РАСS                                  | Тип PACS Махаон                                      | •                  |
|                                                                                                    | аметры Тип станции Полная<br>AE Title архива ARCHIVE |                    |
| Сохранить От                                                                                                    |                                                      | Сохранить Отменить |

Рисунок 135

# 1. Тип РАСЅ

Из выпадающего списка необходимо выбрать использующийся PACS. В случае PACS «Махаон» нужно выбрать тип станции и, если используется «Полная» рабочая станция врача «Махаон», то требуется ввести AE Title DICOM Архива.

2. Тип станции, в которой будут открываться исследования из интерфейса РИС. Из выпадающего списка необходимо выбрать конфигурацию используемой рабочей станции PACS:

3. «Облегченная» - Программное обеспечение «Просмотровая станция NetLite»

4. «Полная» - любой из вариантов исполнения комплекса программ для визуализации, обработки, архивирования и экспорта медицинских изображений и данных «ЛИНС Махаон Рабочая станция врача» 5. АЕ Title Архива

AE Title DICOM Архива требуется вводить только для «Полной» рабочей станции.

# 1.10.2. Сервисные утилиты

# 1.10.2.1. Анализ повторяющихся пациентов

В процессе работы иногда возникают две или более учетные записи одного и того же пациента. Это происходит в том случае, если при вводе фамилии существующего пациента, он не был выбран из выпадающего списка (клавиша «Пробел» после ввода фамилии), или фамилия была набрана с ошибкой. В этом случае этот пациент сохраняется как новый. Данная функция предназначена для объединения «двойников». Выберите соответствующий пункт в меню «Сервис».

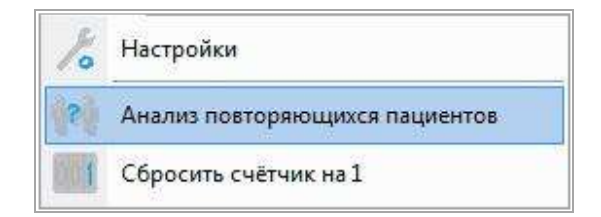

Рисунок 136

| 1. 2. 13<br>ювной Дублирующий Поменять (<br>иннается с буквы Не указано - Споч | Объединить Уд<br>соб слиян <mark>и</mark> я О | али:<br>Эпре | гь<br>делено пользователем                                                                                                    | <ul> <li>Принцип анализа</li> </ul>                           | По условному коду |                              |
|--------------------------------------------------------------------------------|-----------------------------------------------|--------------|----------------------------------------------------------------------------------------------------|---------------------------------------------------------------|-------------------|------------------------------|
| анов Иван Иванович<br>занов Иван Иванович                                      | 1                                             |              | Фамилия<br>Имя<br>Отчество<br>Дата рождения<br>Пол<br>Место жительства<br>Место работы/учёбы<br>Полис<br>Свид. о рожд./паспорт<br>История<br>Всего исследований | Иванов<br>Иван<br>Иванович<br>10.11.87<br>мужской<br>Нет<br>1 |                   |                              |
|                                                                                |                                               |              | Дата  <br>▶ 29.04.14 N_ri                                                                                                    | Заключения<br>In                                              | Отделение<br>US   | Рабочее место<br>Кабинет УЗД |
|                                                                                |                                               |              |                                                                                                    |                                                               |                   |                              |

В левом окне формы выводится список пациентов, удовлетворяющих критериям отбора. Возможен выбор буквы, с которой начинается фамилия.

| Вид кнопки                                    | Описание                                                                                                    |
|-----------------------------------------------|----------------------------------------------------------------------------------------------------|
| <b>1</b><br>Основной                          | «1» - пациент будет сохранен, и к этой учетной записи будут добавлены визиты двойника.                             |
| 24<br>Дублирующий                             | «2» - паспортные данные этого пациента будут удалены, а все его визиты будут добавлены к пациенту со статусом «1». |
| 13<br>Поменять                                | Смена статуса                                                                                                    |
| Объединить                                    | По нажатию этой кнопки происходит группировка. Объединяет основного и дублирующего пациентов.                      |
| <b>і і і і і і і і і і і і і і і і і і і </b> | Кнопка отбора пациентов из списка, если выбран принцип анализа «Пациенты, указанные пользователем».                |
|                                               | Используются для перемещения между отобранными группами пациентов.                                                 |
| Удалить                                       | Удаление ВСЕЙ информации о выбранном пациенте из базы данных.                                                      |

Анализ может быть выполнен четырьмя способами, которые определяются в выпадающем меню «Принцип анализа».

1. По условному коду.

Код строится из первых букв ФИО, даты рождения и пола. Например, пациент Барышникова Анна Сергеевна, родившаяся 20 марта 1986 года будет иметь следующий код: БАС200386ж. Пациенты попадают в список двойников только при полном совпадении кода.

2. По фамилии - в отборе участвуют только фамилии пациентов.

3. По фамилии и дате рождения - в отборе участвуют только фамилии и даты рождения пациентов.

4. Пациенты, указанные пользователем. При выборе этого принципа анализа на форме

появляется дополнительная кнопка «Выбор пациентов из списка» Выбрать. При нажатии на нее появляется вспомогательное окно со списком всех пациентов, информация о которых хранится в базе данных.

#### Рисунок 138

В правом окне формы выводятся данные регистрационной формы выбранного пациента и все его визиты.

Перед группировкой пациентов необходимо определить статус - «1» (Паспортные данные этого пациента будут использованы) или «2».

Пользователь может менять статус произвольно, используя соответствующие кнопки (опция «Определено пользователем»), или выбрать опцию «По максимальному числу исследований». В последнем случае статус «1» будет автоматически присвоен пациенту, имеющему большее количество исследований (визитов).

Группировка происходит по нажатию соответствующей кнопки. Кнопки со стрелочками служат для перемещения между отобранными группами дублирующихся пациентов. Если при запуске утилиты в левом окне формы пациентов нет, значит двойники в программе не найдены.

стр. 99

141

#### ЛИНС.РИС.2015.РО 1.10.2.2. Программное обеспечение «ЛИНС LookInside HL7 Сервер». Настройки

Программное обеспечение «ЛИНС LookInside HL7 Сервер» (hl7server.exe) - дополнительная принадлежность, основной целью которой является организация взаимодействия медицинских информационных систем: РИС, МИС, PACS и которая обеспечивает двунаправленный обмен HL7-сообщениями между этими системами.

Программное обеспечение «ЛИНС LookInside HL7 Сервер» устанавливается только на компьютере «сервер».

При установке рекомендуется выбрать пункт «Стартовать программу при старте системы», чтобы HL7 сервер запускался при старте системы.

Если при установке был выбран пункт «Использовать псевдоним пути к базе данных», то в конфигурационный файл HL7 сервера (hl7server.ini) пишется строка (в данном примере использован псевдоним lins\_db):

[*DB*]

ConnectionString=localhost:lins\_db

При старте системы HL7 сервер запускается автоматически. Для настроек сервера необходимо кликнуть правой кнопкой мыши по иконке программы в системной области.

RU 8 817

В появившемся окне выбрать пункт «Настройки...»

| Открыть           |
|-------------------|
| Настройки         |
| Подключиться к БД |
| Выход             |

# Рисунок 139

Сначала необходимо настроить справочники приборов и приложений.

Справочник приборов - это список диагностического оборудования в ЛПУ. Это те приборы, на которые будут назначаться исследования.

Справочник приложений - это список приложений, обменивающихся сообщениями с HL7сервером. Как правило, это модули МИС и PACS, организующие прием/передачу HL7-сообщений.

Для настройки справочника приборов нажмите соответствующую кнопку «Приборы...» Появится окно «Список приборов»

|        | ить Удалить ЛПУ | не задано |      |          | •           |            |  |
|--------|-----------------|-----------|------|----------|-------------|------------|--|
| Модель | AE Title        | IP адрес  | Порт | WorkList | Модальность | ЛПУ        |  |
| GRAB   | GRAB            | 127.0.0.1 | 104  | <b>V</b> | ОТ Другое   | A HOSPITAL |  |
|        |                 |           |      |          |             |            |  |
|        |                 |           |      |          |             |            |  |
|        |                 |           |      |          |             |            |  |
|        |                 |           |      |          |             |            |  |
|        |                 |           |      |          |             |            |  |
|        |                 |           |      |          |             |            |  |
|        |                 |           |      |          |             |            |  |
|        |                 |           |      |          |             |            |  |
|        |                 |           |      |          |             |            |  |

Для добавления нового прибора нажмите кнопку «Добавить». Появится окно «Редактирование прибора»

| Редактирование прибора |                                 |  |  |  |  |  |  |  |
|------------------------|---------------------------------|--|--|--|--|--|--|--|
| Модель                 | УЗИ Philips iU22                |  |  |  |  |  |  |  |
| AE Title               | PHILIPSIU22                     |  |  |  |  |  |  |  |
| Модальность            | US Ультразвуковая диагностика 🔹 |  |  |  |  |  |  |  |
| Eсть Worklis           | st 🔽                            |  |  |  |  |  |  |  |
| IP адрес               | 192.168.1.20                    |  |  |  |  |  |  |  |
| Порт                   | 104                             |  |  |  |  |  |  |  |
| ЛПУ                    | A HOSPITAL 🔻                    |  |  |  |  |  |  |  |
|                        | Ок Отмена                       |  |  |  |  |  |  |  |

# Рисунок 141

Все поля обязательны для заполнения. Если прибор поддерживает сервис DICOM Modality Worklist, отметьте поле «Есть Worklist».

Для настройки справочника приложений нажмите соответствующую кнопку «Приложения...» Откроется окно «Список приложений»

| ЛИНС.РИС.2015.РО стр. 10         |                |           |      |               |                |       |   |  |
|----------------------------------|----------------|-----------|------|---------------|----------------|-------|---|--|
| <sup>117</sup> Список приложений |                |           |      |               |                |       |   |  |
| Добавить Изменить Удалить        |                |           |      |               |                |       |   |  |
| Код приложения                   | Код учреждения | IP адрес  | Порт | Ожидает ответ | Принадлежность | *     | 1 |  |
| MIS                              | MIS            | 127.0.0.1 | 2102 |               | МИС            |       |   |  |
| WLM                              | LINS           | 127.0.0.1 | 1234 |               | PACS           |       |   |  |
|                                  |                |           |      |               |                | 4 III |   |  |
|                                  |                |           |      |               | Закрыть        |       |   |  |

Для добавления приложения нажмите кнопку «Добавить». Появится окно «Редактирование записи»

| Редактирование заг | иси       |
|--------------------|-----------|
| Код приложения     | WLM       |
| Код учреждения     | LINS      |
| Ожидает ответ      | V         |
| Принадлежность     | PACS -    |
| IP адрес           | 127.0.0.1 |
| Порт               | 1234      |
|                    | Ок Отмена |

#### Рисунок 143

Все поля обязательны для заполнения. Выберите принадлежность приложения (МИС или PACS), а также отметьте пункт «Ожидает ответ», если приложение должно получать подтверждение обработки сообщений.

В окне настроек необходимо убедиться, что значение параметра «Слушать порт» HL7 сервера и значение параметра «Порт» DICOM Архива одинаковы.

Также рекомендуется включить параметр «Ожидать подтверждения обработки сообщений».

| Настройки                                        | _ X |
|--------------------------------------------------|-----|
| Слушать порт 2100                                |     |
| 🕼 Ожидать подтверждения обработки сообщений      |     |
| Строка соединения с базой данных                 |     |
| localhost:C:\ProgramData\LookInside\pacients.gdb |     |
| 🗐 Стартовать программу при старте системы        |     |
| 📝 Вести журнал сообщений                         |     |
| Справочники                                      |     |
| Приложения Приборы                               |     |
| Очистить журнал сообщений Ок Отм                 | ена |

# Рисунок 144

| Параметры архива                                     |                                                                                                    |
|------------------------------------------------------|----------------------------------------------------------------------------------------------------|
| Удаленные устройства<br>Правила пересылки            | HL7 передатчик 1 HL7 передатчик 2 HL7 приемник<br>IP: Порт:                                                                                                    |
| Системные оповещения<br>Управление хранением<br>HI 7 | 127 . 0 . 0 . 1 2100 📝 Включить 📝 Ожидать ответ                                                                                                    |
| Пользователи                                         | Тестовое сообщение         Ответ           MSH ^~v\& WLM LINS   20140519165311  ORM^O01   2.3     WINDOWS-1251         PID  PAT1000  Иванов И. И.   000000           ORC NW             ORC NW               OBR  88  0000004288^CARDIAC                             FOLDER   ^^^20130604165410         ZDS 1.3.76.2.2.2.1154.14.4288.20130604165416^^Application^DICOM http://127.0.0.1:82/view.html?s=MyyIZDwl |

# Рисунок 145

Работоспособность связки DICOM Архива и HL7 сервера можно проверить, нажав на кнопку «Тестировать» в окне настроек DICOM Архива.

Настройка данных, передающихся в HL7 сообщениях осуществляется производителем ПО.

В основном окне программы HL7 сервера появится строка полученного сообщения:

|     | Л                   | ИНС       | С.РИС.201          | 5.PO               |                |               |     |              |         | стр.       | 104 |
|-----|---------------------|-----------|--------------------|--------------------|----------------|---------------|-----|--------------|---------|------------|-----|
| HL7 | LookInsid           | le HL7Se  | rver, версия 1.0.2 | 2.2 (HL7SERVER/LIN | IS)            |               |     |              |         |            |     |
| ж   | урнал за<br>рослуши | Сегодн    | ия<br>орт: 2100    | •                  |                |               |     |              | Файл    | Настройки  |     |
|     | Дата                | Время     | Направление        | Отправитель        | Получатель     | Тип сообщения | Код |              | Пациент | Код ответа |     |
| ▶1  | 9.05.2014           | 18:58     | Входящее           | WLMILINS           | HL7SERVER LINS | ORM^001       | NW  | Иванов И. И. |         | AR         |     |
|     |                     |           |                    |                    |                |               |     |              |         |            |     |
|     |                     |           |                    |                    |                |               |     |              |         |            |     |
| 19. | 15.2014 16          | :э/: Успе | ешно получены      | результаты иссле,  | дования        |               |     |              |         | ^          |     |
|     |                     |           |                    |                    |                |               |     |              |         | -          |     |

Работоспособность МИС и HL7 сервера можно проверить, создав назначение в МИС, использующейся в ЛПУ, результатом которого будет отправка HL7 сообщения на HL7 сервер. При этом в основном окне HL7 сервера появится строка полученного сообщения

| HI | <sup>7</sup> LookInsid | le HL7Se   | rver, версия 1.0.2 | 2.2 (HL7SERVER/LINS)   |                         |                     |     |                     |            |
|----|------------------------|------------|--------------------|------------------------|-------------------------|---------------------|-----|---------------------|------------|
|    | Журнал за              | Сегодн     | я                  | •                      |                         |                     |     | Файл                | Настройки  |
|    | Прослуши               | вается п   | орт: 2100          |                        |                         |                     |     |                     |            |
|    | Дата                   | Время      | Направление        | Отправитель            | Получатель              | Тип сообщения       | Код | Пациент             | Код ответа |
|    | 20.05.2014             | 17:06      | Входящее           | MIS MIS                | HL7SERVER LINS          | ORM^001             | NW  | Testovaya^pacientka | AA         |
|    | ообщение               | : 20.05.20 | 14 17:05: Успеци   | чо подключено к БД Іос | alhost:C:\ProgramData\L | .ooklnside\pacients | gdb |                     | ~          |
|    |                        |            |                    |                        |                         |                     | 3   |                     | Ŧ          |

# Рисунок 147

а в интерфейсе PИС LookInside назначенное исследование отобразится в буфере запланированных исследований в нижней части главной формы. Буфер запланированных исследований представляет собой таблицу с заголовками столбцов.

|          | ЛИНС.РИС.2             | 2015.PC      | C                  |                         |                     |                               |                |             | C             | стр |
|----------|------------------------|--------------|--------------------|-------------------------|---------------------|-------------------------------|----------------|-------------|---------------|-----|
| Look In: | side                   |              |                    |                         |                     |                               |                |             |               | 23  |
| Визит    | Редактировать Рассчи   | итать Эксп   | орт Сервис Пом     | ощь                     |                     |                               |                |             |               |     |
| Ново     | ре Открыть             | Поиск        | Применить          | Одномерна<br>статистика | я Многом<br>статист | ерная Выходные н<br>ика формы | о<br>Настройки | выход       |               |     |
| Показать | исследования текуще    | й учетной за | писи 🔻 за всёвр    | емя                     |                     | • со статусом                 | все -          | ·           |               |     |
| Врач Во  | е 🔹 Категор            | ия Все       | •                  |                         |                     |                               |                |             |               |     |
| N        | ΦΝΟ                    |              | Дата рождения      | Возраст                 | Дата                | Заключения                    | Вид ис         | следования  | Пол           |     |
| 2_14     | Демонстрационный Паці  | иент         | 01.01.80           | 34 года                 | 22.04.14            | N_hip                         | тбс            |             | мужской       |     |
| 6_14     | Демо Пациент           |              | 01.01.80           | 34 года                 | 28.04.14            | N_adren                       | почки          |             | мужской       | =   |
| 3_14     | Тестовый Пациент       |              | 02.02.70           | 44 года                 | 29.04.14            | N_HCF                         | нсг            |             | мужской       |     |
| 0_14     | Иванов Иван Иванович   |              | 10.11.87           | 26 лет                  | 29.04.14            | N_ren                         | почки          |             | мужской       |     |
| 11_14    | Петрова Людмила Петро  | вна          | 04.04.85           | 29 лет                  | 29.04.14            | N_мол/ж, мастопат.            | мол.ж-зы, а    | рт. н/к     | женский       |     |
| 12_14    | Сидорова Галина Конста | нтиновна     | 06.04.82           | 32 года                 | 29.04.14            | N_щит                         | щитов.ж-за,    | арт. н/к    | женский       |     |
| 18_14    | Иванов Иван Петрович   |              | 02.03.66           | 48 лет                  | 05.05.14            | бр_пол N, ан.ж/п              | бр.пол.        |             | мужской       |     |
| 19_14    | Петров Федор Иванович  |              | 05.05.74           | 40 лет                  | 05.05.14            | N_HCF                         | нсг            |             | мужской       |     |
| 24_14    | Петров Федор Иванович  |              | 05.05.74           | 40 лет                  | 05.05.14            | N_мошонка                     | мошонка        |             | мужской       | -   |
| апланир  | ованные исследовани    | я (1)        |                    |                         |                     |                               |                |             |               | ×   |
| Редакти  | ировать Удалить        |              |                    |                         |                     |                               |                | Оптимальная | ширина колоно | к   |
|          | ФИО                    | Пол Д        | ата рожд. Вид исс. | ледования               | Запланиро           | зано на Соответствует па      | циенту в БД Да | ата рожд.   |               |     |
| <b>T</b> | я Пациентка            | 🛛 женский 12 | 2.12.2012 Hor      |                         | 21.05.2014 16       | 38                            |                |             |               |     |

Работоспособность РИС LookInside и HL7 сервера можно проверить, заполнив регистрационную форму и затем нажав кнопку «Сохранить». При этом в основном окне HL7 сервера появится строка полученного сообщения

| HL | <sup>7</sup> LookInsid                  | le HL7Se | rver, версия 1.0.2 | 2.2 (HL7SERVER/LINS)  |                            |                    |      |                     |            |
|----|-----------------------------------------|----------|--------------------|-----------------------|----------------------------|--------------------|------|---------------------|------------|
| :  | Журнал за                               | Сегодн   | я                  | •                     |                            |                    |      | Файл                | Настройки  |
|    | Прослуши                                | вается п | орт: 2100          |                       |                            |                    |      |                     |            |
|    | Дата                                    | Время    | Направление        | Отправитель           | Получатель                 | Тип сообщения      | Код  | Пациент             | Код ответа |
|    | 20.05.2014                              | 17:31    | Исходящее          | HL7SERVER LINS        | WLMILINS                   | ORM^001            | NW   | TESTOVAYA^PACIENTKA | AA         |
|    | ~~~~~~~~~~~~~~~~~~~~~~~~~~~~~~~~~~~~~~~ | 20.05.20 | 1117.05. Vennu     |                       | allasti Ci Drago an Data V | opl/acid/accient   | adh  |                     |            |
|    | ооощение                                | 20.03.20 | 14 17:03: YCNEWF   | о подключено к вд юс. | amost:C:\ProgramData\L     | ookinside\pacients | .gub |                     | ~          |

# Рисунок 149

а на главной форме исследование будет отображено как «назначенное» (в правом верхнем углу поля ФИО появляется оранжевый квадратик)

|          | JINHC.PHC.20            | )15.P     | O               |                         |                    |               |                     |             |             | (               | стр. |
|----------|-------------------------|-----------|-----------------|-------------------------|--------------------|---------------|---------------------|-------------|-------------|-----------------|------|
| Look In  | side                    |           |                 |                         |                    |               |                     |             |             |                 | 23   |
| Визит    | Редактировать Рассчита  | ать Экс   | порт Серви      | с Помощь                |                    |               |                     |             |             |                 |      |
| Ново     | ре Открыть              | Поиск     | Примен          | Одномерна<br>статистика | я Многом<br>статис | ерная<br>тика | Выходные<br>формы Н | астройки    | выход       |                 |      |
| Токазать | исследования текущей у  | учетной з | записи 🔻 🛛 за   | всё время               |                    |               | • со статусом в     | ce          | •           |                 |      |
| Зрач Во  | се 🔹 Категория          | Bce       | •               |                         |                    |               |                     |             |             |                 |      |
| N        | ΟΝΦ                     |           | Дата рож        | кдения Возраст          | Дата               |               | Заключения          | Вид и       | сследования | Пол             |      |
| 59_14    | Бабаева Ирина           |           | 11.11.11        | 2 года 6 м              | . 16.05.14         |               |                     | гинек.      |             | женский         |      |
| 0_14     | Хохлова Екатерина       |           | 12.12.12        | 1 год 5 мес.            | . 16.05.14         |               |                     | нсг         |             | женский         |      |
| 3_14     | Матвеева Наталья Дмитри | евна      | 13.05.93        | 21 год                  | 19.05.14           |               |                     | л\у         |             | женский         |      |
| 4_14     | Иванов Иван Иванович    |           | 10.11.87        | 26 лет                  | 19.05.14           | N_knee        | •                   | мошонка, ц  | цитов.ж-за  | мужской         |      |
| '5_14    | Петрова Людмила Петровн | ia        | 04.04.85        | 29 лет                  | 19.05.14           |               |                     | м_ткани     |             | женский         | =    |
| 77_14    | Тушина Галина Ефимовна  |           | <b>15.02.80</b> | 34 года                 | 19.05.14           |               |                     | колено      |             | женский         |      |
| 31_14    | Тестовая Пациентка      | _         | 12.12.12        | 1 год 5 мес.            | 20.05.14           |               |                     | мол.ж-зы    |             | женский         |      |
|          |                         |           |                 |                         |                    |               |                     |             |             |                 |      |
| апланир  | ованные исследования (  | (0)       |                 |                         |                    |               |                     |             |             |                 | ×    |
| Редакти  | ировать Удалить         |           |                 |                         |                    |               |                     |             | Оптимальная | и ширина колонс | ж    |
|          | ФИО                     | Пол       | Дата рожд. В    | Зид исследования        | Запланиро          | вано на       | Соответствует па    | иенту в БДД | ата рожд.   |                 |      |
| 1        |                         |           |                 |                         |                    |               |                     |             |             |                 |      |

Рисунок 150

# 1.11. Администрирование

В результате инсталляции программы устанавливается служебная программа «Утилита Администратора LookInside» (LookInsideAdmin.exe). Она предназначена для настройки пути к базе данных и создания/восстановления архивных копий базы данных.

# 1.11.1. Резервное копирование базы данных

Перейдите на одноименную вкладку и нажмите кнопку «Создать резервную копию». При этом программа не должна быть запущена. По окончании процедуры резервного копирования в левом нижнем углу появится надпись о затраченном времени.

| Утилита Администрато   | pa Lookinuide, sepcins 7.4.1.5 |          |
|------------------------|--------------------------------|----------|
| первное копирование    | Восстановление Настройки       |          |
| Создать резереную когн | 10                             |          |
|                        |                                |          |
|                        |                                |          |
|                        |                                |          |
|                        |                                |          |
|                        |                                |          |
|                        |                                |          |
|                        |                                |          |
|                        |                                |          |
|                        |                                |          |
|                        |                                |          |
|                        |                                |          |
|                        |                                |          |
|                        |                                |          |
|                        |                                |          |
|                        |                                | 3akperts |

Рисунок 151

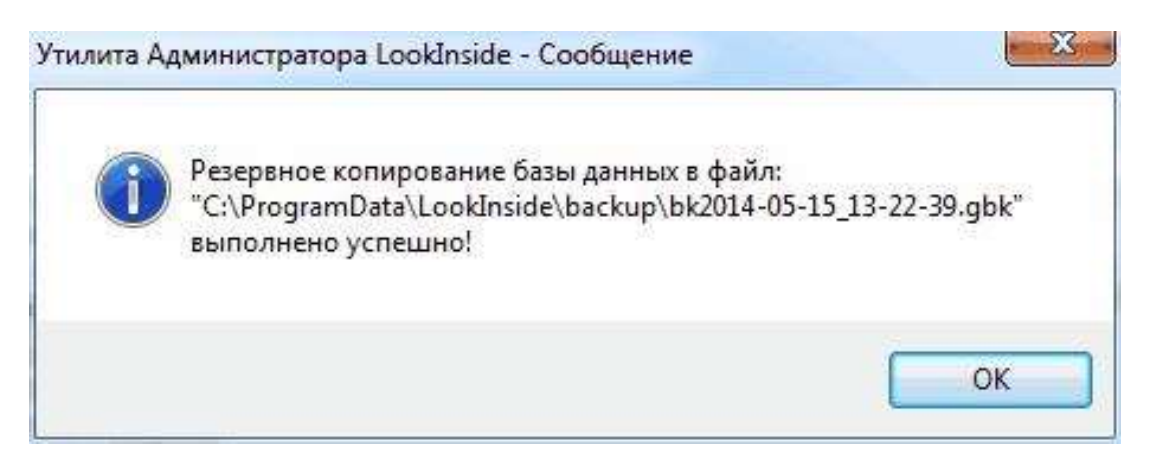

# 1.11.1.1. Восстановление базы данных из резервной копии.

На вкладке «Восстановление» отображается список сделанных ранее резервных копий базы данных, отсортированных по дате и времени создания. Кнопка Удалить удаляет файл выбранной резервной копии.

| Резервное копирование   осстановления   настроики   Подробности восстановления БД  <br>Список резервных копий (отсортировано по датам - от последней к первой)<br>15/05/2014 13/22:39 |         |             |
|----------------------------------------------------------------------------------------------------|---------|-------------|
| писок резервных копий (отсортировано по датам - от последней к первой)<br>5.05.2014 13:22:39                                                                                          |         |             |
| 5.05.2014 13:22:39                                                                                                    |         |             |
|                                                                                                    |         |             |
|                                                                                                    |         |             |
|                                                                                                    |         |             |
|                                                                                                    |         |             |
|                                                                                                    |         |             |
|                                                                                                    |         |             |
|                                                                                                    |         |             |
|                                                                                                    |         |             |
|                                                                                                    |         |             |
|                                                                                                    |         |             |
|                                                                                                    |         |             |
|                                                                                                    |         |             |
|                                                                                                    |         |             |
|                                                                                                    |         |             |
|                                                                                                    |         |             |
|                                                                                                    |         |             |
|                                                                                                    |         |             |
|                                                                                                    |         |             |
|                                                                                                    |         |             |
|                                                                                                    |         |             |
|                                                                                                    | Удалить | Восстановит |
|                                                                                                    | 1.1     | 1178<br>    |

# Рисунок 153

Для восстановления базы из бэкапа необходимо выбрать нужную строку и нажать кнопку Восстановить. В левом нижнем углу формы появится сообщение «Идет восстановление...». Как только

восстановление будет закончено, появится окно. Четко следуйте инструкциям:

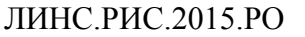

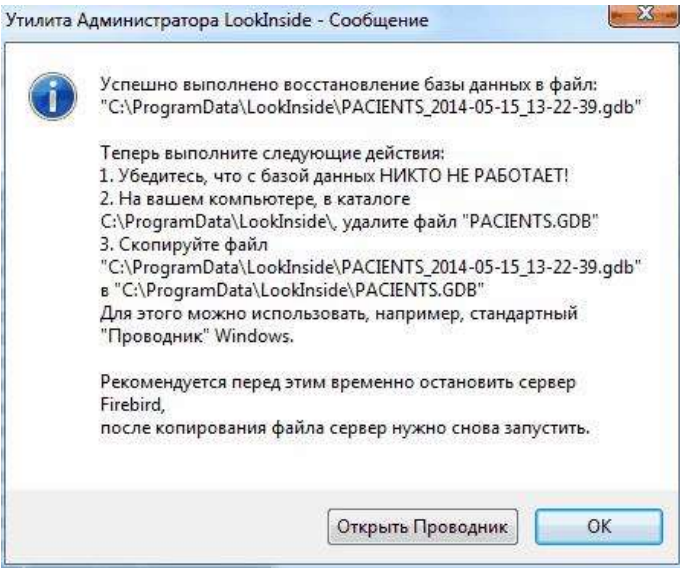

Чтобы открыть папку, указанную в инструкции через «Проводник» Windows, нажмите кнопку Открыть Проводник
## ОСНОВНЫЕ ТЕРМИНЫ

| Термин                  | Описание                                                                                                    |
|-------------------------|----------------------------------------------------------------------------------------------------|
| Рабочее место           | Под рабочим местом понимается компьютер, на котором установлена программа «LookInside» и аппарат, на котором выполняются исследования. На одном рабочем месте может работать несколько врачей.                                                                                                    |
| Форма                   | Основное окно программы, которое открывается (появляется на экране) после нажатия соответствующей кнопки или выбора пункта меню. В программе используется несколько форм, основные из них — «Стартовая форма», «Главная форма», «Регистрационная форма», «Редактор протоколов» и др.                                                                                                    |
| Шаблон<br>протокола     | Создаваемый и редактируемый во встроенном редакторе интерактивный документ, состоящий из статичного текста (оцениваемые признаки) и специальных полей – «списков» (значения оцениваемых признаков).                                                                                                    |
| Простое поле            | Поле, расположенное на регистрационной форме и предназначенное для ввода текста с клавиатуры (например, № страхового полиса, паспорта).                                                                                                    |
| Переборное<br>поле      | Отличается от предыдущего наличием списка возможных значений, которые вводятся в специальном редакторе.                                                                                                    |
| Текстовое поле          | Используется в протоколе. Предназначено для ввода текста с клавиатуры. Этот тип поля используется для выполнения вычислений.                                                                                                    |
| Фиксированный<br>список | Используется в протоколе. Аналог переборного поля. В тексте протокола обозначен знаками "<" и ">". Активация значений списка происходит при нажатии комбинации<br>Сtrl + (стрелка вниз) или правой кнопки мыши. Из всех значений списка возможен выбор только одного, при этом текущее содержимое списка замещается полностью.                                                                                                    |
| Открытый<br>список      | Используется в протоколе. Отличается от фиксированного списка<br>возможностью выбора множества значений, которые вставляются<br>последовательно по позиции курсора. Для того чтобы заменить<br>содержимое (или его часть) открытого списка, его необходимо сначала<br>выделить. Активация списка значений происходит аналогично<br>фиксированному списку. Для обоих видов списков имеется возможность<br>редактирования (дополнения) содержимого с клавиатуры. Пункты списков<br>добавляются в редакторе протоколов. |
| Вычисляемое поле        | Используется в протоколе. Предназначено для вывода результата вычислений.                                                                                                    |
| Мемо-поле               | Используется в протоколе. Позволяет вставлять в протокол большие фрагменты текста, имеющие свой заголовок.                                                                                                    |
| Поле                    | Используется в протоколе. Позволяет подключить к протоколу одну из                                                                                                    |
| заключения              | групп заключений.                                                                                                    |
| Краткое<br>заключение   | Объединяет варианты полных заключений в группы (норма, диффузные изменения, очаговые изменения, объемные образования, аномалии и т.д.). Краткие заключения используются для кодирования визитов и последующей статистической обработки базы данных: поиск по заключениям, структура выявленной патологии. Каждому краткому заключению могут соответствовать несколько полных.                                                                                                    |
| Связующие слова         | Слова или словосочетания (предложения) добавляемые и изменяемые в редакторе заключений. Используются для упрощения формирования заключения.                                                                                                    |

ЛИНС.РИС.2015.РО

| Термин          | Описание                                                           |  |  |  |  |  |  |  |
|-----------------|--------------------------------------------------------------------|--|--|--|--|--|--|--|
| Выборка         | Выборка данных представляет собой часть общей информации, которая  |  |  |  |  |  |  |  |
|                 | удовлетворяет какому-нибудь условию.                               |  |  |  |  |  |  |  |
| Рабочая станция | Программное обеспечение для просмотра медицинских изображений      |  |  |  |  |  |  |  |
| врача           | любой из вариантов исполнения комплекса программ для визуализации, |  |  |  |  |  |  |  |
|                 | обработки, архивирования и экспорта медицинских изображений и      |  |  |  |  |  |  |  |
|                 | данных «ЛИНС Махаон Рабочая станция врача».                        |  |  |  |  |  |  |  |
| Рабочая станция | Программное обеспечение для просмотра медицинских изображений –    |  |  |  |  |  |  |  |
| PACS            | любой из вариантов исполнения комплекса программ для визуализации, |  |  |  |  |  |  |  |
|                 | обработки, архивирования и экспорта медицинских изображений и      |  |  |  |  |  |  |  |
|                 | данных «ЛИНС Махаон Рабочая станция врача».                        |  |  |  |  |  |  |  |

## ПЕРЕЧЕНЬ СОКРАЩЕНИЙ

стр. 111

- по программное обеспечение
- БД база данных
- СУБД система управления базой данных
- АРМ автоматизированное рабочее место
- ЛПУ лечебно-профилактическое учреждение
- КТ компьютерная томография
- МРТ магнитно-резонансная томография
- УЗД ультразвуковая диагностика
- УЗИ ультразвуковое исследование
- ФИО фамилия имя отчество
- РАСS Picture archiving and communication system система хранения и
- передачи медицинских изображений
- МИС Медицинская информационная система
- РИС Радиологическая информационная система

|      | ЛИСТ РЕГИСТРАЦИИ ИЗМЕНЕНИЙ |                |             |                    |                                       |             |                                         |             |      |  |  |  |  |  |
|------|----------------------------|----------------|-------------|--------------------|---------------------------------------|-------------|-----------------------------------------|-------------|------|--|--|--|--|--|
|      |                            | Номера л       | истов (стра | ниц)               |                                       |             | Входящий                                |             |      |  |  |  |  |  |
| Изм. | изме-<br>нен-<br>ных       | замен<br>енных | новых       | аннулиров<br>анных | Всего листов<br>(стр.) в<br>документе | № документа | №<br>сопроводительн<br>ого<br>локумента | Подпи<br>сь | Дата |  |  |  |  |  |
|      |                            |                |             |                    |                                       |             | документа                               |             |      |  |  |  |  |  |
|      |                            |                |             |                    |                                       |             |                                         |             |      |  |  |  |  |  |
|      |                            |                |             |                    |                                       |             |                                         |             |      |  |  |  |  |  |
|      |                            |                |             |                    |                                       |             |                                         |             |      |  |  |  |  |  |
|      |                            |                |             |                    |                                       |             |                                         |             |      |  |  |  |  |  |
|      |                            |                |             |                    |                                       |             |                                         |             |      |  |  |  |  |  |
|      |                            |                |             |                    |                                       |             |                                         |             |      |  |  |  |  |  |
|      |                            |                |             |                    |                                       |             |                                         |             |      |  |  |  |  |  |
|      |                            |                |             |                    |                                       |             |                                         |             |      |  |  |  |  |  |
|      |                            |                |             |                    |                                       |             |                                         |             |      |  |  |  |  |  |
|      |                            |                |             |                    |                                       |             |                                         |             |      |  |  |  |  |  |
|      |                            |                |             |                    |                                       |             |                                         |             |      |  |  |  |  |  |
|      |                            |                |             |                    |                                       |             |                                         |             |      |  |  |  |  |  |
|      |                            |                |             |                    |                                       |             |                                         |             |      |  |  |  |  |  |
|      |                            |                |             |                    |                                       |             |                                         |             |      |  |  |  |  |  |
|      |                            |                |             |                    |                                       |             |                                         |             |      |  |  |  |  |  |
|      |                            |                |             |                    |                                       |             |                                         |             |      |  |  |  |  |  |
|      |                            |                |             |                    |                                       |             |                                         |             |      |  |  |  |  |  |
|      |                            |                |             |                    |                                       |             |                                         |             |      |  |  |  |  |  |
|      |                            |                |             |                    |                                       |             |                                         |             |      |  |  |  |  |  |
|      |                            |                |             |                    |                                       |             |                                         |             |      |  |  |  |  |  |
|      |                            |                |             |                    |                                       |             |                                         |             |      |  |  |  |  |  |
|      |                            |                |             |                    |                                       |             |                                         |             |      |  |  |  |  |  |
|      |                            |                |             |                    |                                       |             |                                         |             |      |  |  |  |  |  |
|      |                            |                |             |                    |                                       |             |                                         |             |      |  |  |  |  |  |
|      |                            |                |             |                    |                                       |             |                                         |             |      |  |  |  |  |  |
|      |                            |                |             |                    |                                       |             |                                         |             |      |  |  |  |  |  |
|      |                            |                |             |                    |                                       |             |                                         |             |      |  |  |  |  |  |
|      |                            |                |             |                    |                                       |             |                                         |             |      |  |  |  |  |  |
|      |                            |                |             |                    |                                       |             |                                         |             |      |  |  |  |  |  |
|      |                            |                |             |                    |                                       |             |                                         |             |      |  |  |  |  |  |
|      |                            |                |             |                    |                                       |             |                                         |             |      |  |  |  |  |  |
|      |                            |                |             |                    |                                       |             |                                         |             |      |  |  |  |  |  |
|      |                            |                |             |                    |                                       |             |                                         |             |      |  |  |  |  |  |
|      |                            |                |             |                    |                                       |             |                                         |             |      |  |  |  |  |  |
|      |                            |                |             |                    |                                       |             |                                         |             |      |  |  |  |  |  |
|      | <u> </u>                   |                | <u> </u>    |                    |                                       |             |                                         |             |      |  |  |  |  |  |
|      |                            |                |             |                    |                                       |             |                                         |             |      |  |  |  |  |  |
|      |                            |                |             |                    |                                       |             |                                         |             |      |  |  |  |  |  |